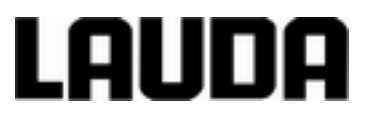

# **Operating instructions**

Variocool VC 1200 (W), VC 2000 (W), VC 3000 (W), VC 5000 (W), VC 7000 (W), VC 10000 (W) Circulation chiller

LAUDA DR. R. WOBSER GMBH & CO. KG Pfarrstrasse 41/43 97922 Lauda-Königshofen Germany Phone: +49 (0)9343 503-0 Fax: +49 (0)9343 503-222 E-Mail: info@lauda.de Internet: https://www.lauda.de

Translation of the original operating instructions

YAWD0032, 6, en\_GB 23/03/2020 To replace issues V6R18, V5R19, V5R18, V5R16, V5R12, V5R05, V4R22, V3R101, V3R100 ©LAUDA 2012

## Table of contents

| 1 | Safet | y                                          |                                         | . 7 |  |  |
|---|-------|--------------------------------------------|-----------------------------------------|-----|--|--|
|   | 1.1   | Genera                                     | I safety instructions                   | . 7 |  |  |
|   | 1.2   | Take no                                    | te of additional operating instructions | . 8 |  |  |
|   | 1.3   | Intende                                    | d Use                                   | . 8 |  |  |
|   | 1.4   | Foresee                                    | eable misuse                            | . 8 |  |  |
|   | 1.5   | EMC re                                     | quirements                              | 8   |  |  |
|   | 1.6   | Software versions                          |                                         |     |  |  |
|   | 1.7   | No modifications may be made to the device |                                         |     |  |  |
|   | 1.8   | Requirements for the heat transfer liquid  |                                         |     |  |  |
|   | 1.9   | Materia                                    | ls                                      | 10  |  |  |
|   | 1.10  | Require                                    | ments regarding the hoses               | 10  |  |  |
|   | 1.11  | Applica                                    | tion area                               | 10  |  |  |
|   | 1.12  | Person                                     | nel qualification                       | 10  |  |  |
|   | 1.13  | Person                                     | al protective equipment                 | 11  |  |  |
|   | 1.14  | Product                                    | t safety label                          | 11  |  |  |
|   | 1.15  | Structu                                    | re of warnings                          | 11  |  |  |
| 2 | Unpa  | cking                                      |                                         | 13  |  |  |
| 3 | Devid | Device description                         |                                         |     |  |  |
|   | 3.1   | Device types                               |                                         | 14  |  |  |
|   | 3.2   | Design of the device                       |                                         |     |  |  |
|   | 3.3   | Operati                                    | ng elements                             | 17  |  |  |
|   |       | 3.3.1                                      | Mains switch                            | 17  |  |  |
|   |       | 3.3.2                                      | Screen buttons                          | 17  |  |  |
|   | 3.4   | Functio                                    | nal elements                            | 18  |  |  |
|   |       | 3.4.1                                      | Hydraulic circuit                       | 18  |  |  |
|   |       | 3.4.2                                      | Refrigeration unit                      | 18  |  |  |
|   |       | 3.4.3                                      | Interfaces                              | 19  |  |  |
|   | 3.5   | Equipment                                  |                                         | 20  |  |  |
|   | 3.6   | Type pl                                    | ate                                     | 22  |  |  |
| 4 | Befo  | re startii                                 | ng up                                   | 23  |  |  |
|   | 4.1   | Placement                                  |                                         | 23  |  |  |
|   | 4.2   | Connec                                     | ting the consumer                       | 24  |  |  |
|   |       | 4.2.1                                      | Thermostatic hoses and hose clips       | 24  |  |  |
|   |       | 4.2.2                                      | Connecting external consumer            | 25  |  |  |
|   | 4.3   | Cooling                                    | water                                   | 26  |  |  |
|   |       | 4.3.1                                      | Requirements for the cooling water      | 26  |  |  |

|   |      | 4.3.2                               | Connecting cooling water                                                     | 28 |
|---|------|-------------------------------------|------------------------------------------------------------------------------|----|
|   | 4.4  | Interfaces                          |                                                                              |    |
|   |      | 4.4.1                               | Alarm output 12N                                                             | 28 |
|   |      | 4.4.2                               | Installing the driver for the standard USB interface                         | 29 |
|   |      | 4.4.3                               | Connecting device to a PC                                                    | 30 |
|   |      | 4.4.4                               | Installing modules                                                           | 31 |
|   |      | 4.4.5                               | Read commands for serial interfaces                                          | 31 |
|   |      | 4.4.6                               | Write commands of serial interfaces                                          | 34 |
|   |      | 4.4.7                               | Error messages from the constant temperature equipment to the control centre | 36 |
|   |      | 4.4.8                               | Cable and test of interface RS 232                                           | 37 |
|   |      | 4.4.9                               | Protocol RS 232                                                              | 38 |
|   |      | 4.4.10                              | Connecting cable RS 485                                                      | 39 |
|   |      | 4.4.11                              | Protocol RS 485                                                              | 39 |
| 5 | Com  | missionir                           | ng                                                                           | 40 |
|   | 5.1  | Heat trar                           | nsfer liquids                                                                | 40 |
|   | 5.2  | Establish                           | ning power supply                                                            | 41 |
|   | 5.3  | Switching                           | g on device for the first time and filling with water                        | 42 |
|   |      | 5.3.1                               | Fill mode                                                                    | 42 |
|   |      | 5.3.2                               | Switching on and filling device                                              | 43 |
|   | 5.4  | Setting p                           | pump pressure                                                                | 45 |
| 6 | Oper | ation                               |                                                                              | 46 |
|   | 6.1  | General                             | safety instructions                                                          | 46 |
|   | 6.2  | Operatin                            | g modes                                                                      | 46 |
|   | 6.3  | Menu str                            | ructure overview                                                             | 46 |
|   | 6.4  | Switching                           | g on the device                                                              | 49 |
|   | 6.5  | The disp                            | lay                                                                          | 49 |
|   |      | 6.5.1                               | Basic window                                                                 | 49 |
|   |      | 6.5.2                               | Menu window                                                                  | 51 |
|   |      | 6.5.3                               | Input window                                                                 | 52 |
|   |      | 6.5.4                               | Lock and release operating buttons                                           | 53 |
|   | 6.6  | Specifyir                           | ng temperature limit values                                                  | 53 |
|   | 6.7  | Specifyir                           | ng the set point                                                             | 54 |
|   | 6.8  | Activating and deactivating standby |                                                                              |    |
|   | 6.9  | SmartCool (cooling)                 |                                                                              |    |
|   | 6.10 | External                            | control                                                                      | 56 |
|   |      | 6.10.1                              | Activating external control                                                  | 56 |
|   |      | 6.10.2                              | Defining setpoint offset                                                     | 56 |
|   | 6.11 | Control                             |                                                                              | 57 |
|   |      |                                     |                                                                              |    |

|      | 6.11.1                        | Basics                                                      | 58 |
|------|-------------------------------|-------------------------------------------------------------|----|
|      | 6.11.2                        | Calling the control menu                                    | 60 |
|      | 6.11.3                        | Overview of internal control parameters                     | 61 |
|      | 6.11.4                        | Adjusting internal control parameters                       | 61 |
|      | 6.11.5                        | Overview of external control parameters                     | 62 |
|      | 6.11.6                        | Adjusting external control parameters                       | 63 |
| 6.12 | Basic se                      | ttings                                                      | 63 |
|      | 6.12.1                        | Invoking basic settings                                     | 63 |
|      | 6.12.2                        | Setting volume of the sounds                                | 63 |
|      | 6.12.3                        | Setting display brightness                                  | 64 |
|      | 6.12.4                        | Specifying starting mode (Autostart)                        | 64 |
|      | 6.12.5                        | Limiting current consumption                                | 65 |
|      | 6.12.6                        | Configuring alarm level for fill level                      | 66 |
|      | 6.12.7                        | Configuring alarm output                                    | 66 |
|      | 6.12.8                        | Selecting menu language                                     | 66 |
| 6.13 | Entering                      | the offset of the internal actual temperature (calibration) | 67 |
| 6.14 | Restorin                      | g factory calibration (internal temperature sensor)         | 67 |
| 6.15 | Restorin                      | g factory settings                                          | 68 |
| 6.16 | 6.16 Device status            |                                                             | 69 |
|      | 6.16.1                        | Retrieving device status                                    | 69 |
|      | 6.16.2                        | Read Errorstore                                             | 70 |
|      | 6.16.3                        | Retrieving device data                                      | 70 |
|      | 6.16.4                        | Retrieving software version                                 | 70 |
|      | 6.16.5                        | Displaying device type                                      | 71 |
|      | 6.16.6                        | Displaying serial numbers                                   | 71 |
| 6.17 | Program                       | mer                                                         | 71 |
|      | 6.17.1                        | Programme example                                           | 71 |
|      | 6.17.2                        | Selecting a program                                         | 74 |
|      | 6.17.3                        | Creating and editing programs                               | 74 |
|      | 6.17.4                        | Defining program loops                                      | 77 |
|      | 6.17.5                        | Starting, interrupting and ending a program                 | 78 |
| Main | tenance.                      |                                                             | 79 |
| 7.1  | General                       | safety instructions                                         | 79 |
| 7.2  | Maintenance intervals         |                                                             |    |
| 7.3  | Cleaning device               |                                                             |    |
| 7.4  | Check lo                      | ow level protection                                         | 80 |
| 7.5  | Cleaning air-cooled condenser |                                                             |    |
| 7.6  | Cleaning                      | g water filter                                              | 81 |
|      |                               |                                                             |    |

7

|    | 7.7   | Decalcifying cooling water circuit              | 82  |
|----|-------|-------------------------------------------------|-----|
|    | 7.8   | Checking heat transfer liquid                   | 83  |
| 8  | Fault | S                                               | 84  |
|    | 8.1   | Alarms, errors and warnings                     | 84  |
|    | 8.2   | Alarm codes                                     | 84  |
|    | 8.3   | Low Level alarm                                 | 85  |
|    | 8.4   | Overtemperature alarm                           | 85  |
|    | 8.5   | Warnings - control system                       | 86  |
|    | 8.6   | Warnings – safety system                        | 87  |
|    | 8.7   | Warnings – SmartCool                            | 88  |
| 9  | Deco  | mmissioning                                     | 90  |
|    | 9.1   | Draining device                                 | 90  |
|    | 9.2   | Draining condenser                              | 90  |
| 10 | Disp  | osal                                            | 92  |
|    | 10.1  | Disposing of refrigerant                        | 92  |
|    | 10.2  | Device disposal                                 | 92  |
|    | 10.3  | Disposing of packaging                          | 92  |
| 11 | Tech  | nical Data                                      | 93  |
|    | 11.1  | General data                                    | 93  |
|    | 11.2  | Cooling capacity                                | 95  |
|    | 11.3  | Refrigerant and filling quantity                | 95  |
|    | 11.4  | Filling volume and characteristics of the pumps | 96  |
|    | 11.5  | Heater                                          | 99  |
|    | 11.6  | Equipment, voltage-independent                  | 100 |
|    | 11.7  | Line fuse                                       | 100 |
| 12 | Acce  | ssories                                         | 101 |
| 13 | Gene  | ral                                             | 102 |
|    | 13.1  | Copyright                                       | 102 |
|    | 13.2  | Technical changes                               | 102 |
|    | 13.3  | Warranty conditions                             | 102 |
|    | 13.4  | LAUDA contact                                   | 102 |
| 14 | Index | κ                                               | 104 |

## 1 Safety

#### 1.1 General safety instructions

- The devices must only be operated for the intended purpose under the conditions stated in this operating manual. Any other operating mode is considered to be non-intended use and can impair the protection provided by the device.
- The devices are not designed for use under medical conditions in accordance with DIN EN 60601-1 or IEC 601-1!
- The operating manual is a constituent part of the device. The information in this operating manual must therefore be available in the immediate vicinity of the device. Also take care to keep this copy of the operating manual.

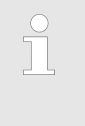

If you lose this operating manual, contact the LAUDA Constant Temperature Equipment service department. The contact details can be found in the Chapter 13.4 'LAUDA contact' on page 102.

Use of the device results in hazards from high and low temperatures and from the use of electrical energy. The hazards arising from the device have been eliminated as far as possible by the design in accordance with the applicable standards. Residual hazards are reduced using any of the following measures:

If relevant, there are safety fittings for the device. These devices are essential for the safety of the device. Their functionality must be ensured by carrying out the appropriate maintenance activities.

The safety fittings of the device are described in this "Safety" chapter.

- If relevant, there are warning symbols on the device. These symbols must always be observed.
   The warning symbols on the device are described in this "Safety" chapter.
- There are safety instructions in this operating manual. These instructions must always be observed.
- There are additional specific requirements for the staff and for the personal protective equipment.

These requirements are described in this "Safety" chapter.

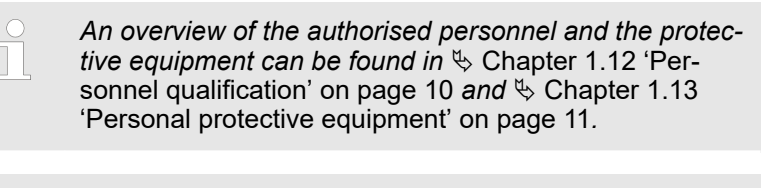

Further information about the general structure of safety instructions can be found in the Chapter 1.15 'Structure of warnings' on page 11.

#### 1.2 Take note of additional operating instructions

| Interface modules | The device can be equipped with additional interface modules.<br>Installation and use of interface modules requires that the respec-<br>tive operating instructions of the interface module are read and<br>adhered to.   |
|-------------------|----------------------------------------------------------------------------------------------------|
| 1.3 Intended Use  |                                                                                                    |
| Intended use      | The present device is exclusively permitted to be used for tem-<br>pering and delivering non-flammable heat transfer liquids in a<br>closed circuit.                                                                      |
| Non-intended use  | <ul> <li>The following applications are considered to be non-intended:</li> <li>in potentially explosive areas</li> <li>for tempering foodstuffs</li> <li>with a glass reactor without overpressure protection</li> </ul> |

#### 1.4 Foreseeable misuse

Misuse of the device must always be prevented.

Among other things, the following uses are considered to be foreseeable misuse:

- Operation of the device without heat transfer liquid
- Incorrect connection of hoses
- Setting the device up on a tabletop surface
- Setting an incorrect pump pressure

#### 1.5 EMC requirements

Tab. 1: Classification in accordance with EMC requirements

| Device    | Interference immunity | Emission class           | Customer power supply                   |
|-----------|-----------------------|--------------------------|-----------------------------------------|
|           | Type 2 in accordance  | Emission class B in      | only for EU                             |
| Variocool | with DIN EN 61326-1   | accordance with CISPR 11 | Domestic connection value $\geq$ 100 A  |
| Variocool | Type 2 in accordance  | Emission class B in      | for rest of the world (out-<br>side EU) |
|           |                       |                          | Unrestricted                            |

#### 1.6 Software versions

These operating instructions are valid for devices using the following software versions onwards.

| Software                    | valid from version |
|-----------------------------|--------------------|
| Command operating system    | 3.45               |
| Control system              | 1.35               |
| Analogue IO module          | 3.24               |
| RS 232/485 module           | 3.22               |
| Digital IO module           | 3.14               |
| External temperature module | 1.35               |
| Ethernet module             | 1.23               |
| EtherCAT module             | 1.06               |

#### 1.7 No modifications may be made to the device

Any modification of the device by the user is prohibited. The consequences of any such modifications are not covered by the product warranty or customer service. Service work is only permitted to be carried out by the LAUDA Constant Temperature Equipment service department or one of the service partners authorised by LAUDA.

#### 1.8 Requirements for the heat transfer liquid

- Heat transfer liquids are used for temperature control. Only LAUDA heat transfer liquids are approved for use in the device. LAUDA heat transfer liquids are tested and approved by LAUDA DR. R. WOBSER GMBH & CO. KG
- In each case, the heat transfer liquids cover a specific temperature range. This temperature range must match the temperature range of your application.
- The use of heat transfer liquids can cause hazards arising from high and low temperatures, and fire, if certain temperature thresholds are exceeded or if the temperature falls below the threshold value, or if the container breaks and there is a reaction with the heat transfer liquid.
- The safety data sheet specifies the hazards and appropriate safety measures for handling the heat transfer liquid. The safety data sheet of the heat transfer liquid must therefore be consulted for the intended use of the device.

#### 1.9 Materials

All parts coming into contact with the heat transfer liquid are made of high quality materials suitable for the operating temperature. High-quality stainless steel, copper, brass and temperatureresistant plastics are used.

#### 1.10 Requirements regarding the hoses

Only LAUDA hoses must be used for the external hydraulic circuit. LAUDA hoses are hoses approved by LAUDA DR. R. WOBSER GMBH & CO. KG. Particular attention must be paid to the permissible temperature range and the maximum permissible pressure when selecting suitable hoses for the application.

#### 1.11 Application area

The device is exclusively permitted to be used in the following areas:

- Commercial area
- Indoor use Outdoor installation is also possible with appropriate equipment.
- Ambient temperature range from 5 to 40 °C Ambient temperature range with outdoor installation from -20 to 40 °C
- Maximum relative air humidity 80% for temperatures up to 31 °C, decreasing linearly to 50% relative air humidity at 40 °C
- Altitude up to a maximum of 2,000 m above sea level
- $\blacksquare$  Mains voltage fluctuations up to  $\pm$  10% of the rated voltage
- Overvoltage category II
- Contamination level 2
- Storage temperature range from 5 to 40 °C
- Transport temperature range from -20 to 43 °C

#### 1.12 Personnel qualification

#### Operating personnel

Operating personnel are personnel who have been instructed by specialist personnel about the intended use of the device according to the operating manual.

#### Specialist

Specific activities on the device must be carried out by technical staff. Technical staff is personnel that can evaluate functions and risks of the device and the application based on their training, skills and experience.

## 1.13 Personal protective equipment

#### Protective clothing

Protective clothing is required for certain activities. This protective clothing must comply with the legal requirements for personal protective equipment. Protective clothing should have long sleeves. Safety footwear is additionally required.

#### **Protective gloves**

CE protective gloves are required for certain activities. These protective gloves must comply with the legal requirements for personal protective equipment of the European Union.

#### **Protective goggles**

Protective goggles are required for certain activities. These protective goggles must comply with the legal requirements for personal protective equipment of the European Union.

#### 1.14 Product safety label

Hot

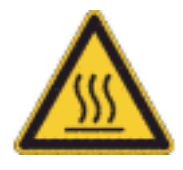

The graphic symbol "Hot surface" is applied to the device. This symbol warns about hot surfaces on the device. These surfaces must not be touched during operation. To be able to touch these surfaces during other life cycles such as e.g. during maintenance, they must be cooled down to room temperature.

#### 1.15 Structure of warnings

Danger

- A warning of the type "Danger" indicates an **imminently haz-ardous** situation.
- This will result in death or severe, irreversible injuries if the warning is disregarded.

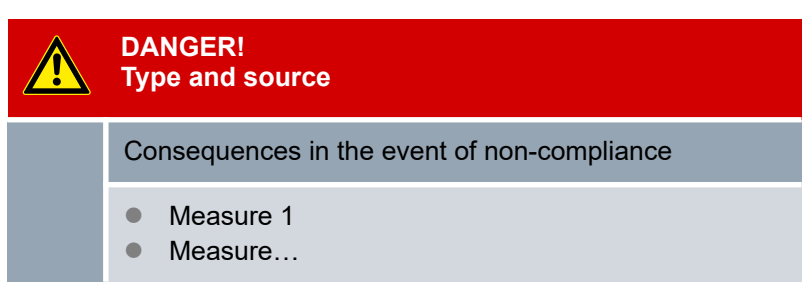

| Warning | <ul> <li>A warning of the type "Warning" indicates a potentially hazardous situation.</li> <li>This can result in death or severe, irreversible injuries if the warning is disregarded.</li> </ul> |                                                                                                    |
|---------|----------------------------------------------------------------------------------------------------|----------------------------------------------------------------------------------------------------|
|         |                                                                                                    | WARNING!<br>Type and source                                                                                                    |
|         |                                                                                                    | Consequences in the event of non-compliance                                                                                                    |
|         |                                                                                                    | <ul><li>Measure 1</li><li>Measure</li></ul>                                                                                                    |
| Caution | <ul> <li>A wa ardo</li> <li>This disre</li> </ul>                                                                                                    | rning of the type "Caution" indicates a <b>potentially haz-<br/>us</b> situation.<br>can result in <b>minor, reversible injuries</b> if the warning is<br>garded. |
|         |                                                                                                    | CAUTION!<br>Type and source                                                                                                    |
|         |                                                                                                    | Consequences in the event of non-compliance                                                                                                    |

Measure 1 Measure...

Notice

A "notice" warns about possible property or environmental damage.

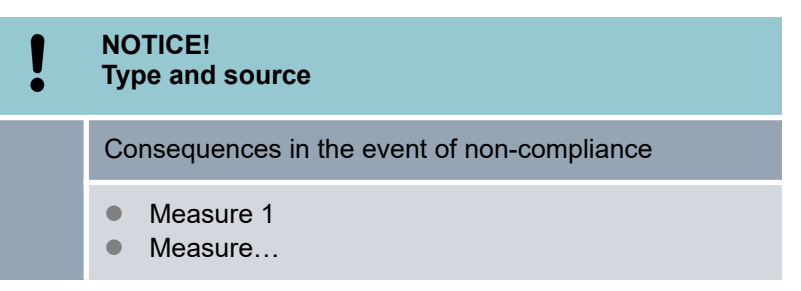

## 2 Unpacking

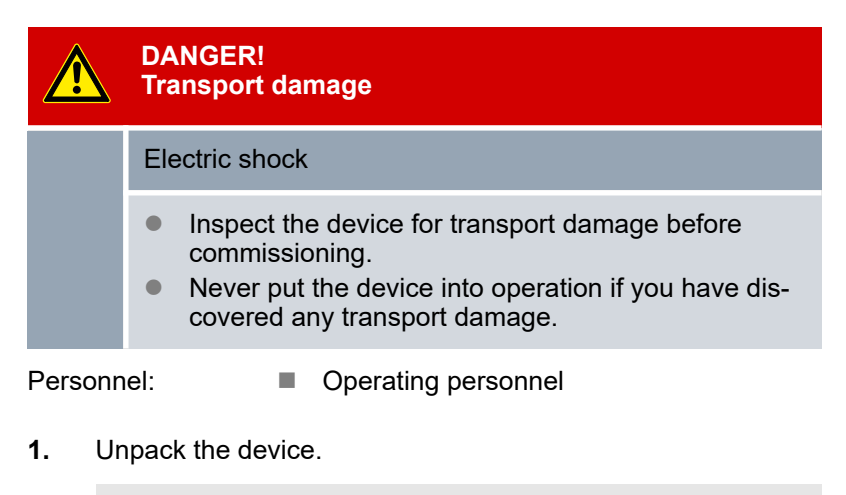

Keep the original packaging of your device for later transport.

- **2.** Inspect the device and the accessories immediately after delivery for completeness and transport damage.
  - 1

If there is unexpected damage to the device or accessories, inform the carrier immediately so that a damage report is produced and a check of the transport damage can be made. Also inform LAUDA Service Constant Temperature Equipment immediately. Contact details can be found in & Chapter 13.4 'LAUDA contact' on page 102.

| Tab. 2: Accessories | included as | standard |
|---------------------|-------------|----------|
|---------------------|-------------|----------|

| Device type                     | Designation                                                | Quantity | Catalogue<br>number |
|---------------------------------|------------------------------------------------------------|----------|---------------------|
| VC 1200 (W) to VC 5000 (W)      | Pump connection: ¾" hose nozzle with ¾" screw cap          | 2        | EOA 004             |
| VC 7000 (W) and<br>VC 10000 (W) | Pump connection: 1" hose nozzle with 1¼" screw cap         | 2        | EOA 003             |
| Devices with water cooling      | $\frac{1}{2}$ " hose nozzle with $\frac{3}{4}$ " screw cap | 2        | EOA 001             |
| All devices                     | Operating manual                                           | 1        |                     |

## 3 Device description

## 3.1 Device types

The type designation of the devices is composed of the following components.

| Element                          | Description                                                                               |
|----------------------------------|-------------------------------------------------------------------------------------------|
| VC                               | Variocool                                                                                 |
| <number>, e.g.<br/>5000</number> | Specification of the cooling capacity in watts<br>[W] at 20 °C                            |
| W                                | Device with water cooling                                                                 |
|                                  | This specification in the device type is optional.<br>It identifies water-cooled devices. |

- All device types can be equipped with a heater ex factory to heat the heat transfer liquid.
- All device types are also available without a heater, in which case they can only be used for cooling.
- All devices are equipped with a bypass to regulate the pump pressure.
- All devices are intended as floor-standing equipment. The devices have castors with locking brakes.

### 3.2 Design of the device

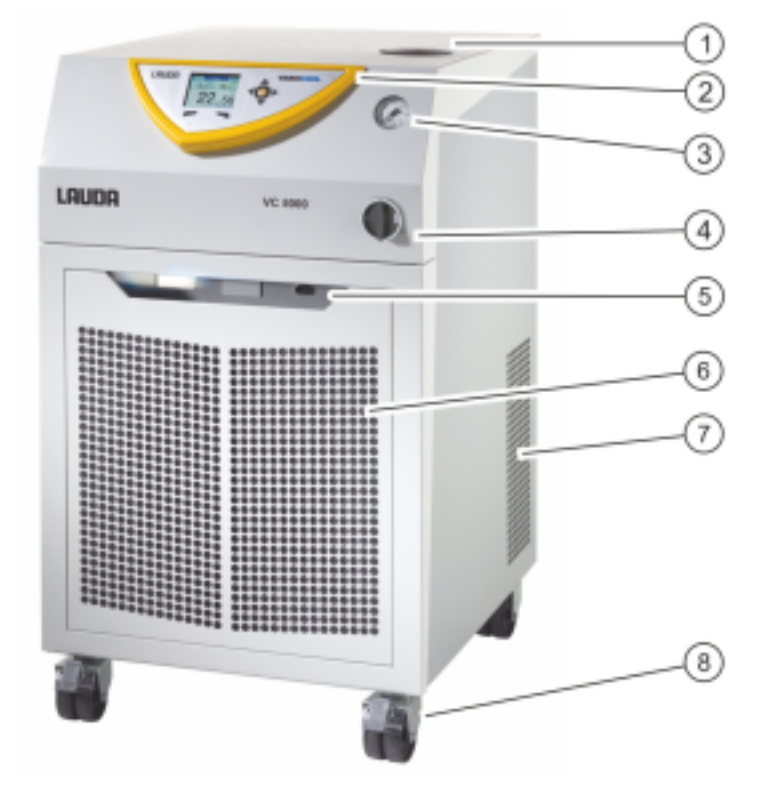

#### Fig. 1: Front

- Filler nozzle with cover 1
- Control panel 2
- 3 Manometer
- 4 Mains switch
- Main's switch
  Alarm output (interface 12N) and module slots
  Front panel (ventilation openings only on air-cooled devices)
  Ventilation openings (on both sides)
  Four castors (front castors with locking brakes)

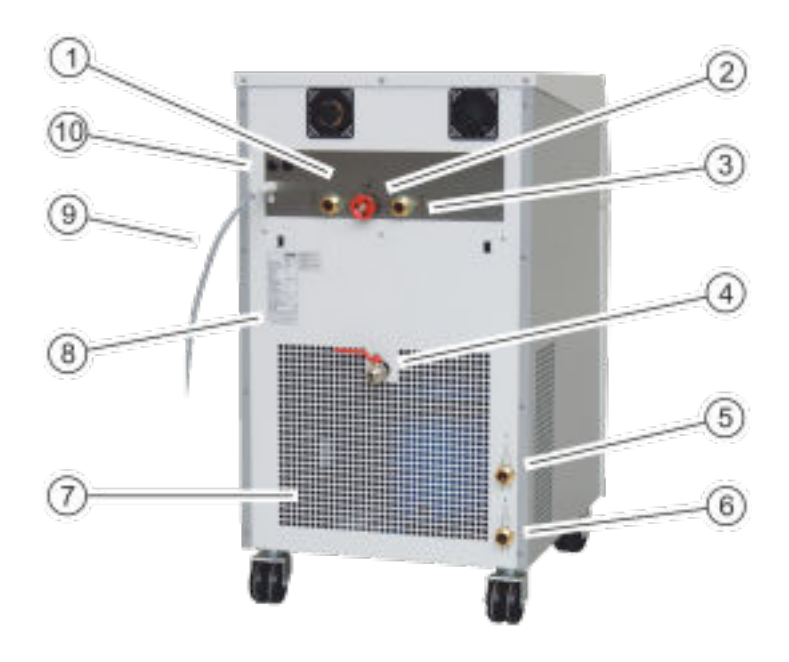

Fig. 2: Rear VC 5000 W

- Pump connection, outlet Bypass adjustment wheel Pump connection, inlet 1
- 2
- 3
- Drain tap 4
- Connection nozzle for water cooling return (only present on 5 water-cooled devices) Connection nozzle for water cooling inlet (only present on
- 6 water-cooled devices)
- 7 Ventilation grid
- Type plate 8
- 9 Mains cable10 Fuses (up to and including VC 3000 (W))

**Control panel** 

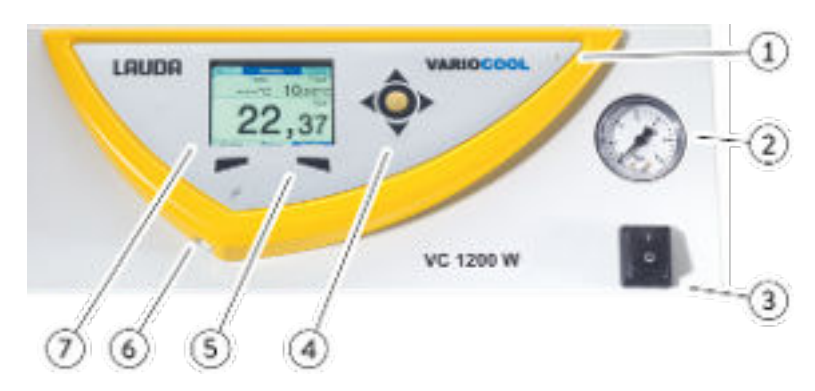

Fig. 3: Control panel

- Light sensor 1
- Manometer 2
- 3 Mains switch
- 4 ENTER button and arrow buttons
- 5 Softkeys (left and right)
- 6 7 USB interface Type B (on the side of the control panel)
- TFT display

#### 3.3 Operating elements

#### 3.3.1 Mains switch

| VC 3000 (W) and lower  | The mains power switch can be toggled between the following positions:                                             |
|------------------------|----------------------------------------------------------------------------------------------------|
|                        | <ul><li>In position [I], the device is switched on.</li><li>In position [O], the device is switched off.</li></ul> |
| VC 5000 (W) and higher | The mains power switch can be turned to the following positions:                                                   |
|                        | <ul><li>In position [I], the device is switched on.</li><li>In position [O], the device is switched off.</li></ul> |

#### 3.3.2 Screen buttons

Fig. 4: Screen buttons

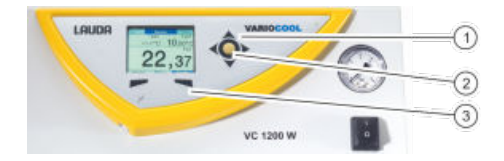

Arrow buttons 1

2 **ENTER** button

3 Soft keys

Functions on the screen of the device can be controlled using the screen buttons.

- The UP, DOWN, RIGHT and LEFT arrow buttons can be used to navigate in the screen.
- A selection in the screen can be confirmed with the ENTER button.
- You can control can buttons functions shown in the display with the soft keys.

#### 3.4 Functional elements

#### 3.4.1 Hydraulic circuit

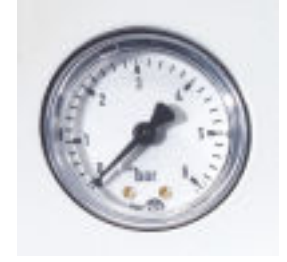

Fig. 5: Manometer

The hydraulic circuit designates the circuit through which the heat transfer liquid flows.

The circuit basically consists of the following components:

- Internal balancing bath with heat transfer liquid
- Immersion pump to convey the heat transfer liquid to the external consumer via the pump connections
- Adjustable bypass with manometer to adjust the pump pressure to the requirements of the external consumer.
- Heater in the bath boiler to heat the heat transfer liquid (the same devices are available without a heater)
- Cooling coil in the bath boiler to cool the heat transfer liquid
  - Detailed information about the technical data of the pump can be found in the Chapter 11.4 'Filling volume and characteristics of the pumps' on page 96.

#### 3.4.2 Refrigeration unit

The refrigeration unit includes the following components:

Compressor

A reciprocating compressor is used in the refrigeration unit. The compressor is equipped with a motor circuit breaker which trips on the compressor temperature and compressor current consumption.

Condenser

Depending on the device type, an air-cooled or water-cooled condenser is used in the refrigeration unit. For air-cooled condensers, the heated air is discharged to the environment. The fresh air is sucked in through the front of the device using a fan, heated and discharged on the rear of the device. In water-cooled condensers, the heat is dissipated via the cooling water circuit.

Evaporator In the internal bath, heat is discharged with a pipe coil evaporator.

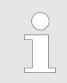

Technical information for the refrigeration unit can be found in the Chapter 11.2 'Cooling capacity' on page 95.

#### 3.4.3 Interfaces

A general overview of the standard interfaces and the optional interface modules of the device can be found in the following sections.

command set makes the interface module compatible with the product lines ECO, Variocool, Proline, Proline Kryomat, PRO,

The equipment connected to the low-voltage inputs and low-voltage outputs must have safe separation from dangerous to touch voltages according to DIN EN 61140 such as by the use of double or reinforced insulation according to DIN EN 60730-1 or DIN 60950-1. The installation of these additional interface modules is described in these operating instructions. Further information regarding wiring and the use of these interface modules is provided in the separate operating instructions for the interface modules. The respective operating instructions must be consulted regarding appropriate use. **USB** interface The devices are equipped with a USB interface (type B) as standard. This interface enables connection to a PC. Software updates are installed on the device via this interface (only for updaters, no process interface). Alarm output The devices are equipped with an alarm output as standard equipment. This changeover contact is switched if the device changes to the standby state or if an alarm is triggered. Reverse flow protection can be activated in this way or faults can be registered on a system. Additional interface modules Devices can be supplemented with additional interface modules. The **analogue module** (catalogue number LRZ 912) has 2 inputs and 2 outputs on a 6-pin DIN socket. The inputs and outputs can be adjusted independently as 0 - 20 mA, 4 – 20 mA or 0 – 10 V interfaces. For power supply of an external sensor with evaluation electronics, the socket is supplied with 20 V. The RS 232/485 interface module (catalogue no. LRZ 913) is designed as a 9-pin SUB-D socket. Galvanically separated by an optocoupler. The RS 232 interface can be connected directly with the PC using a straight-through cable. The LAUDA

Integral XT and Integral T.

- The contact module (catalogue number LRZ 914) is designed as a connector according to NAMUR NE28. This contact module is designed to be identical to the LRZ 915, but with only 1 output and 1 input each on 2 sockets. The coupling socket (catalogue number EQD 047) and the coupling plug (catalogue number EQS 048) are 3-pin connectors.
- The contact (catalogue number LRZ 915) is designed as a 15pin SUB-D socket. With 3 relay contact outputs (changeover contact, maximum 30 V / 0.2 A) and 3 binary inputs for control via external potential-free contacts.
- Profibus module (order number LRZ 917). The Profibus is a bus system with a high signal data transfer rate for the connection of to up to 256 devices and is mainly used in the chemical industry.
- Pt100- / LiBus module (catalogue number LRZ 918). An external temperature probe can be connected to the Pt100 interface of the module. The Command remote control can be used with the constant temperature equipment via the LiBus interface. A solenoid valve for cooling water control, reverse flow protection or a flow through cooler can, for example be connected in this way.
- LiBus module (catalogue number LRZ 920). The Command remote control can be used with the constant temperature equipment via the LiBus connection. It is also possible to connect additional modules (such as the LRZ 918, but without Pt100 interface). A solenoid valve for cooling water control, reverse flow protection or a flow through cooler can, for example be connected in this way.
- Ethernet USB module (catalogue number LRZ 921). The module provides the customer with the opportunity to monitor and control thermostatic regulation processes that are performed with a LAUDA constant temperature equipment via Ethernet using the LAUDA interface command set.
   An additional function of the module is remote maintenance of the LAUDA constant temperature equipment via Ethernet. Currently, the USB interfaces of the module are not functional.
- EtherCAT module (catalogue number LRZ 922) with connection via M8 sockets. EtherCAT module (catalogue number LRZ 923) with connection via RJ45 sockets. EtherCAT is an Ethernet-based field bus with master-slave functionality.

Detailed information for the connection and use of these interfaces can be found in the operating manual of the respective LAUDA interface module.

#### 3.5 Equipment

Heater

A heater can be installed in all devices if required. The maximum working temperature is increased to 80 °C. The installation of the heater is only available ex factory.

| More powerful pump                               | A more powerful pump can be installed in all devices if required.<br>Depending on the increase in pump power, this option reduces the<br>cooling capacity by more than 200 W. It also results in greater<br>device installation height for the VC 1200 (W) and VC 2000 (W)<br>devices. The installation of a more powerful pump is only available<br>ex factory.                                                                                                    |
|--------------------------------------------------|----------------------------------------------------------------------------------------------------|
| Outdoor installation                             | Outdoor installation is possible for the air-cooled VC 5000, VC 7000 and VC 10000 devices. Equipment for outdoor installation is only possible ex factory. The device may only be installed in outdoors if it is protected from weather influences (provide shelter or enclosure).                                                                                                    |
|                                                  | Operation outdoors for outdoor temperature below 5 °C:                                                                                                    |
|                                                  | <ul> <li>Outdoor installation is configured, the following warning is shown: 349 Preheat device for XX min.         The display shows this warning after the device is switched on. It indicates the remaining pre-heating time required before the compressor can be started. The compressor is preheated using its own heater. The other components (pump and heater) are started immediately when the device is switched from standby to operation.     </li> <li>Outdoor installation is not configured, the following warning is shown: 349 Preheat device!         The display shows this warning for 10 seconds after switching on the device. It is possible to start the device afterwards.         Increased wear or damage to the compressor may result if the compressor is not preheated!     </li> </ul> |
| Sound insulation                                 | Sound insulation is possible for the VC 5000 (W), VC 7000 (W) and VC 10000 (W) devices. Sound insulation is only available ex factory.                                                                                                    |
| Insulation of the cooling water hydraulic system | Insulation of the cooling water hydraulic system is possible for all<br>water-cooled devices. This insulation is available ex factory and<br>can also later be installed on site by the LAUDA Constant Tem-<br>perature Equipment service department.                                                                                                    |

## 3.6 Type plate

Г

| ° LAUDA<br>Made in Germany     |                       |
|--------------------------------|-----------------------|
| Type / Gerätetyp:              | VC 1200               |
| Order No. / Bestell Nr.:       | L000657               |
| Serial No. / Serien Nr.:       | \$190002154           |
| Refrigerant / Kältemittel I:   | R-449A (GWP 1397)     |
| Filling charge / Füllmenge I:  | 500 g; 2,2 t CO2-eq   |
| PS high pressure /             |                       |
| Hochdruck I:                   | 28 bar                |
| PS low pressure /              |                       |
| Niederdruck I:                 | 19 bar                |
| Refrigerant / Kältemittel II:  |                       |
| Filling charge / Füllmenge II: |                       |
| PS high pressure /             |                       |
| Hochdruck II:                  |                       |
| PS low pressure /              |                       |
| Niederdruck II:                |                       |
| Voltage / Spannung:            | 230 V; 50 Hz          |
| Power consumption /            |                       |
| Leistungsaufnahme:             | 1,1 kW                |
| Protection class /             |                       |
| Schutzart:                     | IP 32                 |
| Fuse / Sicherung: 🛛 🗖          |                       |
| Klasse nach DIN 12876-1:       | L/ NEL                |
| Contains fluorinated greenho   | use gases /           |
| Enthält fluorierte Treibhausga | se                    |
| CE                             | X                     |
| LAUDA DR. R. WOBSER G          | MBH & CO. KG          |
| 97922 Lauda-Königshofen, Pfar  | rrstr. 41/43, Germany |

Fig. 6: Type plate (example)

The type plate information is explained in detail in the following table. Certain information is dependent on installed equipment.

| Specification                     | Description                                                                                                    |
|-----------------------------------|----------------------------------------------------------------------------------------------------|
| -                                 |                                                                                                    |
| Туре                              | Device type                                                                                                    |
| Catalogue No.                     | Catalogue number of the device                                                                                  |
| Serial No.                        | Serial number of the device                                                                                     |
| Refrigerant I                     | Refrigerant that is used in the cooling unit of the device                                                      |
| Fill quantity I                   | Fill quantity of the refrigerant                                                                                |
| PS high pressure I                | maximum permitted operating<br>pressure on the refrigerant high<br>pressure side (compression,<br>liquefaction) |
| PS low pressure I                 | maximum permitted operating<br>pressure on the refrigerant low<br>pressure side (expansion,<br>evaporation)     |
| Power consumption                 | Power consumption of the device                                                                                 |
| Power consumption with heater     | Power consumption of the device; only applicable for devices with heater                                        |
| Type of protection                | IP type of protection of the device                                                                             |
| Fuse                              | Fuse used in the device                                                                                         |
| Heater fuse                       | fuse used in the device; only applicable for devices with heater                                                |
| Class according to DIN<br>12876-1 | Device class according to<br>DIN 12876-1                                                                        |

## 4 Before starting up

#### 4.1 Placement

Very specific placement conditions are applicable to the devices. These placement conditions are mainly specified in the technical data for the device.

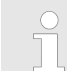

Further information about the technical data can be found at  $\$  Chapter 11.1 'General data' on page 93.

Additional placement conditions are described below.

- Irritant vapours can be produced, depending on the heat transfer liquid used and the operating mode. Ensure adequate extraction of these vapours.
- Observe the requirements of the device for electromagnetic compatibility (EMC).
- Do not cover the ventilation openings.

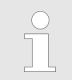

Further information about EMC requirements can be found at  $\$  Chapter 1.5 'EMC requirements' on page 8.

Operation outdoors at outdoor temperatures below 5 °C

A warning is displayed on the screen indicating the duration of the preheating time for the compressor and whether the compressor needs preheating. Increased wear or damage to the compressor may result if the compressor is not preheated! Further information can be found at \$ 'Outdoor installation' on page 21.

Personnel:

Operating personnel

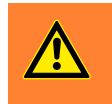

WARNING! Rolling or toppling of the device from incorrect handling

Impact, crushing

- Do not tilt the machine.
- Place the device on a level, skid-free surface with sufficient load bearing capacity.
- Engage the reel brake when setting up the device.
- Do not place any heavy parts on the machine.
- **1.** Place the devices on a suitable base.

The devices can be moved. Release the locking brakes of the castors for this by pushing the lever upwards.

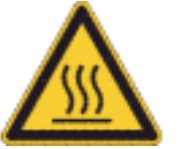

- 2. Lock the castors on the device. Push the lever downwards to lock them.
- **3.** Attach the "Hot surface" warning sticker in a clearly visible position for applications above 70 °C.

## 4.2 Connecting the consumer

| CAUTION!<br>Bursting of the external consumer                                 |  |  |
|-------------------------------------------------------------------------------|--|--|
| Scalding, frostbite                                                           |  |  |
| <ul> <li>A bypass regulator is available to set the pump pressure.</li> </ul> |  |  |
|                                                                               |  |  |

#### 4.2.1 Thermostatic hoses and hose clips

|                                                                                                    | CAUTION!<br>Discharge of heat transfer liquid during operation<br>caused by use of unsuitable tubes |  |  |
|----------------------------------------------------------------------------------------------------|----------------------------------------------------------------------------------------------------|--|--|
|                                                                                                    | Scalding, frostbite                                                                                 |  |  |
| <ul> <li>Use tubes with temperature resistance that is appropriate for the operating temperature range the device.</li> <li>Use hoses with a temperature resistance of at 100 °C for devices with a heater.</li> </ul> |                                                                                                    |  |  |
|                                                                                                    | CAUTION!<br>Contact with hot or cold tubes                                                          |  |  |
|                                                                                                    | Burns, frostbite                                                                                    |  |  |
|                                                                                                    | <ul> <li>Use insulated tubes for temperatures below 0 °C or<br/>above 70 °C.</li> </ul>             |  |  |

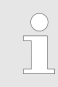

The hoses specified below can be used for all heat transfer liquids that are approved for the devices.

#### Tab. 3: Hoses

| Туре                                        | Device<br>Pump con-<br>nection                        | Accessories<br>required (nipple<br>and screw cap are<br>provided on the<br>device as<br>standard) | Maximum<br>operating<br>pressure | Clear<br>width x<br>outer<br>diameter<br>in mm | Tem-<br>perature<br>range in<br>°C | Cata-<br>logue<br>number |
|---------------------------------------------|-------------------------------------------------------|---------------------------------------------------------------------------------------------------|----------------------------------|------------------------------------------------|------------------------------------|--------------------------|
| EPDM hose with<br>fabric reinforce-<br>ment | VC 1200 to VC<br>5000 (W)<br>G ¾ (15),<br>nipple ¾"   | Hose nozzle with screw cap EOA 004                                                                | 10 bar                           | 19 x 27                                        | -40 – 100                          | RKJ 032                  |
| EPDM hose with<br>fabric reinforce-<br>ment | VC 7000 to VC<br>10000 (W)<br>G 1¼ (20),<br>nipple 1" | Hose nozzle with screw cap EOA 003                                                                | 10 bar                           | 25 x 34                                        | -40 – 100                          | RKJ 033                  |

#### Tab. 4: Hose clips

| Suitable for hose | Clear width Ø in mm | Catalogue number |
|-------------------|---------------------|------------------|
| RKJ 112, RKJ 031  | 12 — 22             | EZS 013          |
| RKJ 032, RKJ 033  | 25 — 40             | EZS 016          |

#### 4.2.2 Connecting external consumer

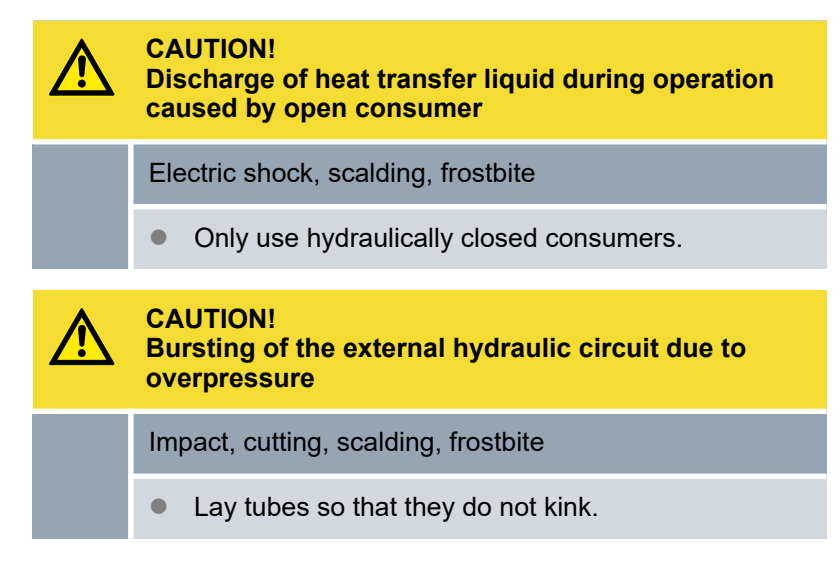

Note the following:

- To prevent damage to the consumer, fully open the bypass adjustment wheel on the rear of the device. To do so, turn the adjustment wheel anticlockwise.
- Temperature control hoses: Always use the largest possible diameters and shortest possible tube lengths in the external liquid circuit.

If the temperature control tube diameter is too small, a temperature drop between device and external consumer occurs due to flow rate too low. In this case, increase or lower the temperature accordingly.

- Secure the temperature control tubes with hose clamps.
- If the external consumer is at a higher level than the device, emptying of the external volume can occur if the pump is stopped and there is ingress of air in the external liquid circuit even for closed circuits. In this case, there is the risk of the device overflowing.
- In the event of tube rupture, hot liquid can escape and become a danger for persons and material.

#### 4.3 Cooling water

#### 4.3.1 Requirements for the cooling water

This section is relevant for the following:

For water-cooled devices

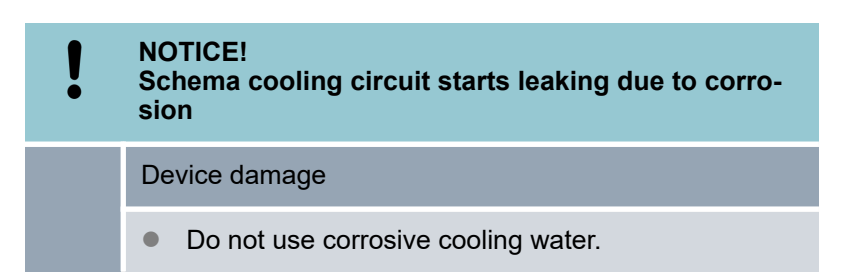

#### Requirements

There are specific requirements concerning the purity of the cooling water. A suitable process for treating and maintaining the water must be applied to handle the specific impurities in the cooling water. The condenser and the entire cooling water circuit can get blocked, damaged and can leak due to unsuitable cooling water. Extensive consequential damage to the entire cooling circuit and cooling water circuit may occur. The cooling water quality is dependent on the local conditions.

- Free chlorine, e.g. from disinfectants and water containing chloride results in pitting corrosion in the cooling water circuit.
- Distilled, deionised or demineralised water is not suitable due to its high reactivity and results in corrosion in the cooling water circuit.

- Seawater is not suitable due to its corrosive properties and will result in corrosion in the cooling water circuit.
- Water containing iron and iron particles in the water lead to corrosion in the cooling water circuit.
- Hard water is not suitable for cooling due to the high lime content resulting in calcification in the cooling water circuit.
- Cooling water with suspended matter is not suitable.
- Untreated, non-purified water, for example river or cooling tower water, is not suitable due to its microbiological content (bacteria) that may settle in the cooling water circuit.

| Data                                                              | Value         | Unit  |
|-------------------------------------------------------------------|---------------|-------|
| pH value                                                          | 7.5 - 9.0     |       |
| Hydrogen carbonate [HCO <sub>3</sub> -]                           | 70 - 300      | mg/l  |
| Chlorides                                                         | < 50          | mg/l  |
| Sulphates [SO <sub>4</sub> <sup>2-</sup> ]                        | < 70          | mg/l  |
| Ratio of hydrogen carbonate $[HCO_3^-]$ / sulphates $[SO_4^{-2}]$ | > 1           |       |
| Total water hardness                                              | 4.0 - 8.5     | °dH   |
| Electrical conductivity                                           | 30 - 500      | µS/cm |
| Sulphite (SO <sub>3</sub> <sup>2-</sup> )                         | < 1           | mg/l  |
| Free chlorine gas (Cl <sub>2</sub> )                              | < 0.5         | mg/l  |
| Nitrates (NO <sub>3</sub> <sup>-</sup> )                          | < 100         | mg/l  |
| Ammonia (NH <sub>3</sub> )                                        | not permitted |       |
| Iron (Fe), in solution                                            | < 0.2         | mg/l  |
| Manganese (Mn), in solution                                       | < 0.05        | mg/l  |
| Aluminium (Al), in solution                                       | < 0.2         | mg/l  |
| Free, aggressive carbonic acid (CO <sub>2</sub> )                 | not permitted |       |
| Hydrogen sulphide (H <sub>2</sub> S)                              | not permitted |       |
| Algae growth                                                      | not permitted |       |
| Suspended matter                                                  | not permitted |       |

#### Suitable cooling water quality

#### 4.3.2 Connecting cooling water

| Description                            | Value                                                                                              |
|----------------------------------------|----------------------------------------------------------------------------------------------------|
| Maximum cooling water pressure         | 10 bar                                                                                             |
| Differential pressure cooling water ∆p | 1 – 6 bar VC 1200 W and VC 2000 W                                                                  |
| Cooling water tem-<br>perature         | approx. 15°C recommended,<br>10 – 30°C permitted (in upper range<br>with performance restrictions) |

Note the following:

- Fix the cooling water hoses in place on the device using hose clips.
- Fix the return hose of the water cooling in the drain area to prevent uncontrolled slipping off of the hoses even in the event of pressure surges.
  - Fix the return hose of the water cooling in the drain area so that spraying out of hot cooling water is not possible.
- Prevent kinking or crushing of the hoses.
- We recommend using a leak detector with water shut-off to prevent damage due to cooling water system leaks.
- Ensure that the cooling water meets the required criteria.
- In the case of leaks in the condenser, there is the danger that refrigerating machine oil and refrigerant from the refrigerant circuit of the device can get into the cooling water. Comply with the applicable legal provisions and the requirements of the water supply companies at the operating site.

# 4.4 Interfaces4.4.1 Alarm output 12NAvailable functions

| Function          | Description                        |
|-------------------|------------------------------------|
| Alarm output      |                                    |
| Alarm and standby | for on-site return flow protection |

maximum 30 V DC; 0.2 A

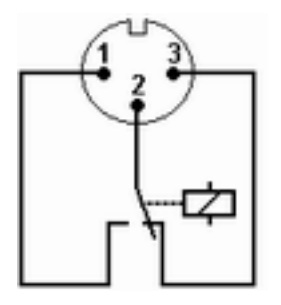

Fig. 7: Flange connector (front) in idle state

- 1 Normally open contact
- 2 Centre
- 3 Normally closed contact

Front view of the flange connector or of the coupling socket on the solder side

#### Idle state

- The alarm output is in resting state:
  - When the device is switched off,
  - after switching on if a fault is already evident at that time (e.g. level too low)
  - and during normal operations when a fault occurs.
- Pins 1 and 2 are open.
- Pins 3 and 2 are closed.

#### GO state

- The alarm output is in a sound state when no faults occur.
- Pins 1 and 2 are closed.
- Pins 3 and 2 are open.

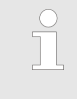

Information on the settings for the alarm output can be found in  $\$  Chapter 6.12.7 'Configuring alarm output' on page 66.

#### Note the following:

- The equipment connected to the low voltage inputs and low voltage outputs must have be safely separated from dangerous voltages according to DIN EN 61140. For example, using double or reinforced insulation according to DIN EN 60730-1 or DIN 60950-1.
- Only use shielded connection cables. Connect shield to connector case. Cover unused plug connections with protective caps.

#### 4.4.2 Installing the driver for the standard USB interface

A special USB driver must be installed on your PC to be able the USB interface of the constant temperature equipment to respond. The LAUDA company makes the USB Virtual COM Port driver available for download at <u>http://www.lauda.de</u>. Supported operating systems are Windows XP SP3, Windows Vista, Windows 7, Windows 8 and Windows 10 (each with 32 bit and 64 bit).

Personnel: Specialist

- 1. Execute the driver set-up (exe file) for the USB interface on your PC.
  - ► An installation wizard is displayed on your PC.
- 2. Follow the instructions of the wizard on your PC.
  - ▶ The USB driver is installed on your PC.

#### 4.4.3 Connecting device to a PC

| Before connecting the device to a PC, the appropriate    |
|----------------------------------------------------------|
| USB driver must be installed on the PC. 🗞 Chapter        |
| 4.4.2 'Installing the driver for the standard USB inter- |
| face' on page 29                                         |

If the device is connected to the PC via the USB interface, a free COM port is automatically assigned to the device. The PC uniquely identifies the device using the internal serial number and always assigns the same COM port to this device. If additional devices are connected to the PC via USB interfaces, other free COM ports are assigned to these devices.

#### Establishing the connection

- **1.** The device and the PC are switched on.
- 2. Connect the device and the PC using a USB cable.

The USB cable is not included in the scope of delivery.

- Windows XP: The hardware search help function opens on your PC.
- 3. Follow the instructions of the wizard on your PC.
  - ▶ The software for the new device is installed.

Windows Vista, Windows 7, Windows 8: The software for the new device is installed in the background.

The device can be addressed as a COM port using conventional communication programs (e.g. Hyperterminal or Putty). Other settings such as baud rate are not necessary.

The COM port assignment for connected devices can be checked in Windows *Device Manager* under *Ports (COM & LPT)*.

COM port

#### 4.4.4 Installing modules

Devices can be optionally supplemented with additional interface modules. These can be installed in two different size module slots on the front of the device.

- Right module slot (approx. 51 mm x 27 mm) for RS232 / RS485 module / analogue module / contact modules / Profibus module
- Left module slot (approx. 51 mm x 17 mm) for Pt100 / LiBus module

This section is relevant for the following sample cases:

- You would like to use an external temperature sensor.
- You would like to transmit a signal such as the actual tem-perature from an external consumer to the circulation chiller.
- You would like to transmit a signal such as the setpoint tem-perature to an external device.
- You would like to use the Command remote control unit.

| DANGER!<br>Contact with live parts                                                                   |
|----------------------------------------------------------------------------------------------------|
| Electric shock                                                                                       |
| <ul> <li>Disconnect the device from the mains power supply<br/>before installing modules.</li> </ul> |

- 1. Touch the grounded, bare metal stainless steel rear side of the circulation chiller to discharge any electrostatic charge.
- 2. Remove the module from the packaging.
- 3. Switch off the circulation chiller and unplug the mains plug.
- 4. The module slots are protected with a cover. Release the screws on the cover for the appropriate module slot and carefully remove the cover.
- 5. Carefully detach the bus connection cable from the cover.
- 6. Attach the bus connection cable - red plug to red socket.

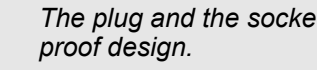

The plug and the socket have a reverse-polarity-

7. Insert the module into the appropriate slot and fasten it using the two Philips screws.

#### 4.4.5 Read commands for serial interfaces

A read command is a request for current data from the control centre to the constant temperature equipment.

The following information refers to the Ethernet- as well as the RS 232/485-interfaces.

| Command   | Meaning                                                                                        |
|-----------|------------------------------------------------------------------------------------------------|
| IN_PV_00  | Query of the bath temperature (outlet temperature)                                             |
| IN_PV_01  | Query of controlled temperature (internal/external, Pt/external, analogue/<br>external serial) |
| IN_PV_03  | Query of external temperature T <sub>E</sub> (Pt100).                                          |
| IN_PV_04  | Query of external temperature T <sub>E</sub> (analogue input).                                 |
| IN_PV_05  | Query of the level                                                                             |
| IN_SP_00  | Query of the temperature setpoint                                                              |
| IN_SP_02  | Query of cooling state ( $0 = OFF/1 = ON/2 = AUTOMATIC$ ).                                     |
| IN_SP_03  | Query of overtemperature switch-off point (devices with heater)                                |
| IN_SP_04  | Query of the outlet temperature limit TiH                                                      |
| IN_SP_05  | Query of the outlet temperature limit TiL                                                      |
|           |                                                                                                |
| IN_PAR_00 | Query of control parameter Xp                                                                  |
| IN_PAR_01 | Query of control parameter Tn (181 = OFF)                                                      |
| IN_PAR_02 | Query of control parameter Tv                                                                  |
| IN_PAR_03 | Query of control parameter Td                                                                  |
| IN_PAR_04 | Query of control parameter KpE                                                                 |
| IN_PAR_05 | Query of control parameter TnE (response: XXXX; 9001 = OFF)                                    |
| IN_PAR_06 | Query of control parameter TvE (response: XXXX; 5 = OFF)                                       |
| IN_PAR_07 | Query of control parameter TdE (response: XXXX.X)                                              |
| IN_PAR_09 | Query of maximum correction value limit                                                        |
| IN_PAR_10 | Query of control parameter XpF                                                                 |
| IN_PAR_14 | Query of setpoint offset                                                                       |
| IN_PAR_15 | Query of control parameter PropE                                                               |
|           |                                                                                                |
| IN_DI_01  | Status of contact input 1: 0 = open / 1 = closed                                               |
| IN_DI_02  | Status of contact input 2: 0 = open / 1 = closed                                               |
| IN_DI_03  | Status of contact input 3: 0 = open / 1 = closed                                               |
| IN_DO_01  | Status of contact input 1: 0 = normally open switch open / 1 = normally open switch closed     |

| Command       | Meaning                                                                                                    |  |  |  |  |  |
|---------------|----------------------------------------------------------------------------------------------------|--|--|--|--|--|
| IN_DO_02      | Status of contact input 2: 0 = normally open switch open / 1 = normally open switch closed                                             |  |  |  |  |  |
| IN_DO_03      | Status of contact input 3: 0 = normally open switch open / 1 = normally open switch closed                                             |  |  |  |  |  |
| IN_MODE_00    | Keyboard: 0 = free / 1 = blocked                                                                                                    |  |  |  |  |  |
| IN_MODE_01    | Control: 0 = internal / 1 = external Pt100 / 2 = external analogue / 3 = external serial                                               |  |  |  |  |  |
| IN_MODE_02    | Stand-by: 0 = device ON / 1 = device OFF                                                                                               |  |  |  |  |  |
| IN_MODE_03    | Keyboard remote control unit Command: 0 = free / 1 = blocked                                                                           |  |  |  |  |  |
| IN_MODE_04    | Setpoint offset source: 0 = normal / 1 = external Pt / 2 = external ana-<br>logue / 3 = external serial                                |  |  |  |  |  |
| TYPE          | Query of device type (response = "VC")                                                                                                 |  |  |  |  |  |
|               |                                                                                                    |  |  |  |  |  |
| VERSION_R     | Query of software version number from the control system                                                                               |  |  |  |  |  |
| VERSION_B     | Query of software version number of remote control unit Command                                                                        |  |  |  |  |  |
| VERSION_A     | Query of software version number of analogue interface                                                                                 |  |  |  |  |  |
| VERSION_V     | Query of software version number of RS 232-/485-module                                                                                 |  |  |  |  |  |
| VERSION_Y     | Query of software version number of Ethernet module                                                                                    |  |  |  |  |  |
| VERSION_Z     | Query of software version number of EtherCAT interface                                                                                 |  |  |  |  |  |
| VERSION_D     | Query of software version number of digital interface                                                                                  |  |  |  |  |  |
| VERSION_M_0   | Query of software version number of solenoid valve (cooling water)                                                                     |  |  |  |  |  |
| VERSION_M_3   | Query of software version number of solenoid valve (shut-off valve 1)                                                                  |  |  |  |  |  |
| VERSION_M_4   | Query of software version number of solenoid valve (shut-off valve 2)                                                                  |  |  |  |  |  |
| VERSION_E     | Query of software version number of external Pt100 module                                                                              |  |  |  |  |  |
| STATUS        | Query of the device status, 0 = OK, -1 = fault                                                                                         |  |  |  |  |  |
| STAT          | Query for the fault diagnosis, response: XXXXXXX; X = 0 no fault, X = 1 fault                                                          |  |  |  |  |  |
|               | 1st character = error                                                                                                    |  |  |  |  |  |
|               | 2nd character = alarm                                                                                                    |  |  |  |  |  |
|               | 3rd character = warning                                                                                                    |  |  |  |  |  |
|               | 4th character = low level warning                                                                                                    |  |  |  |  |  |
|               | 5th character = low level alarm                                                                                                    |  |  |  |  |  |
|               | 6th character = condenser dirty                                                                                                    |  |  |  |  |  |
|               | 7th character = external control value not present                                                                                     |  |  |  |  |  |
|               |                                                                                                    |  |  |  |  |  |
| RMP_IN_00_XXX | Query of a program segment XXX (response: e. g. 030.00_00010_005.00 => set temperature = 30.00 °C, time = 10 min, tolerance = 5.00 °C) |  |  |  |  |  |

## Before starting up

| Command        | Meaning                                                                                                    |  |  |  |  |  |
|----------------|----------------------------------------------------------------------------------------------------|--|--|--|--|--|
| RMP_IN_01      | Query of the current segment number                                                                                                    |  |  |  |  |  |
| RMP_IN_02      | Query of the set program loops                                                                                                    |  |  |  |  |  |
| RMP_IN_03      | Query of the current program loop                                                                                                    |  |  |  |  |  |
| RMP_IN_04      | Query of which program additional commands refer to                                                                                                    |  |  |  |  |  |
| RMP_IN_05      | Query of which program is currently running (0 = none)                                                                                                    |  |  |  |  |  |
| LOG_IN_00_XXXX | Query of a measuring point XXXX from data logger (response: e. g. 020.00_021.23_030.50 => set temperature = 20.00 °C, bath temperature = 21.23 °C, external temperature = 30.5 °C)                                                                                                 |  |  |  |  |  |
| LOG_IN_01      | Query of all measuring points from data logger. Unlike with command "LOG_IN_00", a tab is used as a delimiter here instead of "_". The measuring points are separated with CR and LF. The end is indicated with CR LF CR LF.                                                       |  |  |  |  |  |
| LOG_IN_02      | Query of starting time from data logger (response: e. g. 20_14_12_20 => day 20, 14:12:20 )                                                                                                    |  |  |  |  |  |
| LOG_IN_03      | Query of recording interval from data logger (response in seconds)                                                                                                    |  |  |  |  |  |
|                | Please note:                                                                                                    |  |  |  |  |  |
|                | <ul> <li>For "_" "." (space character) is also permitted.</li> <li>Unless otherwise specified for the command, the reply is always in fixed decimal format "XXX.XX" or "-XXX.XX" for negative values or "ERR_X". (RS 485 interface e.g. "A015_XXX.XX" or "A015_ERR_X").</li> </ul> |  |  |  |  |  |
|                | CR, CRLF or LFCR.                                                                                                    |  |  |  |  |  |
|                | The response from the constant temperature equipment is<br>always terminated with CRLF.                                                                                                    |  |  |  |  |  |
|                | After every command sent to the constant temperature equipment, it is necessary to wait for a response before the next command can be sent. This way, the allocation of queries and responses is clear.                                                                            |  |  |  |  |  |
|                | CR = Carriage Return (hex: 0D); LF = Line Feed (hex: 0A)                                                                                                    |  |  |  |  |  |

#### 4.4.6 Write commands of serial interfaces

A write command is a command from the control centre to the constant temperature equipment.

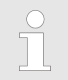

The following information refers to the Ethernet- as well as the RS 232/485-interfaces.

| Command           | Meaning                                                                                                    |  |  |  |  |  |
|-------------------|----------------------------------------------------------------------------------------------------|--|--|--|--|--|
| OUT_PV_05_XXX.XX  | Specifying external temperature via interface                                                                         |  |  |  |  |  |
| OUT_SP_00_XXX.XX  | Setpoint transfer with max. 3 digits before the decimal point and max. 2 digits afterwards                            |  |  |  |  |  |
| OUT_SP_02_XXX     | State cooling (0 = OFF / 1 = ON / 2 = AUTOMATIC)                                                                      |  |  |  |  |  |
| OUT_SP_04_XXX     | Upper limit of TiH outlet temperature                                                                                 |  |  |  |  |  |
| OUT_SP_05_XXX     | Lower limit of TiL outlet temperature                                                                                 |  |  |  |  |  |
|                   |                                                                                                    |  |  |  |  |  |
| OUT_PAR_00_XX.X   | Setting control parameter Xp                                                                                          |  |  |  |  |  |
| OUT_PAR_01_XXX    | Setting control parameter Tn (5–180 s; 181 = Off)                                                                     |  |  |  |  |  |
| OUT_PAR_02_XXX    | Setting control parameter Tv                                                                                          |  |  |  |  |  |
| OUT_PAR_03_XX.X   | Setting control parameter Td                                                                                          |  |  |  |  |  |
| OUT_PAR_04_XX.XX  | Setting control parameter KpE                                                                                         |  |  |  |  |  |
| OUT_PAR_05_XXXX   | Setting control parameter TnE (0–9000 s; 9001 = Off)                                                                  |  |  |  |  |  |
| OUT_PAR_06_XXXX   | Setting control parameter TvE (5 = OFF)                                                                               |  |  |  |  |  |
| OUT_PAR_07_XXXX.X | Setting control parameter TdE                                                                                         |  |  |  |  |  |
| OUT_PAR_09_XXX.X  | Setting the correction value limit                                                                                    |  |  |  |  |  |
| OUT_PAR_10_XX.X   | Setting control parameter XpF                                                                                         |  |  |  |  |  |
| OUT_PAR_14_XXX.X  | Setting the setpoint offset                                                                                           |  |  |  |  |  |
| OUT_PAR_15_XXX    | Setting control parameter PropE                                                                                       |  |  |  |  |  |
|                   |                                                                                                    |  |  |  |  |  |
| OUT_MODE_00_X     | Keyboard: 0 = free / 1 = blocked (corresponds to: "KEY")                                                              |  |  |  |  |  |
| OUT_MODE_01_X     | Control: 0 = internal / 1 = external Pt100 / 2 = external analogue / 3 = external serial                              |  |  |  |  |  |
| OUT_MODE_03_X     | Keyboard remote control unit Command: 0 = free / 1 = blocked                                                          |  |  |  |  |  |
| OUT_MODE_04_X     | Setpoint offset source: 0 = normal / 1 = external Pt / 2 = external ana-<br>logue / 3 = external serial               |  |  |  |  |  |
| START             | Switches on device (from standby)                                                                                     |  |  |  |  |  |
| STOP              | Switches machine to standby (pump, heater, cooling unit off)                                                          |  |  |  |  |  |
|                   |                                                                                                    |  |  |  |  |  |
| RMP_SELECT_X      | Selection of program (1–5) that other commands are to refer to. After switching on the device, program 5 is selected. |  |  |  |  |  |

## Before starting up

| Command                              | Meaning                                                                                                    |  |  |  |  |  |  |
|--------------------------------------|----------------------------------------------------------------------------------------------------|--|--|--|--|--|--|
| RMP_START                            | Starts programmer                                                                                                    |  |  |  |  |  |  |
| RMP_PAUSE                            | Stops programmer                                                                                                    |  |  |  |  |  |  |
| RMP_CONT                             | Starts programmer again after hold                                                                                                    |  |  |  |  |  |  |
| RMP_STOP                             | Stops the program                                                                                                    |  |  |  |  |  |  |
| RMP_RESET                            | Deletes program (all segments)                                                                                                    |  |  |  |  |  |  |
| RMP_OUT_00_XXX.XX_XXX<br>XX_XXX.XX_X | Sets the programmer segment (temperature, time, tolerance and pump level). A segment is added and allocated the appropriate values.                                                                                                    |  |  |  |  |  |  |
| RMP_OUT_02_XXX                       | Number of program cycles: 0 = infinite / 1–250                                                                                                    |  |  |  |  |  |  |
|                                      | <ul> <li>Please note:</li> <li>For "_" "." (space character) is also permitted.</li> <li>Response from the thermostat "OK" or "ERR_X" in the case of an error. RS-485-interface e.g. "A015_OK" or with error "A015_ERR_X".</li> <li>The command from the control centre must be terminated with CR_CRLE or LECR.</li> </ul>                                                                 |  |  |  |  |  |  |
|                                      | <ul> <li>The response from the constant temperature equipment is always terminated with CRLF.</li> <li>After every command sent to the constant temperature equipment, it is necessary to wait for a response before the next command can be sent. This way, the allocation of queries and responses is clear.</li> <li>CR = Carriage Return (hex: 0D); LF = Line Feed (hex: 0A)</li> </ul> |  |  |  |  |  |  |

#### Permitted data formats

| -XXXX.XX | -XXXX.X | -XXXX. | -XXXX | XXXX.XX | XXXX.X | XXXX. | XXXX |
|----------|---------|--------|-------|---------|--------|-------|------|
| -XXX.XX  | -XXX.X  | -XXX.  | -XXX  | XXX.XX  | XXX.X  | XXX.  | XXX  |
| -XX.XX   | -XX.X   | -XX.   | -XX   | XX.XX   | XX.X   | XX.   | XX   |
| -X.XX    | -X.X    | -X.    | -X    | X.XX    | X.X    | Х.    | Х    |
| XX       | X       | .XX    | .X    |         |        |       |      |

## 4.4.7 Error messages from the constant temperature equipment to the control centre

This list describes the error messages.

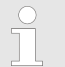

The following information refers to the Ethernet- as well as the RS 232/485-interfaces.
| Error  | Description                                                                  |
|--------|------------------------------------------------------------------------------|
| ERR_2  | Incorrect input (e.g. buffer overflow)                                       |
| ERR_3  | Incorrect command                                                            |
| ERR_5  | Syntax error in the value                                                    |
| ERR_6  | Impermissible value                                                          |
| ERR_8  | Module or value not available                                                |
| ERR_30 | All segments of the programmer are occupied                                  |
| ERR_31 | Setpoint input not possible, analogue set-<br>point input is set to ON.      |
| ERR_33 | External temperature probe not present                                       |
| ERR_34 | Analogue value not available                                                 |
| ERR_35 | Automatic selected                                                           |
| ERR_36 | Setpoint input not possible, the programmer is running or on hold.           |
| ERR_37 | Starting the programmer not possible, ana-<br>logue setpoint input selected. |

### 4.4.8 Cable and test of interface RS 232

| Computer         |                                   |                                  |                                   |                                  |                                   | Thermostat                       |                  |
|------------------|-----------------------------------|----------------------------------|-----------------------------------|----------------------------------|-----------------------------------|----------------------------------|------------------|
| Signal           | 9-pin Sub-D female con-<br>nector |                                  | 25-pin Sub-D female connector     |                                  | 9-pin Sub-D female con-<br>nector |                                  | Signal           |
|                  | with hard-<br>ware hand-<br>shake | without<br>hardware<br>handshake | with hard-<br>ware hand-<br>shake | without<br>hardware<br>handshake | with hard-<br>ware hand-<br>shake | without<br>hardware<br>handshake |                  |
| RxD              | 2                                 | 2                                | 3                                 | 3                                | 2                                 | 2                                | TxD              |
| TxD              | 3                                 | 3                                | 2                                 | 2                                | 3                                 | 3                                | RxD              |
| DTR              | 4                                 |                                  | 20                                |                                  | 4                                 |                                  | DSR              |
| Signal<br>Ground | 5                                 | 5                                | 7                                 | 7                                | 5                                 | 5                                | Signal<br>Ground |
| DSR              | 6                                 |                                  | 6                                 |                                  | 6                                 |                                  | DTR              |
| RTS              | 7                                 |                                  | 4                                 |                                  | 7                                 |                                  | CTS              |
| CTS              | 8                                 |                                  | 5                                 |                                  | 8                                 |                                  | RTS              |

With hardware handshake: Use a straight-through cable and not a null modem cable when connecting a thermostat to the PC. The RS 232 interface can be connected directly with the PC using a straight-through cable.

Without hardware handshake: Set the corresponding operating mode on the PC.

Please note:

- Use shielded connection cables.
- Connect shield to connector case.
- The cables must be galvanically isolated from the rest of the electronics.
- Do not connect unassigned pins.

The RS 232 interface can be easily checked on a connected PC with the Microsoft Windows operating system.

- For Windows<sup>®</sup> 3.11 using the "Terminal" program.
- For Windows<sup>®</sup> 95/98/NT/XP using the "HyperTerminal" program.

"HyperTerminal" is no longer part of the operating system for the Windows Vista, Windows 7 and Windows 8 operating systems.

Freeware terminal programs are available for free download on the Internet. These programs provide similar functions to those of "HyperTerminal" (for example, PuTTY or RealTerm). Search request "serial port terminal program".

#### 4.4.9 Protocol RS 232

Please note:

- Connection to SUB-D 9-pin socket
- The interface operates with 1 stop bit, no parity bit and 8 data bits.
- Selectable transmission speed: 2400, 4800, 9600 (factory setting) or 19200 baud.
- The RS 232 interface can be operated with OR without hardware handshake (RTS/CTS). To do so, pin 4 (DSR) and pin 6 (DTR) as well as pin 7 (CTS) and pin 8 (RTS) must be connected by a bridge.
- The command from the computer must be terminated with CR, CRLF or LFCR.
- The response from the thermostat is always terminated with CRLF.
- After every command sent to the thermostat, it is necessary to wait for a response before the next command can be sent. This way, the allocation of queries and responses is clear.
  - CR = Carriage Return (hex: 0D); LF = Line Feed (hex: 0A)

Tab. 5: Example for setpoint transfer of 30.5  $^\circ\text{C}$  to the thermostat.

| Computer             | Thermostat |
|----------------------|------------|
| "OUT_SP_00_30.5"CRLF | ⇔          |
| $\Leftrightarrow$    | "OK"CRLF   |

### 4.4.10 Connecting cable RS 485

| Connection | RS | 485 |
|------------|----|-----|
|------------|----|-----|

| Thermostat with 9-pin Sub-D socket |                             |  |  |
|------------------------------------|-----------------------------|--|--|
| Contact                            | Data                        |  |  |
| 1                                  | Data A (-)                  |  |  |
| 5                                  | SG (Signal Ground) optional |  |  |
| 6                                  | Data B (+)                  |  |  |
|                                    |                             |  |  |

Please note:

- Use shielded connection cables.
- Connect shield to connector case.
- The cables must be galvanically isolated from the rest of the electronics.
- Do not connect unassigned pins.

An RS 485 bus **absolutely** requires bus termination in the form of a termination network that ensures a defined idle state during the high-ohm phases of bus operation. The bus termination looks like the following:

This termination network is generally integrated on the PC plug-in card (RS 485) and can be activated using jumpers.

#### Data A[-] 330 Ω | \_\_\_\_120 Ω

Termination

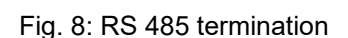

### 4.4.11 Protocol RS 485

Data

B[+]

330 O

+5 V

Please note:

- The interface operates with 1 stop bit, no parity bit and 8 data bits.
- Selectable transmission speed: 2400, 4800, 9600 (factory setting) or 19200 baud.
- The device address always precedes the RS 485 commands. Up to 127 addresses are possible. The address must always have three digits (A000\_... to A127\_...).
- The command from the computer must be terminated with CR.
- The response from the constant temperature equipment is always terminated with CR.

#### CR = Carriage Return (hex: 0D)

Example for setpoint transfer of 30.5°C to the constant temperature equipment. Address 15 is used in this example.

| Computer                | Constant temperature equipment |
|-------------------------|--------------------------------|
| "A015_OUT_SP_00_30.5"CR | <b>→</b>                       |
| ÷                       | "A015_OK"CR                    |

#### Variocool

# 5 Commissioning

## 5.1 Heat transfer liquids

#### Note:

- The heat transfer liquids each cover a recommended temperature range and must be suitable for the temperature range of your application.
- At the lower limit of the temperature range, the heat transfer liquid becomes more viscous and influences temperature stability, pump power and cooling capacity. The formation of vapours and odours increases in the upper range. Therefore, only use all of the temperature range if required. Particularly with Aqua 90 (water), ice forms which can result in destruction of the device.
- Never use contaminated or degenerated heat transfer liquid.
- Observe the safety data sheet of the heat transfer liquid. You can request the safety data sheets of the heat transfer liquid at any time if required.

| Tab. | 6: | Ap    | oroved | heat | transfer | liaι | uids |
|------|----|-------|--------|------|----------|------|------|
| iup. | υ. | 1 YPI | 010100 | nout | anoror   | mqu  | alao |

| LAUDA<br>designa-<br>tion | Chemical designation                             | Tem-<br>perature<br>range in °C | Viscosity<br>(kin) in mm²/s<br>(at 20 °C) | Viscosity<br>(kin) in mm²/s<br>for<br>temperature | Container size<br>Catalogue number |         | ze<br>nber |
|---------------------------|--------------------------------------------------|---------------------------------|-------------------------------------------|---------------------------------------------------|------------------------------------|---------|------------|
|                           |                                                  |                                 |                                           |                                                   | 51                                 | 10 I    | 20 I       |
| Kryo 30                   | Monoethy-<br>lene glycol<br>and water<br>mixture | -30–90                          | 4                                         | 50 at -25 °C                                      | LZB 109                            | LZB 209 | LZB 309    |
| Aqua 90                   | decalcified<br>water                             | 5 – 90                          | 1                                         |                                                   | LZB 120                            | LZB 220 | LZB 320    |

Note the following for Kryo 30:

The water content is reduced during long operating at higher temperatures and the mixture becomes flammable (flash point 119°C). Check the mixture ratio using a hydrometer.

Heat transfer liquid water

- The alkaline earth ions content (hardness) of the water must be between 0.71 mmol/l and 1.42 mmol/l (equivalent to 4.0 and 8.0°dH). Harder water results in lime deposits in the device.
- The pH value of the water must be between 6.0 and 8.5.
- Distilled, deionised, demineralised (DM) water or seawater must not be used due to their corrosive properties. Ultra-pure water and distillates are suitable as a medium after addition of 0.1 g soda (Na<sub>2</sub>CO<sub>3</sub>, sodium carbonate) per litre of water.
- Any chlorine content in the water must be strictly avoided. Do not add any chlorine to the water. Chlorine is contained, for example, in cleaning agents and disinfectants.

- The water must be free of impurities. Water containing iron is unsuitable due to rust formation and untreated river water is unsuitable due to algae formation.
- The addition of ammonia is not permitted.

### 5.2 Establishing power supply

| Personn  | el: Operating personnel                                                                        |  |  |
|----------|------------------------------------------------------------------------------------------------|--|--|
| !        | NOTICE!<br>Use of unauthorised mains voltage or mains fre-<br>quency                           |  |  |
|          | Machine damage                                                                                 |  |  |
|          | <ul> <li>Compare the rating plate with available mains voltage and mains frequency.</li> </ul> |  |  |
| Note the |                                                                                                |  |  |

Note the following:

Only connect the device to an earthed (PE) power socket.

Note for on-site electrical installation:

- <u>Single-phase</u> devices
  - Single-phase devices must be fused with a circuit breaker of max. 16 amperes.
  - Exception: Devices with 13 ampere UK plugs.
- <u>Three-phase</u> devices
  - Three-phase devices must be fused according to the power consumption. The value can be found on the type plate. Always select the fuse that is immediately higher. The use of an excessively high fuse is not permitted.

Pump with three-phase motor

Personnel:

Specialist

The pump of the device types VC 5000 (W), VC 7000 (W) and VC 10000 (W) is driven by a three-phase motor. The direction of rotation of the power supply must be considered. The direction of rotation of the three-phase connection must be reversed by swapping 2 phases if the pressure gauge shows no pressure build-up!

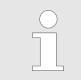

This should only be performed by an electrician!

### 5.3 Switching on device for the first time and filling with water

### 5.3.1 Fill mode

If the filling mode is active, the words "filling mode" appear on a yellow background in the basic window. The device does not heat or does not cool.

The device has a program for convenient filling with heat transfer liquid.

If the fill level of the device is too low, i.e. at level stage 0, the *Fill* mode is started immediately after switching on the device. The fill mode supports the correct filling of the device. The current level stage is displayed under *Start filling* (in the menu *Setup*  $\rightarrow$  *Fill* mode).

An audible signal with long intervals is output from approx. the fourth level stage to warn about any overfilling of the device. If filling continues, the interval of the signal is shortened in the following level stage. You must end the filling at the latest now.

If a continuous tone sounds, the device is overfilled and cannot be started. You must drain some heat transfer liquid from the device to be able to start it again.

To fill an external consumer, press the *Standby* softkey when there is sufficient fill level to start the pump. The heat transfer liquid now pumped into the external consumer can be refilled immediately. If the fill level drops too far, the device automatically goes into the standby state and the pump is switched off. This process is performed until the device and the connected consumer are filled.

The fill mode is completed with *End filling* and the audible notifications are deactivated. The fault messages for low level and high level take effect again.

> After ending the filling mode, the device starts the temperature control thermostating, provided the starting state is not set to off. Changing the starting mode can be found in the Chapter 6.12.4 'Specifying starting mode (Autostart)' on page 64.

### 5.3.2 Switching on and filling device

- Personnel:
- Operating personnel
- Protective equipment: Protective goggles
  - Protective clothing
  - Protective gloves

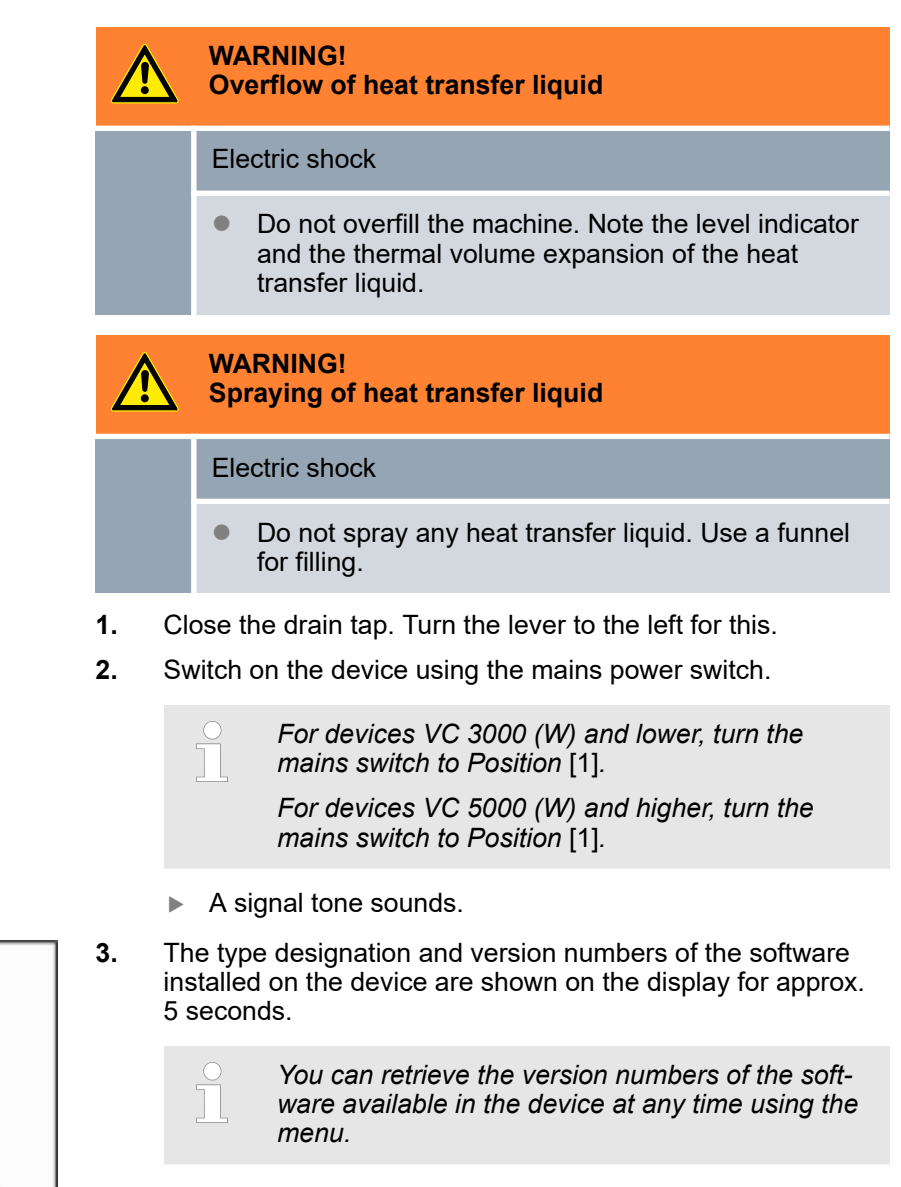

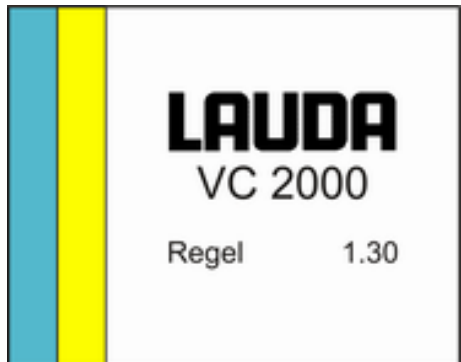

Fig. 9: Start screen

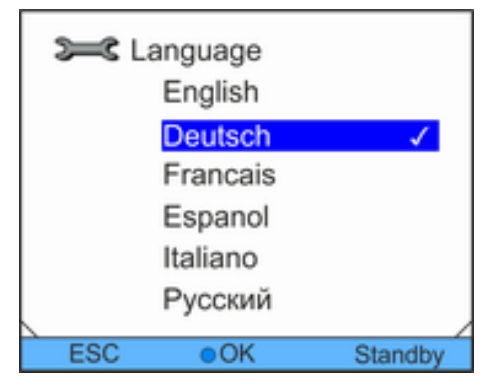

Fig. 10: Menu language

| Set Fill mode |              |         |  |  |
|---------------|--------------|---------|--|--|
|               | started      | 0       |  |  |
|               | Exit filling |         |  |  |
|               |              |         |  |  |
|               |              |         |  |  |
|               |              |         |  |  |
|               |              |         |  |  |
| ESC           | OK           | Standby |  |  |

Fig. 11: Fill mode

4. The window for selection of the menu language is displayed on the screen. Select the required menu language using the UP and DOWN arrow buttons. Confirm your selection with the OK button.

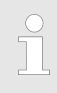

For example, select [Deutsch] to see display entries in the German language.

The selection option for the menu language is only shown when the programme is first started.

- **5.** The device detects when the heat transfer liquid level is low or zero.
  - ▶ The device automatically starts the filling mode.
- 6. Pull up the cover of the filler nozzle.
- 7. Fill the device with heat transfer liquid. In doing so, monitor the display on the screen and the audible signal of the device.

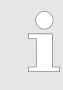

If necessary, use a funnel for filling.

The filling mode can be invoked again at any time using the menu.

- 8. Close the filler nozzle with the cover.
- 9. End the filling mode by selecting and confirming [End filling].

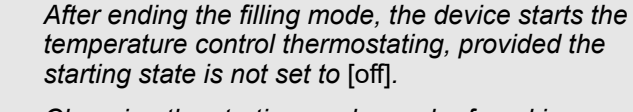

Changing the starting mode can be found in Chapter 6.12.4 'Specifying starting mode (Autostart)' on page 64.

- **10.** The basic window is displayed.
  - If the filling mode is active, the words "filling mode" appear on a yellow background in the basic window. The device does not heat or does not cool.

The device can only be put into operation once filling mode has been ended.

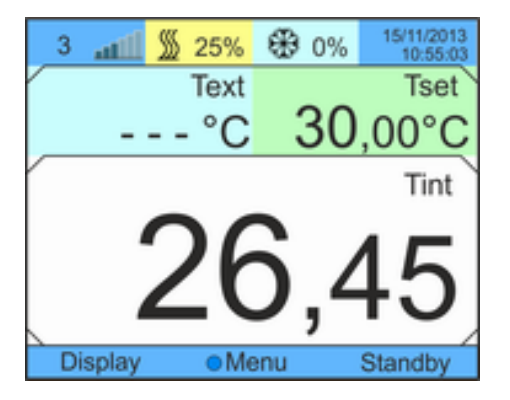

Fig. 12: Basic window

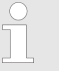

Operation outdoors at outdoor temperatures below 5 °C

A warning is displayed on the screen indicating the duration of the preheating time for the compressor and whether the compressor needs preheating. Increased wear or damage to the compressor may result if the compressor is not preheated! Further information can be found at \$ 'Outdoor installation' on page 21.

#### 5.4 Setting pump pressure

The pump pressure of the units is adjusted via an adjustment valve on the rear of the device. Individual setting of the pump pressure is possible with this when using pressure-sensitive external consumers.

Before switching on the device, fully open the bypass adjustment wheel on the back of the device. To do so, turn the adjustment wheel anticlockwise.

#### Personnel:

Operating personnel

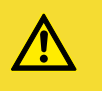

CAUTION! Bursting of the external consumer due to overpressure

Scalding, frostbite, cutting

 Use a pressure relief device on pressure-sensitive consumers (e.g. glass reactors).

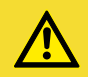

#### CAUTION!

Bursting of the external consumer due to overpressure

Scalding, frostbite, cutting

- For consumers with a maximum permissible operating pressure below the maximum pressure of the pump, use a pressure relief device for protection. This pressure relief device must be installed in the inlet of the consumer.
- 1. To increase the pressure in the consumer, turn the bypass adjustment wheel clockwise until the maximum permitted pressure for the external consumer is reached.

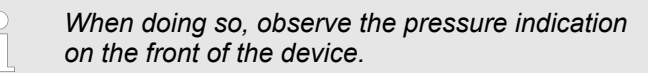

# 6 Operation

### 6.1 General safety instructions

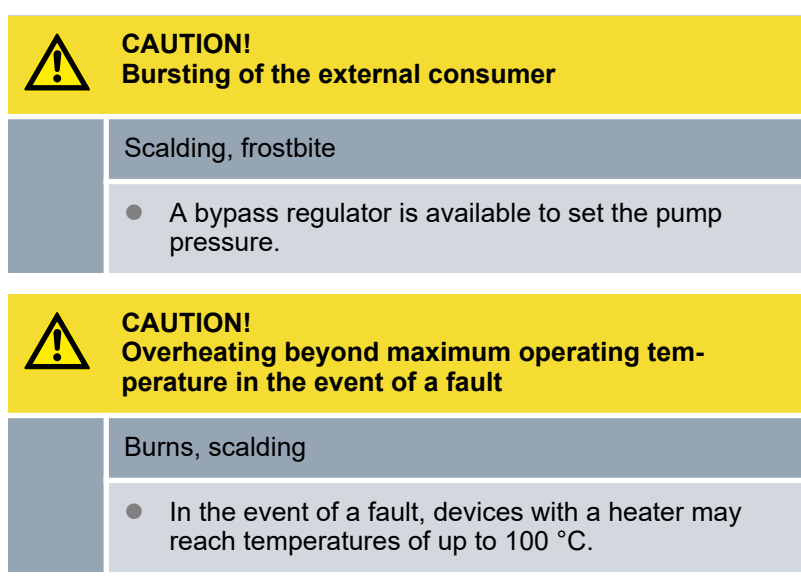

### 6.2 Operating modes

Two operating modes are supported for the devices.

- During operation, the components of the device are operated.
- In the standby operating mode, all components of the device are switched off. Only the screen of the device is supplied with power. For example, this operating mode is suitable for making extensive settings.

### 6.3 Menu structure overview

Menu structure for Setpoint Value, Setup and Programmer

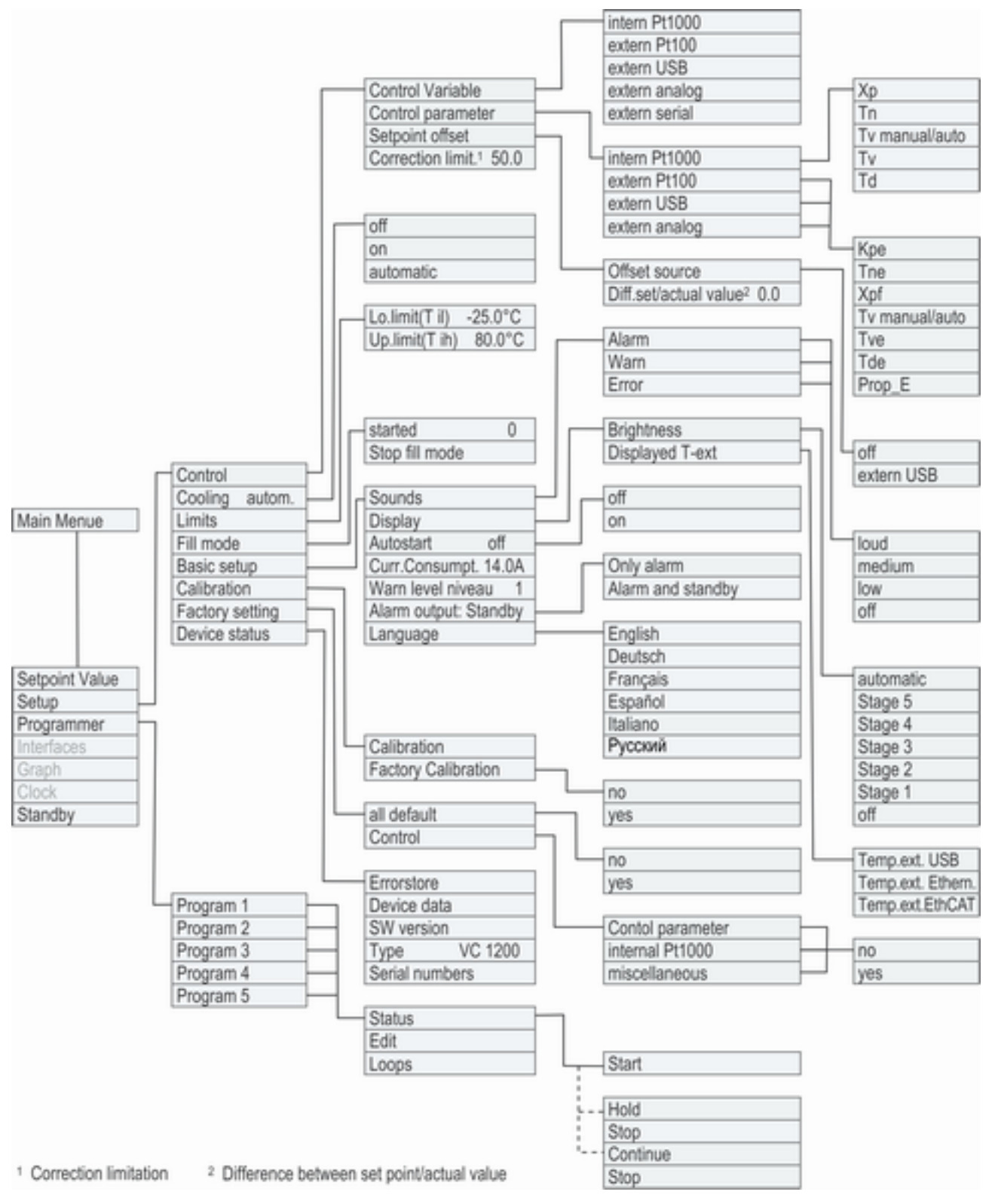

Fig. 13: Menu structure part 1

# Menu structure for Graph, Clock and Standby

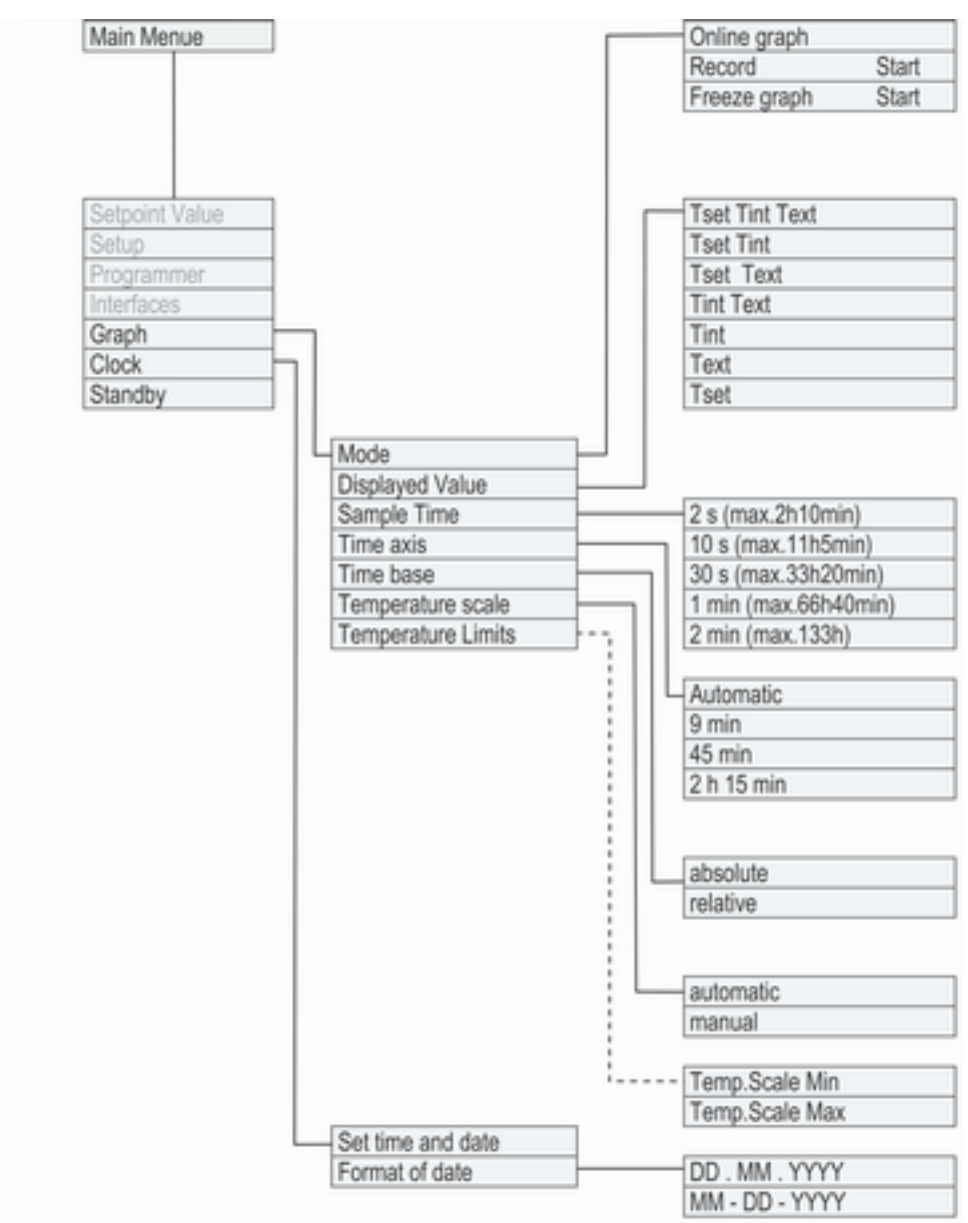

Fig. 14: Menu structure part 2

### 6.4 Switching on the device

ℜ 0%

30

15/11/20

00°C

Standb

Tset

Tint

Operating personnel Personnel: 

- 1. Switch on the device using the mains power switch.
  - A signal tone sounds. ►
- 2. The basic window is displayed.

After switching on, the device defaults to the standby operating mode if the start operating mode is not set to on. Changing the start operating mode can be found in Chapter 6.12.4 'Specifying starting mode (Autostart)' on page 64.

Fig. 15: Basic window

Display

\$\$ 25%

> Text °C

> > Menu

atili

3

### 6.5 The display

6.5.1 Basic window

The basic window is displayed after switching on the device. The basic window contains different components depending on the state.

#### **During normal operation**

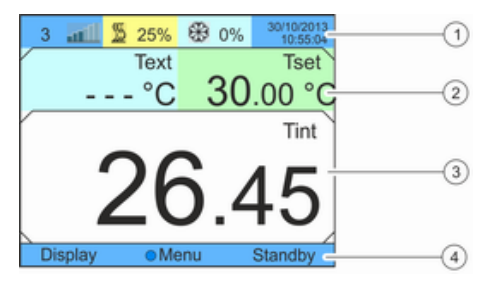

Fig. 16: Basic window structure

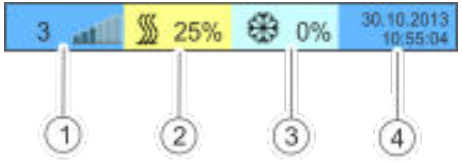

Fig. 17: Expanded status display

- Expanded status display 1
- 2 Status display
- 3 Internal actual temperature Tint (depending on set control variable, the external actual temperature Text is also displayed here)
- 4 Softkey bar
- Level indicator 1
- 2 Heater is active and heats with the displayed percentage of total power. This display is only available if the device is equipped with a heater.
- 3 Cooling is active and cools with displayed percentage of total cooling capacity.
- Display of date and time 4

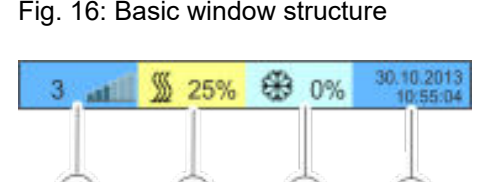

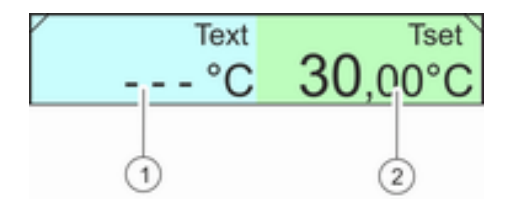

Fig. 18: Status display

| Display | <ul> <li>Menu</li> </ul> | Standby |
|---------|--------------------------|---------|
|         |                          |         |
| 4       |                          |         |
| U       | (2)                      | 3       |

Fig. 19: Softkey bar

Softkey button, left
 Enter button

Setpoint temperature Tset

1

2

here)

3 Softkey button, right

The functions of the softkeys and the function of the Enter button are shown in this bar.

External actual temperature Text (depending on set control var-

iable, the internal actual temperature Tint is also displayed

# During normal operation – device without heater

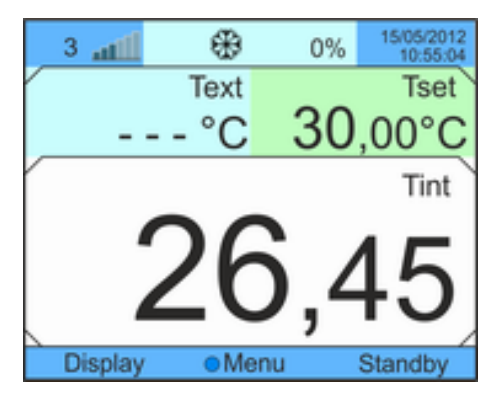

Unlike devices with a heater, there is no field with heat output information available in the expanded status display.

Fig. 20: Basic window without heater

#### In the Standbystate

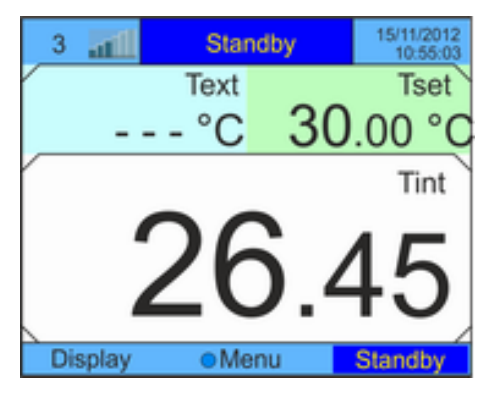

Fig. 21: Basic window in Standby

During standby operation, the expanded status bar shows *Standby* instead of the status of the components. The *Standby* area also has a dark blue background in the softkey bar.

### 6.5.2 Menu window

#### Navigating to the main menu

- **1.** You can perform the following steps to reach the main menu:
  - Press the ENTER button in the basic window.

The main menu and also the submenus consist of menu items

which are marked as follows.

Symbol Description

able.

•

ū

main menu.

If you are in a submenu, you can return to the main menu with the left arrow button.

Indicates that other menu levels (submenus) are avail-

The padlock symbolises a blocked function. These

#### Main menu structure

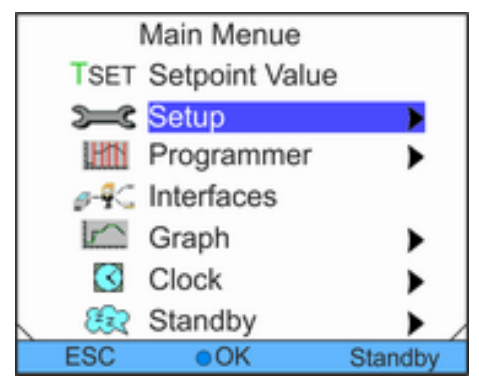

Fig. 22: Main menu

#### Structure of submenus

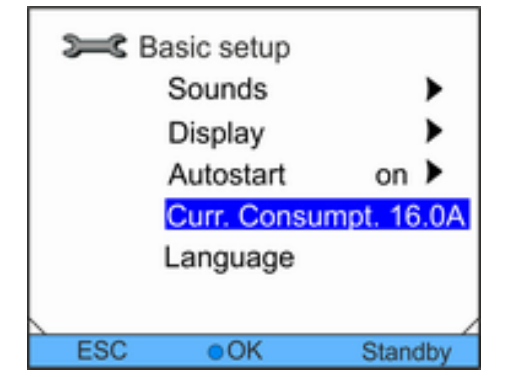

Fig. 23: Submenu

Softkey bar functionalityThe softkey bar is shown in the lower display area. For example,<br/>the following functions can be selected using the softkeys:<br/>The [ESC] softkey takes you back to the basic window.<br/>The [Standby] softkey puts the device in the standby state.Functions of the Enter keyThe [OK] enter button leads to a submenu or to an input window.

The structure of submenus basically corresponds to that of the

functions cannot be adjusted.

The currently selected entry is highlighted with colour.

#### Navigation in the menus

- **1.** You have the following options:
  - Use the UP and DOWN arrow buttons to navigate between the menu items.
  - Press the RIGHT arrow button to select a submenu.
  - Press the LEFT arrow button to return to a previous menu.
  - The selected menu entry is highlighted in colour.

#### 6.5.3 Input window

The input window is used for configuration of settings on the screen. Two versions of input windows are provided.

#### Input window for selecting options

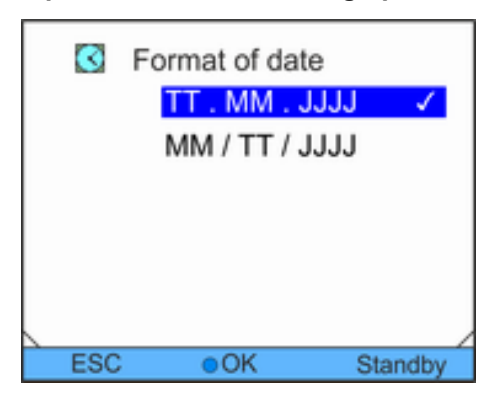

The tick mark indicates the active function.

- Navigation in the options is performed using the arrow buttons.
- In doing so, the selected setting is highlighted in colour.
- Using the softkey button [ESC], you return to the previous display without making any changes.
- The selected setting is accepted by pressing the [OK] enter button.

Fig. 24: Selecting option

#### Input window for manual input

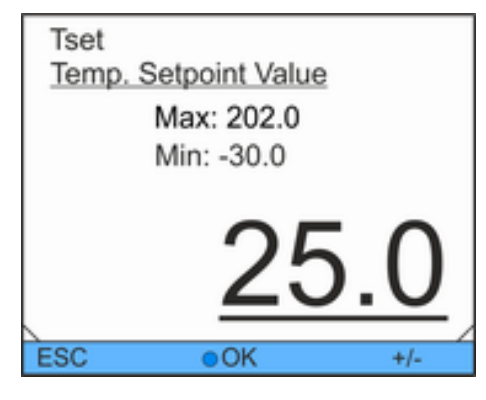

Fig. 25: Inputting values

- The value to be entered is shown in large characters. The cursor under the value flashes.
- Individual digits can also be selected and changed by pressing the RIGHT and LEFT arrow buttons.
- The value can be changed using the UP and DOWN arrow buttons. The change is accelerated if one of the two arrow buttons is pressed for a longer period.
- The [+/-] softkeys can be used to change the sign when your device is appropriately equipped.
- Min: and Max: can be used to enter the limits for the value specification.
- The value chosen is accepted by pressing the [OK] enter button.
- The [ESC] softkey brings you back to the previous screen without making any changes.

### 6.5.4 Lock and release operating buttons

The operating buttons can be locked in order to protect the device when using a process control system or against unauthorized access.

#### Lock the operating button

Personnel: Operating personnel

- **1.** Change to the main menu.
- 2. Press and hold down the [ENTER] button.
- **3.** Press and hold down the [Down] arrow button within 4 seconds.
- 4. Hold down both buttons for 4 seconds.
  - In the display the descriptions of the buttons are replaced by [---].

The entry function is now locked.

The display can be switched between basic window and graphic display.

#### **Release operating buttons**

Personnel:

►

Operating personnel

- **1.** Press and hold down the [ENTER] button.
- 2. Press and hold down the [Up] arrow button within 4 seconds.
- **3.** Hold down both buttons for 4 seconds.
  - In the display the descriptions of the buttons show up again.

The device can be operated again.

#### 6.6 Specifying temperature limit values

The temperature limits define the temperature range of your application, i.e. in which range temperature control can take place.

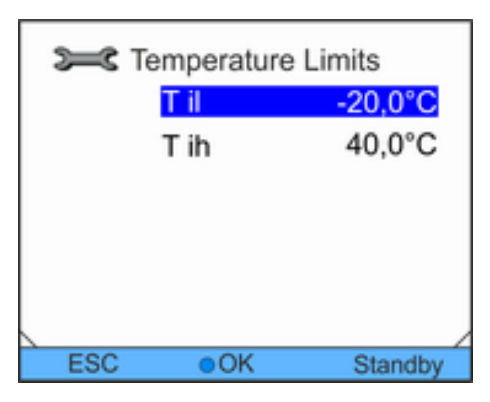

Personnel:

2.

- Operating personnel
- **1.** Change to the main menu.
  - Select the menu item Setup  $\rightarrow$  Temp. limits.
- 3. Select one of the following options:
  - Select the first entry *Til* to set the lower limit value.
  - Select the second entry *Tih* to set the upper limit value.

Fig. 26: Selecting temperature limit value

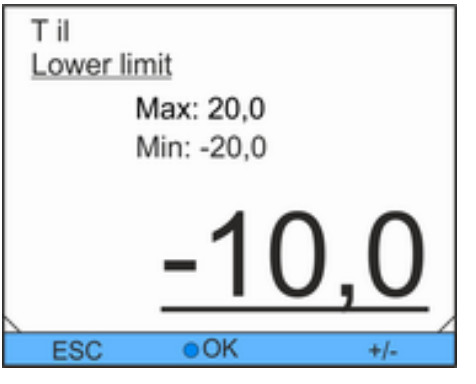

**4.** Adjust the value in the following input window.

Fig. 27: Defining temperature limit value

### 6.7 Specifying the set point

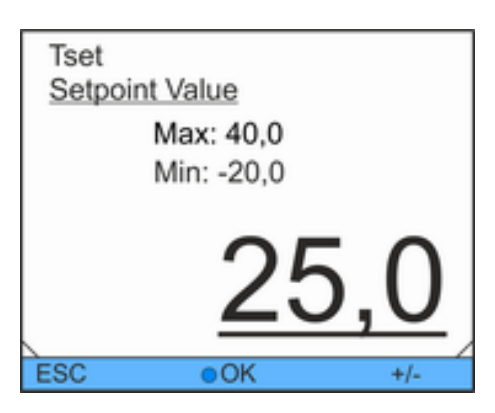

Fig. 28: Specifying the set temperature

Personnel: Operating personnel

- 1. Change to the main menu.
- 2. Select the Set temperature item in the main menu.
  - An input window is displayed. The cursor under the value flashes. The set temperature can be adjusted within the displayed limit values.
- 3. Adjust the set temperature accordingly.
- 4. Confirm with the OK button.

### 6.8 Activating and deactivating standby

During standby operation, the components of the device such as the pump are switched off. The display remains active. Personnel:

1.

Operating personnel

Standby 3 atti Text Tset °C Tint Display Menu

Fig. 29: Basic window in Standby

## 6.9 SmartCool (cooling)

|     | Cooling<br>off<br>on<br>automatic | ~       |
|-----|-----------------------------------|---------|
| ESC | ●OK                               | Standby |

Fig. 30: Configuring cooling

Cooling in a device without a heater and in the [autom.] setting If the consumer load is extremely low, the cooling unit automatically switches off as soon as the temperature is 2 K below the set point. On the other hand, heat input from the pump and consuming unit means that the cooling unit does not switch on until the set point is exceeded by 2 K.

The outflow temperature always moves ±2 K around the set point in this so-called two-position control. A tighter control range causes the cooling unit to switch on and switch off more frequently. This has negative impacts on the service life of the refrigeration compressor.

A low consumer load can therefore result in the temperature stability of ±0.05 K or ±0.1 K not being achieved. The specified temperature stability is always achieved if a heater is used.

#### Cooling in a device with a heater and in the [autom.] setting

On devices with a heater and the [autom.] setting, the cooling unit only switches off if no cooling capacity is required.

The device is in the standby operating mode. The

Press the [Standby] softkey button.

- Standby entry in the softkey bar is highlighted. This operating mode is also shown in the expanded status display.
- 2. Press the Standby softkey button to activate the Operation operating mode.

[automatically] operated, using the standard settings. During this process, the cooling unit is automatically switched on or off, depending on temperature and operating status. The cooling unit can also be permanently switched on or off by using the manual functions.

The cooling unit of the constant temperature equipment is

- 1. Change to the main menu.
- 2. Select the menu item Settings  $\rightarrow$  Cooling.
- 3. Select one of the following options:
  - The cooling unit is automatically controlled when [Automatic] mode is selected. The cooling unit switches on when cooling capacity is required.
  - The cooling unit always remains switched off when [Off] is ticked.
  - The cooling unit always remains on when [On] is ticked, also when no cooling capacity is required.
- 4. Confirm with the Enter button.

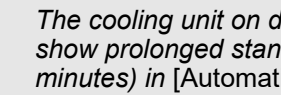

The cooling unit on devices without heating might show prolonged standstill periods (several minutes) in [Automatic] mode.

### 6.10 External control

## 6.10.1 Activating external control

| X   | Control variable<br>intern Pt1000<br>extern USB | 1       |
|-----|-------------------------------------------------|---------|
|     | extern Pt100                                    |         |
|     | extern analog<br>extern serial                  |         |
| ESC | OK                                              | Standby |
| 200 | 000                                             | otanoby |

Personnel:

1.

Operating personnel

Select the menu item *Control Variable*  $\rightarrow$  *extern Pt100* in the Control menu.

This option is only available if a Pt100 module for an external temperature sensor has been connected. A Pt100 temperature sensor must be connected to the module.

2. Confirm with the OK button.

Fig. 31: Activating external control

### 6.10.2 Defining setpoint offset

It is possible to apply a value to the temperature that is predefined by the external temperature sensor and then process it as a setpoint. For example, the bath temperature can be 15 °C below the temperature of a reactor that the external temperature sensor measures.

#### Navigating to the settings

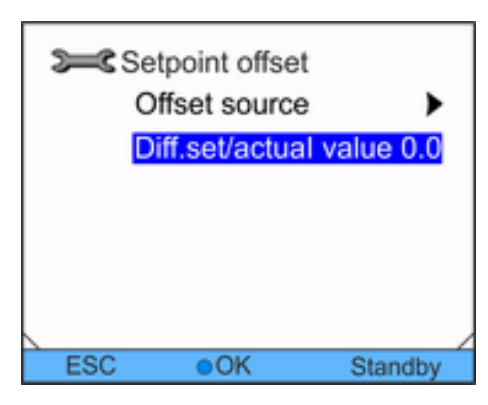

Fig. 32: Setpoint offset menu

Personnel:

1.

2.

- Operating personnel
- Change to the main menu.
- Select the menu item Setup  $\rightarrow$  Control  $\rightarrow$  Setpoint offset.
- 3. Select one of the following options:
  - With Offset source, you can specify which source to use to measure the offset.
  - With *Diff. set/actual value*, you can specify the offset.

#### Specifying offset source

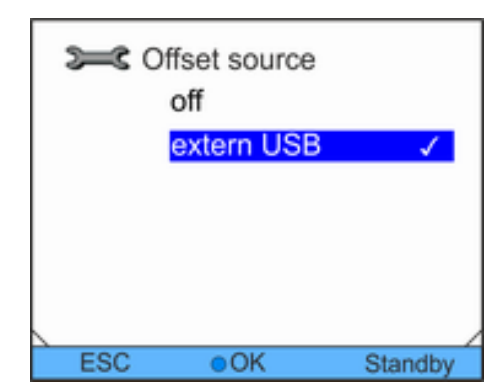

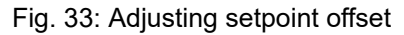

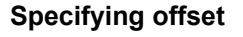

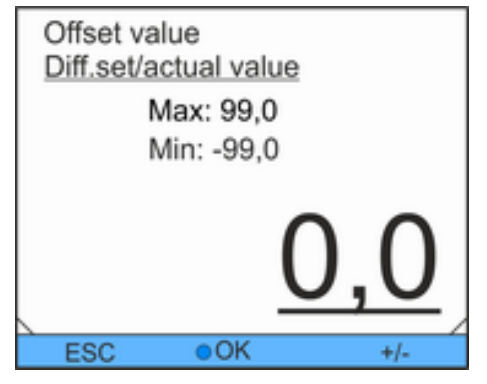

Personnel:

- Operating personnel
- 1. Select the menu item Offset source in the Setpoint offset menu.
- 2. Select one of the following options:
  - You deactivate the setpoint offset using off.
  - You can select the appropriate source with the other menu items. For example, with extern Pt100, you can define the setpoint offset via an external temperature sensor.

- The LEFT arrow button takes you to the previous display without changes.
- 3. Confirm with the OK button.

Personnel:

- Operating personnel
- 1. Select the menu item Diff. set/actual value in the Setpoint offset menu.
  - An input window is displayed.
- 2. Adjust the offset value within the displayed limit values.
- 3. Confirm with the OK button.

Fig. 34: Specifying offset

#### 6.11 Control

The internal and external control parameters are preset at the factory for operation as circulation chiller (with water as heat transfer liquid). Depending on the application, adjustments of the control parameters can be necessary from case to case. The thermal capacity and the viscosity of the heat transfer liquid also influence the control behaviour and may require adjustment of the control parameters.

| 6.11.1 Basics         |                                                                                                    |                                                                                                    |
|-----------------------|----------------------------------------------------------------------------------------------------|----------------------------------------------------------------------------------------------------|
| Explanation of terms  | Control<br>value                                                                                                 | - Output value of the controller to compensate for the dif-<br>ference of actual value to setpoint (control deviation).                                                                                                    |
|                       | PID<br>con-<br>troller                                                                                           | <ul> <li>The PID controller operates very precisely and consists<br/>of P, I and D parts.</li> </ul>                                                                                                    |
|                       | Propor-<br>tional<br>range<br>Xp                                                                                 | - The proportional range Xp specifies the temperature range in which the proportional part (P part) of the controller is $0 - 100\%$ of the maximum control value. For example, if the control deviation is 2 K for Xp set to 10 K, the P part is 20% of the control control deviation. In the case of a control deviation of 10 K and more, the P part is 100 % of the control value.                                                                                                    |
|                       | Reset<br>time Tn                                                                                                 | - The reset time is decisive for the integral part (I part) of<br>the control value. It specifies the interval in which an<br>existing control deviation is integrated. The larger Tn is,<br>the slower the control deviation is integrated. Thus, the<br>control is slower. A smaller Tn makes the control more<br>dynamic and finally results in oscillations.                                                                                                    |
|                       | Lead<br>time Tv                                                                                                  | - The differential part (D part) of the control value is<br>formed from the lead time Tv. It influences the<br>approach speed of the actual value to the setpoint and<br>counteracts the P and I parts. The larger the lead time<br>Tv is set, the stronger the output signal is damped. As<br>rule of thumb. the following applies: Tv = Tn x 0.75.                                                                                                    |
| Optimising hydraulics | An impor<br>designed<br>between<br>stant terr                                                                    | tant prerequisite for acceptable control quality is well-<br>l hydraulics. Therefore, an as good as possible connection<br>the application to be temperature-controlled and the con-<br>perature equipment must be established. This means:                                                                                                    |
|                       | <ul> <li>Only mixtu</li> <li>Use s resist time,</li> <li>Use I trans</li> </ul>                                  | use approved heat transfer liquids: water or water-glycol<br>ire.<br>short tubes with large cross section. This reduces the flow<br>tance. A lot of heat transfer liquid can circulate in a short<br>thus the circulation time is short.<br>bypass of the device to increase the flow rate of the heat<br>fer liquid.                                                                                                    |
| Other precautions     | The visco<br>the temp<br>tures. Th<br>peratures<br>end of th<br>at low ter<br>atures. C<br>temperat<br>atures, i | osity of the heat transfer liquid changes very quickly with<br>erature. The liquids have higher viscosity at low tempera-<br>erefore, the control quality is generally worse at low tem-<br>s. For this reason, the controller should be set at the lower<br>e temperature range to be covered. If the control is stable<br>mperatures, then it is generally also stable at high temper-<br>on the other hand, if a system is just still stable at high<br>ures, it is highly probable it will be unstable at low temper-<br>e. it oscillates. |
|                       |                                                                                                    | If, for example, the operating temperature range of a system is -20 – 80 °C, then the controller setting should take place at -10 – 20 °C.                                                                                                    |

#### Indications of incorrect settings

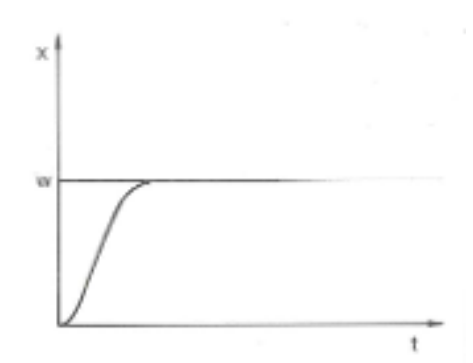

The picture on the left shows optimum setting of the control parameters.

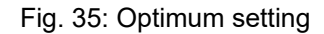

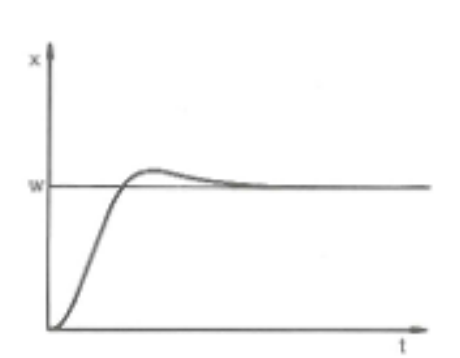

If the Xp parameter is selected too large, the actual value reaches the proportional range early and the P part becomes smaller than 100% of the control value. The approach to the setpoint slows down. Thus, the simultaneously integrating I part has more time to build up its control value portion. If the setpoint is reached, the I part summed too much results in overshooting beyond the setpoint. If the proportional range Xp is reduced, the P part remains at 100% for longer. Therefore the actual value approaches the setpoint more quickly and the I part has less time to integrate the control difference. The overshooting is reduced.

Fig. 36: Control parameter Xp too large

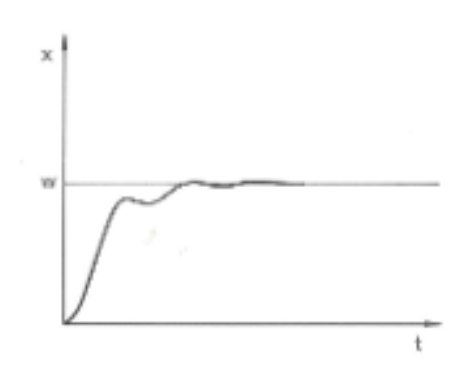

If the proportional range selected is too small, the P part on the control value is at 100% for a very long time. This value then reduces more quickly within the proportional range, i.e. the control value reduces rapidly and the approach of the actual value to the setpoint almost comes to a standstill. Due to the I part not becoming effective until now, the actual value approaches the setpoint slowly.

Fig. 37: Control parameter Xp too small

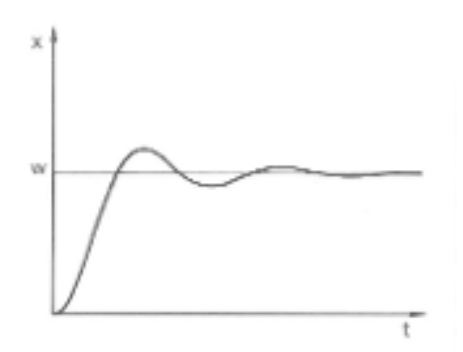

In this case shown, the I part is set too large (parameter Tn too small). The I part integrates the control deviation until this becomes 0. If this integration runs too quickly, the control value, i.e. the output signal of the controller, is too large. This results in (diminishing) oscillations of the actual value around the setpoint. Parameter Tv should be adjusted again using the formula:  $Tv = Tn \times 0.75$ .

Fig. 38: Control parameters Tn and Tv too small

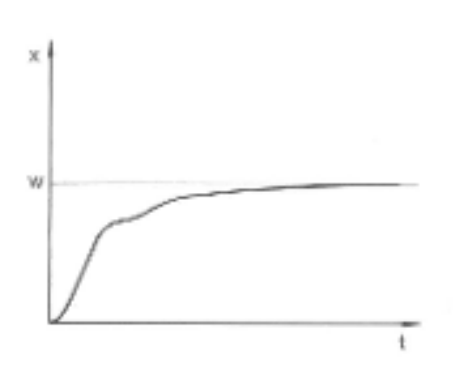

The actual value increases relatively steeply after specification of the setpoint. The proportional range appears to be well-adjusted. The approach to the setpoint becomes significantly slower for diminishing control deviation. The strong reduction of the proportional part (P part) must be compensated for by the integration part (I part). In this case, the I part integrates too slowly. The parameter Tn which specifies the integration interval must be reduced. The lead time (parameter Tv) should also be adjusted using the following formula: Tv = Tn x 0.75.

Fig. 39: Control parameters Tn and Tv too large

### 6.11.2 Calling the control menu

Personnel: Operating personnel

- **1.** Change to the main menu.
- **2.** Select the menu item Setup  $\rightarrow$  Control.

### 6.11.3 Overview of internal control parameters

The internal control compares the setpoint temperature with the outflow temperature and calculates the actuating signal, i.e. the amount to be heated or cooled.

Tab. 7: The following control parameters can be adjusted for internal control:

| Parameter | Description        | Unit |
|-----------|--------------------|------|
| Хр        | Proportional range | К    |
| Tn        | Reset time         | S    |
| Τv        | Lead time          | S    |
| Td        | Damping time       | S    |

If Tv manual/auto is set to Auto, Tv and Td cannot be changed. In this case, they are derived with fixed factors from Tn.

The temperature limits Tih and Til also influence the control.

### 6.11.4 Adjusting internal control parameters

Personnel:

Operating personnel

- 1. Select the menu item *Control parameter* → *intern Pt1000* in the Control menu.
- **2.** Select one of the following options:
  - You can select any of the listed control parameters.
  - With Tv manual/auto, you can define whether the control parameters Tv and Td are set manually or automatically. If the automatic setting is active, both control parameters are displayed with a padlock and cannot be selected. In this case, they are derived with fixed factors from Tn.

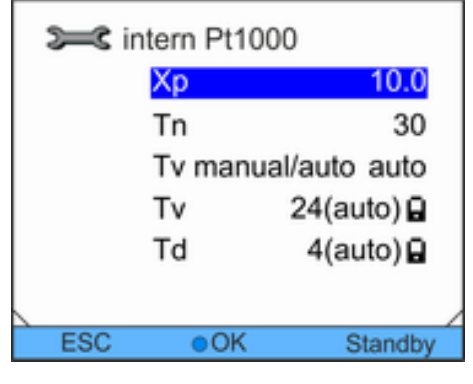

Fig. 40: Internal control parameter menu

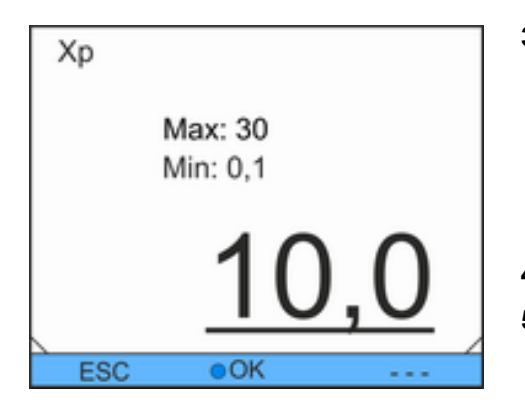

Fig. 41: Specifying internal control parameters

#### 3. Confirm with the OK button.

- Selection of the menu item Tv manual/auto activates manual or automatic adjustment of the parameters depending on the previous setting. An input window is displayed when the other menu items are selected. The respective value can be adjusted within the displayed limits.
- 4. Adjust the value accordingly.
- 5. Confirm with the OK button.

## 6.11.5 Overview of external control parameters

- The external control consists of a master controller (external controller) and a slave controller (internal controller). The temperature of the consumer to be temperature-controlled is also required. In general, this is determined with an external "Pt100 sensor".
- The master controller compares the setpoint temperature with the external temperature (consumer temperature) and uses this information to calculate the set temperature (setpoint internal) for the slave controller (internal controller).
- The slave controller compares the set temperature (setpoint\_internal) with the outflow temperature and calculates the actuating signal, i.e. the demand for heating or cooling.

| Tab. 8: The follow  | ing control parameters can be adjusted for the |
|---------------------|------------------------------------------------|
| master controller ( | external controller):                          |

| Parameter | Description        | Unit |
|-----------|--------------------|------|
| Кре       | Gain               | -    |
| Tne       | Reset time         | S    |
| Tve       | Lead time          | S    |
| Tde       | Damping time       | S    |
| Prop_E    | Proportional range | К    |

Tab. 9: The following control parameters can be adjusted for the slave controller (internal controller):

| Parameter | Description        | Unit |
|-----------|--------------------|------|
| Xpf       | Proportional range | К    |

If Tv manual/auto is set to auto, Tve and Tde cannot be changed. In this case, they are derived with fixed factors from Tne.

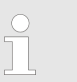

The temperature limits Tih and Til also influence the control.

### 6.11.6 Adjusting external control parameters

Personnel:

1. Select the menu item *Control Parameter* → *extern Pt100* in the Control menu.

Operating personnel

- 2. Select one of the following options:
  - You can select any of the listed control parameters.
  - With Tv manual/auto, you can define whether the control parameters Tve, Tde and Prop\_E are set manually or automatically. If the automatic setting is active, both control parameters are displayed with a padlock and cannot be selected. In this case, Tve and Tde are derived with fixed factors from Tne.
- 3. Confirm with the ENTER button.
  - Selection of the menu item *Tv manual/auto* activates manual or automatic control depending on the previous setting. An input window is displayed when the other menu items are selected.
- 4. Adjust the value accordingly.
- **5.** Confirm with the ENTER button.

### 6.12 Basic settings

### 6.12.1 Invoking basic settings

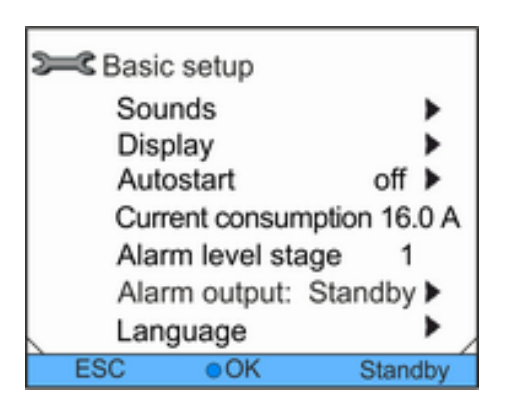

- **1.** Change to the main menu.
- **2.** Select the menu item Setup  $\rightarrow$  Basic setup.

The basic settings are described in the following chapters.

Fig. 42: Basic setup menu

### 6.12.2 Setting volume of the sounds

The devices signal alarms and faults as two-tone sounds. Warnings are signalled as a continuous tone.

| Ĩ   | Warn<br>loud |         |
|-----|--------------|---------|
|     | medium       | ~       |
|     | off          |         |
|     | 011          |         |
|     |              |         |
| ESC | C OK         | Standby |

Personnel: 

- Operating personnel
- 1. Change to the main menu.
- Select the menu item Setup  $\rightarrow$  Basic setup  $\rightarrow$  Sounds. 2.
- 3. Select one of the options depending on which sound you want to adjust.
- 4. Select a volume level.
- 5. Confirm with the OK button.

Fig. 43: Setting volume

#### 6.12.3 Setting display brightness

The devices have a sensor which automatically adjusts the display brightness according to the ambient light level.

| San Pri | iahtaoss  |         |
|---------|-----------|---------|
|         | giluiess  |         |
|         | automatic |         |
|         | Stage 5   |         |
| :       | Stage 4   |         |
| :       | Stage 3   |         |
| :       | Stage 2   |         |
|         | Stage 1   |         |
| ESC     | OK        | Standby |

Fig. 44: Setting brightness

- Adjustments to this setting are usually not necessary.
- Personnel: Operating personnel
- 1. Change to the main menu.
- 2. Select the menu item Setup  $\rightarrow$  Basic setup  $\rightarrow$  Display → Brightness.
- 3. The following options are available in the input window:
  - The brightness is adjusted automatically with the automatic default setting.
  - The brightness can be set manually using the Stage entries.
    - The brightness is increased from Stage 1. The corresponding brightness becomes visible on the display.
  - The backlighting for the display can be completely switched off using off.
- 4. Confirm with the OK button.

#### 6.12.4 Specifying starting mode (Autostart)

It is generally required that the device starts operating again after a mains power failure. A manual activation step can be inserted, e.g. for safety reasons.

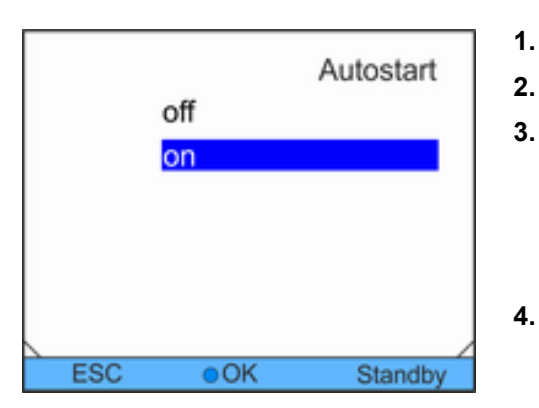

Personnel:

- Operating personnel
- **1.** Change to the main menu.
- **2.** Select the menu item Setup  $\rightarrow$  Basic setup  $\rightarrow$  Autostart.
  - Select one of the following options:
    - With off, the device is in the standby operating mode after a mains power failure.
    - Normal operation is continued directly after a power failure using *on*.
- 4. Confirm with the OK button.

Fig. 45: Specifying Autostart

### 6.12.5 Limiting current consumption

If your line fuse is below 16 A, the current consumption can be gradually reduced from 16 A to 8 A. For devices with a heater, the output of the heater is reduced accordingly. Take account here whether other consumers are still connected to the same fused circuit or whether your device is the only consumer.

Personnel: Operating personnel

- **1.** Change to the main menu.
- 2. Select the menu item Settings → Basic settings → Curr. Consumpt.
- **3.** Adjust the current consumption accordingly.
- 4. Confirm with the Enter button.

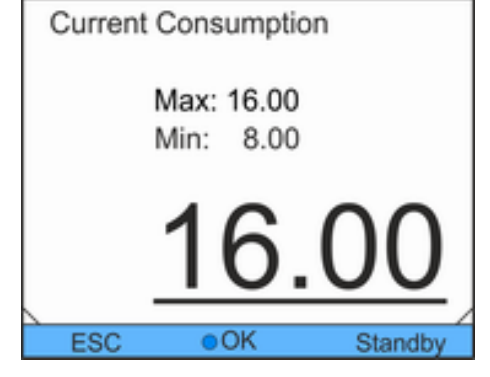

Fig. 46: Specifying current consumption

### 6.12.6 Configuring alarm level for fill level

Alarm level stage Max: 3 Min: 0 1 ESC OK Standby

A warning about low level of the device is usually output on the device starting from the second level stage. However, the alarm level before low level can be configured within a specific range.

Personnel: Operating personnel

- 1. Change to the main menu.
- Select the menu item Setup → Basic setup → Warn level niveau.
- **3.** You can select from four stages 0 to 3 for the warning before "low level". With 3, a warning about too low fill level is output as early as from the third level stage. With 0, no warning at all is output. In this case, the device is switched off and an alarm is displayed if low level is reached.
- 4. Confirm with the OK button.

Fig. 47: Specifying level alarm level

### 6.12.7 Configuring alarm output

Appropriate configuration must be performed if standby of the device as well as alarms should be output at the alarm output. Return flow protection for the device can be activated with this.

Personnel: Operating personnel

- 1. Change to the main menu.
- **2.** Select the menu item Setup  $\rightarrow$  Basic setup  $\rightarrow$  Alarm output.
- 3. You have the following options:
  - With *Only alarms*, a signal is only output at the alarm output in the event of alarms of the device.
  - With Alarms and standby, a signal is also output during standby.
- 4. Confirm with the OK button.

Fig. 48: Configuring alarm output

### 6.12.8 Selecting menu language

The menu languages of German, English, French, Spanish, Italian and Russian are available in the devices.

Variocool

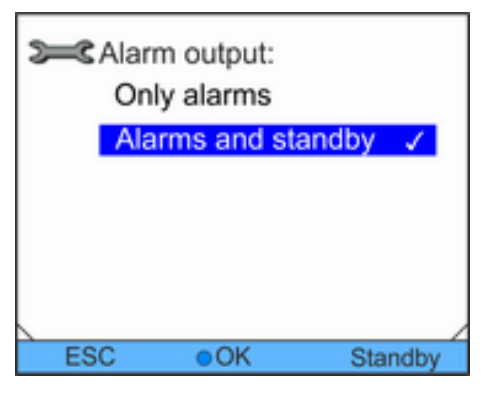

66

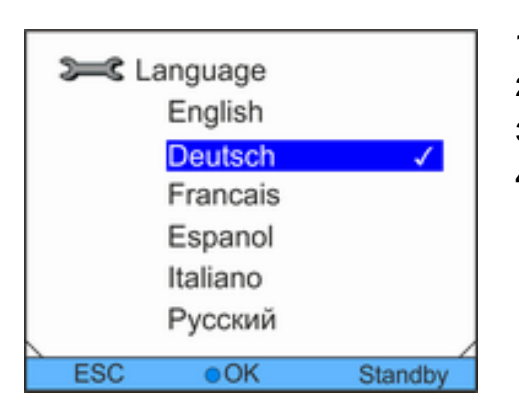

Personnel:

- Operating personnel
- 1. Change to the main menu.
- **2.** Select the menu item Setup  $\rightarrow$  Basic setup  $\rightarrow$  Language.

The factory calibration is overwritten during the adjustment. This requires a reference thermometer with the

- **3.** Select any of the available languages.
- 4. Confirm with the OK button.

Fig. 49: Selecting menu language

### 6.13 Entering the offset of the internal actual temperature (calibration)

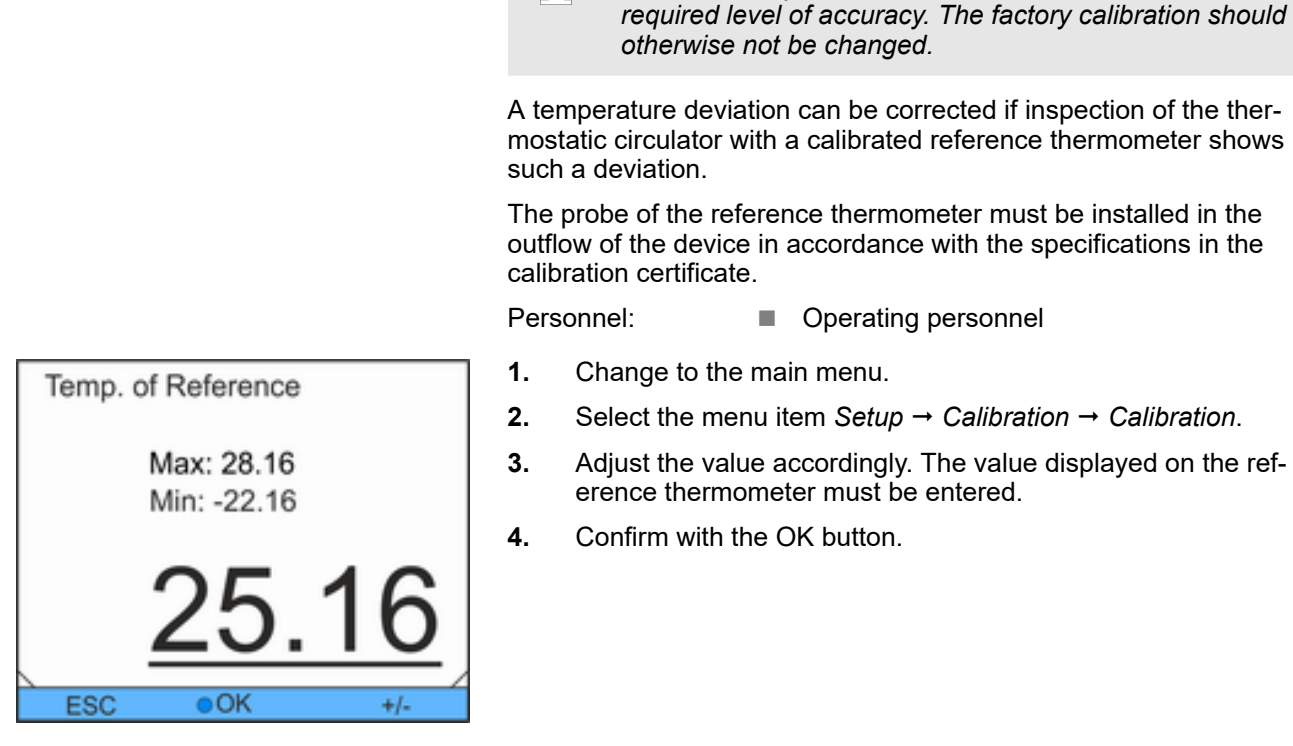

Fig. 50: Specifying offset

### 6.14 Restoring factory calibration (internal temperature sensor)

Any offset specified for the internal temperature measurement can be restored to the factory setting.

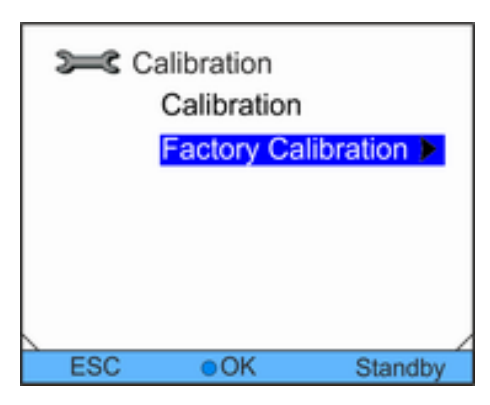

Personnel:

- Operating personnel
- 1. Change to the main menu.

Fig. 51: Factory calibration setting

|     | Factory C | Calibration |
|-----|-----------|-------------|
|     | no        |             |
|     | yes       |             |
|     |           |             |
|     |           |             |
|     |           |             |
|     |           |             |
| ESC | OK        | Standby     |

 Select the menu item Setup → Calibration → Factory Calibration.

- 3. Select one of the following options:
  - Selecting *no* returns to the previous display without making any changes.
  - Selecting *yes* restores the factory calibration.

Fig. 52: Restoring factory calibration

### 6.15 Restoring factory settings

Navigating to the factory settings

- Personnel: Operating personnel
- **1.** Change to the main menu.
- **2.** Select the menu item Setup  $\rightarrow$  Factory settings.

#### **Restoring individual settings**

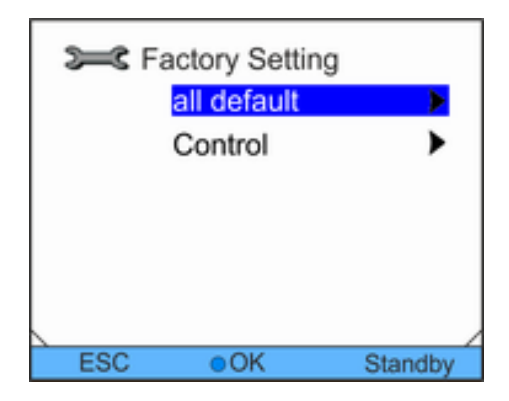

Fig. 53: Selecting mode

- Personnel:
- Operating personnel
- 1. Select the menu item *Control*.
  - This takes you to a list using which you can reset the parameters individually.

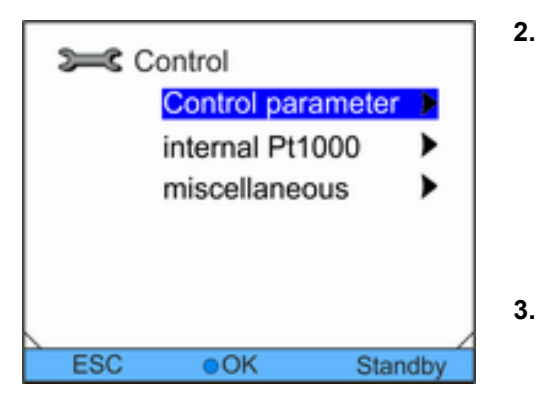

Fig. 54: Resetting control parameters

#### **Restoring all settings**

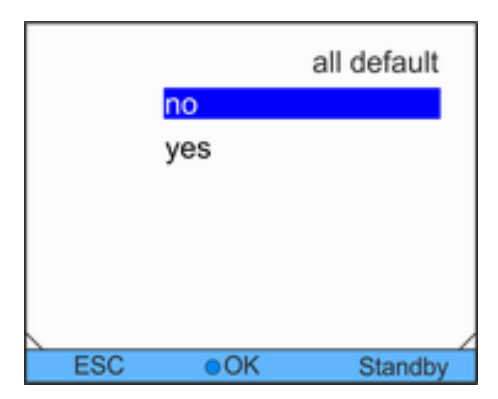

Select the appropriate menu item in the parameter list.

- The internal and the external control parameters can be reset using *Control parameter*.
- The settings for the internal sensor can be reset with *internal Pt1000*.
- Setpoint and maximum current consumption can be reset with *miscellaneous*. The control is also set to internal control.
- Select one of the following options in the input window:
  - Selecting *no* returns to the previous display without making any changes.
  - Selecting yes resets the selected parameter if you confirm this with the OK button.

#### Personnel:

- Operating personnel
- 1. Select the menu item Reset all.
- 2. Select one of the following options:
  - Selecting *no* returns to the previous display without making any changes.
  - Selecting yes restores the factory settings if you confirm this with the OK button.

Fig. 55: Reset confirmation

### 6.16 Device status

### 6.16.1 Retrieving device status

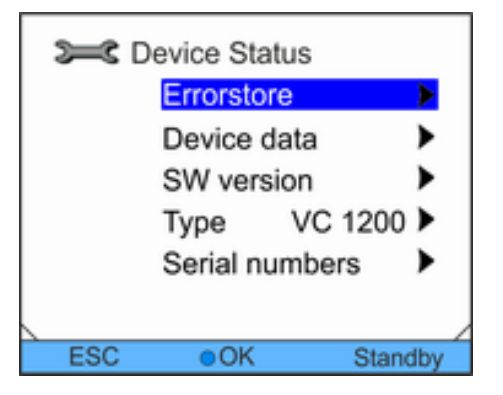

Fig. 56: Device status

Personnel:

2.

3.

Operating personnel

- 1. Change to the main menu.
  - Select the menu item Setup  $\rightarrow$  Device status.
    - ► The Device Status menu is displayed.
  - You have the following options:
    - Read Errorstore
    - Retrieving device data
    - Request software version
    - Request device type
    - Request serial numbers

No.

5

4

3

2

afety Display

Source

Control

Safety

Control

Safety

Control

Fig. 57: Errorstore

Code

29

3

4

29

36

Overtemperature

OK

Type

Error

Alarm

Warn

Error

Error

Date

30.10.09

30.10.09

29.10.09

28.10.09

28.10.09

Time

10:32

10:32

16:41

17:02

08:04

1.

Standby

### 6.16.2 Read Errorstore

The devices have an Errorstore for error analysis. Up to 140 warning, error and alarm messages can be stored in the Errorstore.

1. Select the menu item *Errorstore* in the Device Status menu.

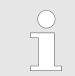

The latest message is in the first position. The message text is displayed in the footer.

**2.** You can navigate through the list using the UP and DOWN arrow buttons.

The following information is displayed for each message:

- The relevant module which causes the message is displayed under *Source*.
- *Code* is the coded alarm, warning or error description.
- Type specifies alarm, warning or error.
- The exact time of the message is displayed with *Date* and *Time*

A list of the possible alarms, warnings and errors can be found in ∜ 'Procedure in the event of alarms' on page 84.

### 6.16.3 Retrieving device data

|     | evice data |           |
|-----|------------|-----------|
|     | T_int      | 22.23 °C  |
|     | T_ext      | -06.33 °C |
|     | T_extu     | 23.04 °C  |
|     | T_extEth   | -36.33 °C |
|     | T_lp       | 28.05 °C  |
|     | T_a        | 30.93 °C  |
|     | T_triac    | 22.38 °C  |
|     | _          | 4         |
| ESC | OK         | Standby   |

- Select the menu item *Device data* in the Device Status menu.
  - Various parameters are displayed.

Fig. 58: Device data

#### 6.16.4 Retrieving software version

Among other things, the relevant software versions are needed for service cases.

| _ \/a | rincon | I |
|-------|--------|---|
| va    | 110000 | I |

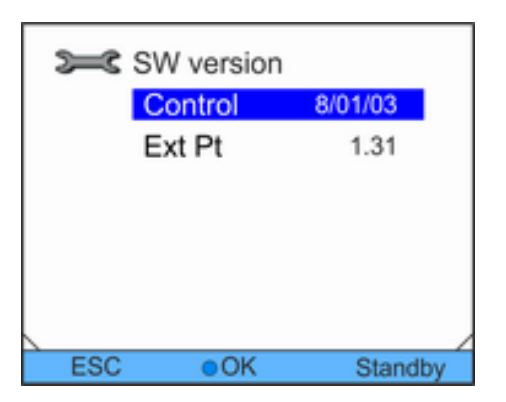

- Personnel:
  - Operating personnel
- 1. Select the menu item *SW version* in the Device Status menu.
  - ► The corresponding software versions are displayed depending on device type and connected modules.

Fig. 59: Software version

### 6.16.5 Displaying device type

The device type is shown directly at the menu item *Type* in the Device Status menu.

### 6.16.6 Displaying serial numbers

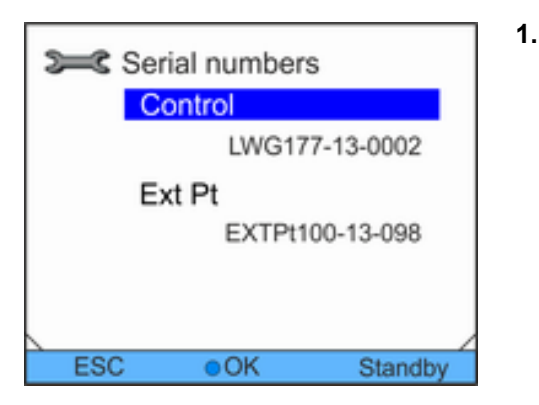

Personnel:

Operating personnel

- Select the menu item *Serial numbers* in the Device Status menu.
  - The serial number of the device is displayed. The serial numbers of connected modules are also displayed if they are available.

Fig. 60: Serial numbers

#### 6.17 Programmer

#### 6.17.1 Programme example

The programmer function allows storage of temperature/time programmes. The program consists of several temperature/time segments and details about their repetition. Ramps, temperature jumps (time is zero) or temperature-holding phases with identical start and end temperature in the segment are possible. During the start, the current setpoint is stored as the starting value of the first segment.

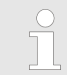

The total number of freely programmable segments per programme is 150.

Up to 5 temperature/time programmes can be stored.

#### **Possible settings**

| Setting    | Description                                                                                                    |
|------------|----------------------------------------------------------------------------------------------------|
| No.        | Segment number of the program                                                                                                    |
| Tend       | End temperature to be reached                                                                                                    |
| hh         | Time in hours (hh) in which the specified temperature should be reached.                                                                           |
| mm         | Time in minutes (mm) in which the specified temperature should be reached                                                                          |
| Tolerance  | The tolerance defines the level of accuracy<br>with which the end temperature should be<br>reached before the next segment will be pro-<br>cessed. |
| S1, S2, S3 | Switching contacts of the contact module (if available) can be programmed here. Contact modules are available as accessories.                      |

The graphic shows an example of reprogramming a setpoint temperature profile.

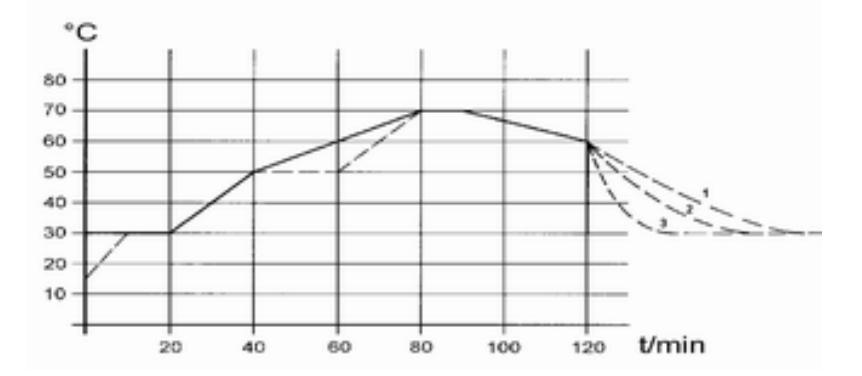

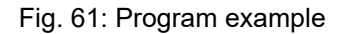

The cool-down time in the graph varies according to the device type, consumer etc. The sample segment No. 2 is aimed at reaching 50  $^{\circ}$ C within 20 minutes.

The original values in the "Before" table provided below are shown by a solid line, while the edited profile of the "After" table is shown by a dotted line.

Tab. 10: "Before" table

| ()    |       |    |    |     |          |     |     |     |
|-------|-------|----|----|-----|----------|-----|-----|-----|
| No.   | Tend  | hh | mm | Tol | Pum<br>p | S1  | S2  | S3  |
| Start | 30.00 |    |    | 0.1 |          | off | off | off |
| 2     | 50.00 | 0  | 20 | 0.0 |          | off | off | off |
| 3     | 70.00 | 0  | 40 | 0.0 |          | off | off | off |
| () |       |   |    |     |         |     |     |
|----|-------|---|----|-----|---------|-----|-----|
| 4  | 70.00 | 0 | 10 | 0.1 | <br>off | off | off |
| 5  | 60.00 | 0 | 30 | 0.0 | <br>off | off | off |
| 6  | 30.00 | 0 | 0  | 0.0 | <br>off | off | off |

A new segment with the number 3 was entered in the edited table. The time for the segment with number 4 was also changed. The tolerance for the segment with number 5 was adjusted.

Tab. 11: "After" table

| (, edited) |       |    |    |     |          |     |     |     |
|------------|-------|----|----|-----|----------|-----|-----|-----|
| No.        | Tend  | hh | mm | Tol | Pum<br>p | S1  | S2  | S3  |
| Start      | 30.00 |    |    | 0.1 |          | off | off | off |
| 2          | 50.00 | 0  | 20 | 0.0 |          | off | off | off |
| 3          | 50.00 | 0  | 20 | 0.1 |          | off | off | off |
| 4          | 70.00 | 0  | 20 | 0.0 |          | off | off | off |
| 5          | 70.00 | 0  | 10 | 0.8 |          | off | off | off |
| 6          | 60.00 | 0  | 30 | 0.0 |          | off | off | off |
| 7          | 30.00 | 0  | 0  | 0.0 |          | off | off | off |

The entered tolerance can have a great influence with external bath control. The graph on the side of the edited profile clarifies the possible overrun of the actual temperature in the bath vessel (solid line) for the setpoint value of the programmer (grey background).

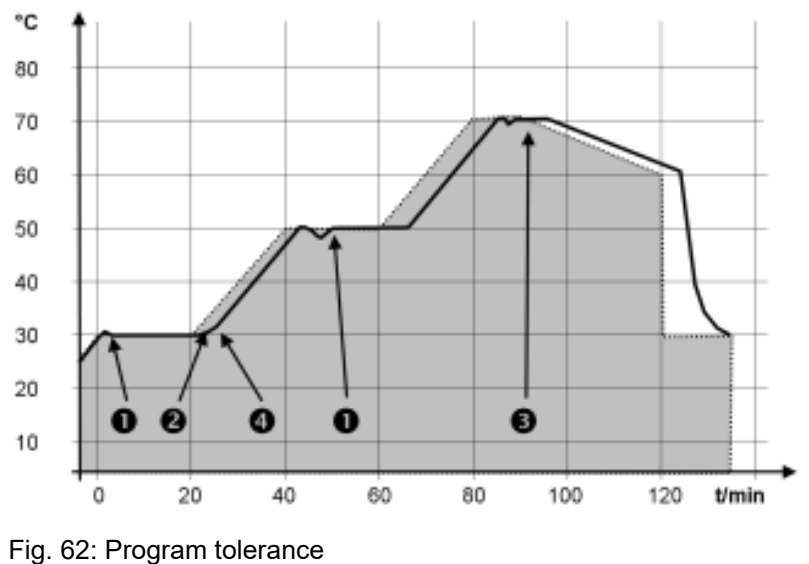

Note:

- The tolerance field enables precise adherence to the delay time at a specific temperature. Only once the actual temperature of the tolerance range has been reached (1), will the following segment be processed so that e.g. the ramp of the second segment will not be started until after a delay of 2.
- A tolerance range that has been selected too narrow can also cause undesired delays. The tolerance range should not be too narrow, particularly when external control is used. A larger tolerance was entered in segment 5, so that the desired time of 10 minutes can be adhered to even with transient processes (3).
- Only flat (slow) ramps should be programmed with a tolerance range as needed. Steep ramps that are close to the maximum possible heating or cooling rates of the device may be severely delayed (4) if the tolerance range (here in segment 2) is too narrow.

No time specification is possible in the starting segment (No. 1). The temperature of the first segment is reached as quickly as possible to change to segment 2 after reaching the set tolerance.

#### 6.17.2 Selecting a program

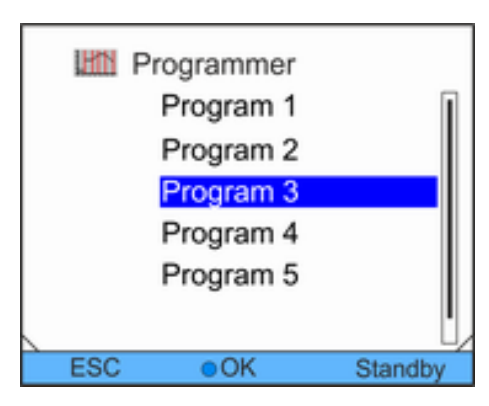

Personnel:

- : Operating personnel
- **1.** Change to the main menu.
- 2. Select the menu item *Programmer*.
- 3. Select one of the available programs.

Fig. 63: Selecting a program

#### 6.17.3 Creating and editing programs

#### Starting editing

Note the following:

If a segment time of >999 h: 59 min is intended, this time must be distributed among several successive segments.

#### Personnel:

Operating personnel

- 1. Select the menu item *Edit* for the selected program.
- 2. You can now edit the segments.

| No.   | Tend  | hh   | mm | Tolerance |
|-------|-------|------|----|-----------|
| Start | 30.00 |      |    | 0.1       |
| 2     | 50.00 | 0    | 20 | 0.0       |
| 3     | 50.00 | 0    | 20 | 0.0       |
| 4     | 70.00 | 0    | 20 | 0.1       |
| 5     | 60.00 | 0    | 30 | 0.0       |
| 6     | 30.00 | 0    | 0  | 0.0       |
|       |       |      |    |           |
|       |       |      |    |           |
| ES    | С     | onew |    | delete    |

Fig. 64: Editing program

#### **Editing segments**

Personnel:

Operating personnel

Note the following:

- No time specification is possible in the starting segment. The temperature of the first segment is reached as quickly as possible to change to segment 2 after reaching the set tolerance.
- If the value "0" is entered in the fields *hh* and *mm*, the setpoint is applied immediately and the bath temperature reached as quickly as possible.
- If a tolerance range that is too small has been selected in the *Tolerance* field, the program may not be continued as the required tolerance is never reached.
- The default setting for contact modules is off. The entry "- -" for contact modules stands for no changes to the previous segment, i.e. if "- -" is in all fields, the contact position of the starting setting or the setting before the program start is maintained.
- **1.** You have the following options:
  - You can display additional columns of the program using the RIGHT and LEFT arrow buttons.
  - You can navigate in the segments of a program using the UP and DOWN arrow buttons.
  - You can edit a selected segment by pressing ENTER. You can adjust the value using the UP and DOWN arrow buttons. Individual digits can be selected with the RIGHT and LEFT arrow buttons. Confirm your changes with the ENTER button.

#### Inserting a new segment

| No.   | Tend  | hh   | mm | Tolerance |
|-------|-------|------|----|-----------|
| Start | 30.00 |      |    | 0.1       |
| 2     | 50.00 | 0    | 20 | 0.0       |
| 3     | 50.00 | 0    | 20 | 0.0       |
| 4     | 70.00 | 0    | 20 | 0.1       |
| B     | 60.00 | 0    | 30 | 0.0       |
|       |       |      |    |           |
|       |       |      |    |           |
|       |       |      |    | /         |
| ESC   |       | onew |    | delete    |

Personnel:

- Operating personnel
- 1. Navigate to the segment below which the new segment should be inserted.
- 2. Navigate to the No. column in this segment.
- 3. Press ENTER.
  - A new segment is created.

Fig. 65: Selecting program segments

#### **Deleting a segment**

Personnel:

- Operating personnel
- Navigate to the segment you want to delete. 1.
- 2. Navigate to the No. column in this segment.
- 3. Press the Delete softkey button.
  - The segment is deleted.

#### Editing a currently running program

Note the following:

- No segments can be added or deleted in a running program.
- Modifications of the existing temperature values and segment times are possible in a running program. The segment is continued as if the change had been valid since the segment was started.
- If the new segment time is shorter than the already elapsed segment time, the program jumps to the next segment.

Personnel:

- Operating personnel
- 1. In the basic window, press the *Prog.x/y* softkey in the softkey bar.

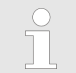

x represents the currently running program; y represents the current program loop.

| No.   | Tend  | hh | mm | Tolerance |
|-------|-------|----|----|-----------|
| Start | 30.00 |    |    | 0.1       |
| 1     | 50.00 | 0  | 20 | 0.0       |
| 2     | 50.00 | 0  | 20 | 0.0       |
| 3     | 70.00 | 0  | 20 | 0.1       |
| 4     | 60.00 | 0  | 30 | 0.0       |
| 5     | 30.00 | 0  | 0  | 0.0       |
|       |       |    |    |           |
| <hr/> |       |    |    |           |
| ES    | С     | 0  |    | Prog.1/1  |

- 2. The currently running program opens.
- **3.** You can now edit the segments of the currently running program.

Fig. 66: running program

#### Completing editing

Personnel: Operating personnel

within the displayed limits.

Personnel:

►

1.

1. When you have completed the program, you can return to the program overview with the LEFT arrow button.

Operating personnel

An input window is displayed. The loops can be defined

Select the Loops menu item for the selected program.

#### 6.17.4 Defining program loops

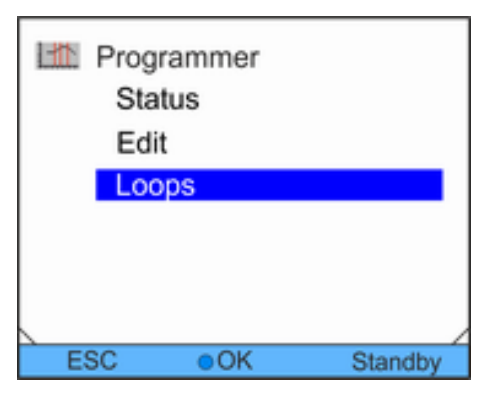

Fig. 67: Setting program loops

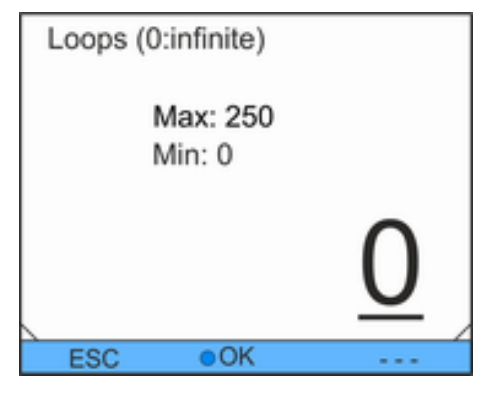

2. Adjust the number of loops accordingly.

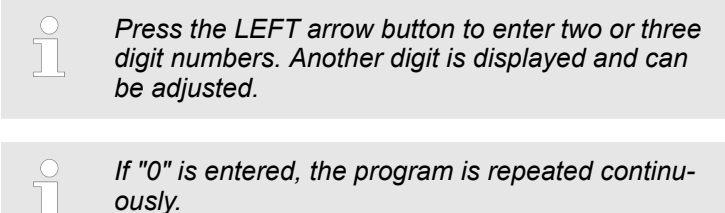

#### **3.** Confirm with the OK button.

Fig. 68: Defining program loops

#### 6.17.5 Starting, interrupting and ending a program

Personnel:

Operating personnel

1. Select the Status menu item for the selected program. Programmer Status Edit • Loops

Standby

Fig. 69: Setting program status

OK

ESC

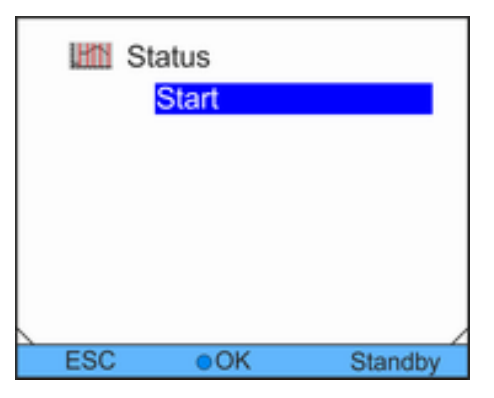

Fig. 70: Specifying program status

- 2. You have the following options:
  - Select the Start option to start the program.
  - If the program is started, it can be interrupted using Pause. An interrupted program can be continued using Continue.
  - Select the *Stop* option to end the program.

## 7 Maintenance

### 7.1 General safety instructions

|   | DANGER!<br>Contact with live or moving parts                                                                                                    |
|---|----------------------------------------------------------------------------------------------------|
|   | Electric shock, impact, cutting, crushing                                                                                                    |
|   | <ul> <li>The device must be disconnected from the mains power supply before any maintenance work.</li> <li>Repairs must only be carried out by specialists.</li> </ul> |
|   | DANGER!<br>Heat transfer liquid drips onto the electronics                                                                                                    |
|   | Short circuit                                                                                                    |
|   | • The device must be disconnected from the mains power supply before any maintenance work.                                                                             |
|   | CAUTION!<br>Contact with hot / cold device parts, accessories<br>and heat transfer liquid.                                                                             |
|   | Burns, scalding, frostbite                                                                                                    |
|   | <ul> <li>Ensure device parts, accessories and heat transfer<br/>liquid are at room temperature before touching<br/>them.</li> </ul>                                    |
|   | NOTICE!                                                                                                    |
| ÷ | Contact with rotating part                                                                                                    |
|   | Severed parts of the body                                                                                                    |
|   | <ul> <li>Repairs must only be performed by specialist per-<br/>sonnel.</li> </ul>                                                                                      |

#### Also note the following:

Before all maintenance work, you should ensure that decontamination of the device has been performed if it came into contact with hazardous materials.

#### 7.2 Maintenance intervals

The maintenance intervals described in the following table must be complied with. The following maintenance work is mandatory before every longer unsupervised operation.

#### Maintenance

| Interval                                                                            | Maintenance work                                                                    |
|-------------------------------------------------------------------------------------|-------------------------------------------------------------------------------------|
| monthly                                                                             | Inspection the drain tap for leaks by visual inspection from the outside            |
|                                                                                     | Inspection of the external hoses for material fatigue and leaks                     |
|                                                                                     | Inspection of the hose clips for correct and secure fit                             |
|                                                                                     | Inspection of the low level safety function (only for devices with heater)          |
|                                                                                     | Cleaning of the condenser (only for air-cooled devices)                             |
|                                                                                     | Cleaning of the water filter (only for water-cooled devices)                        |
| quarterly Decalcifying of the cooling water circuit (only for water-cooled devices) |                                                                                     |
|                                                                                     | A shorter interval must be selected, depending on water hardness and operating time |
| half-yearly                                                                         | Inspection of the heat transfer liquid                                              |

### 7.3 Cleaning device

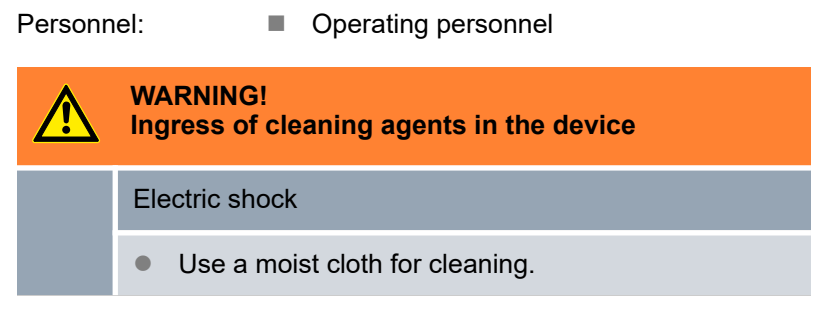

Also note the following:

Only clean the control panel with water and detergent. Do not use acetone or solvents. The consequence would be permanent damage of the plastic surfaces.

#### 7.4 Check low level protection

If the liquid level in the device drops so far that the heater is no longer completely covered with liquid, an alarm sounds. The display shows *low level*. The components of the device, the cooling unit, the heater and the pump are switched off by the electronics.

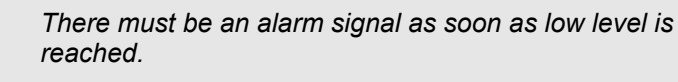

The liquid level in the device is shown on the display.

- **1.** Switch on the device. Set the target temperature to room temperature.
- **2.** Reduce the liquid level in the device. To do so, drain the heat transfer liquid via the drain tap.
  - The display will show the heat transfer liquid level dropping.

If the liquid level is too low, the device will switch off. The message *low level* will appear on the display.

- 3. Close the drain tap and top up the heat transfer liquid.
  - ▶ The liquid level rises on the display.
- 4. Unlock the display with the Enter button.
  - ▶ The device restarts.

Switch off the device.

Personnel:

this.

1.

2.

#### 7.5 Cleaning air-cooled condenser

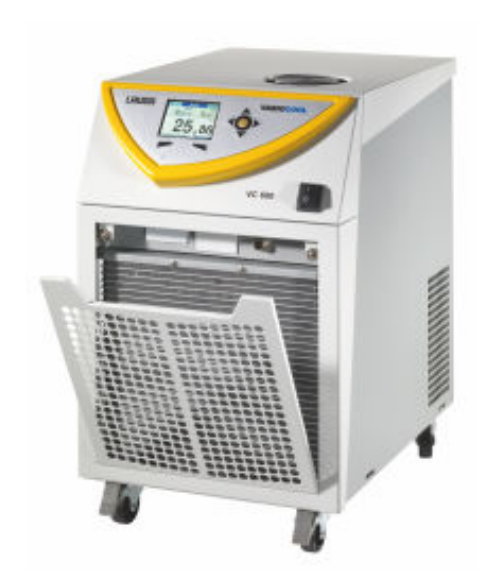

The front panel is held in place by a magnetic catch.

Operating personnel

Remove the front panel carefully. Pull the panel to the front by gripping the recess and lift the panel out of the guide for

- 3. Brush off or vacuum the condenser.
- 4. Replace the front cover carefully.

Fig. 71: Remove the front panel

#### 7.6 Cleaning water filter

This section is relevant for the following:

For water-cooled devices

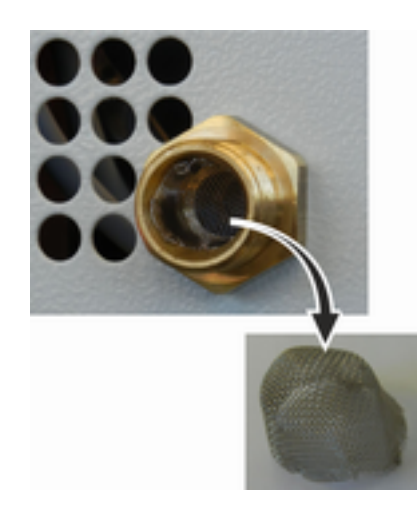

Fig. 72: Removing water filter

Personnel:

#### Operating personnel

- 1. Switch off the device using the mains power switch.
- 2. Unscrew the cooling water hose at the inlet of the water cooling unit from the threaded connection neck.
- **3.** Carefully remove the water filter from the inlet connection spigot.

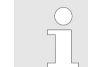

Use tweezers if necessary to remove / insert the water filter.

- **4.** Clean the water filter and then put it back into the inlet connection spigot.
- 5. Screw the cooling water hose at the inlet of the water cooling unit back again.

### 7.7 Decalcifying cooling water circuit

This section is relevant for the following:

For water-cooled devices

The decalcifying agent is fed to the device through the water cooling inlet hose using a pump or a funnel. The decalcifying agent flows back through the return flow hose of the water cooling unit and should be directed into a container with sufficient storage capacity (at least 10 litres).

Personnel: Operating personnel

- 1. Switch off the device using the mains power switch.
- 2. Dissolve the decalcifying agent in a bucket of water.

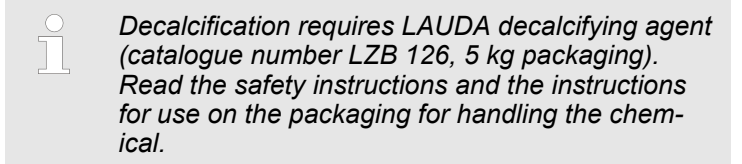

- **3.** Unscrew the cooling water hose at the inlet of the water cooling unit from the threaded connection neck.
- 4. Remove and clean the water filter of the device. The water filter is located in the inlet spigot of the water cooling unit.

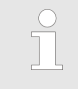

Further information for cleaning the water filter can be found in the Chapter 7.6 'Cleaning water filter' on page 81.

5. Leave the hose for the cooling water return flow screwed to the device. Insert the other end of the hose into a large container.

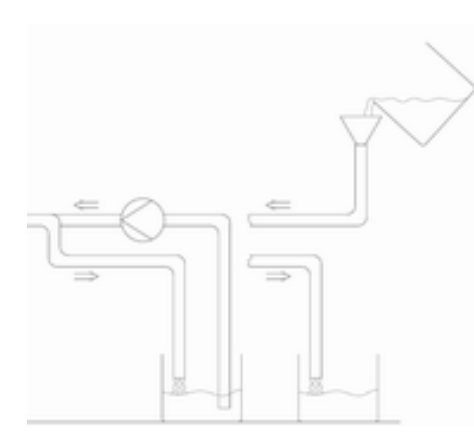

Fig. 73: Decalcification

- 6. Switch on the device and adjust the setpoint to 10 °C. After starting the cooling unit, fill the device through the inlet hose of the water cooling unit with LAUDA decalcifying agent. Use a funnel or a pump.
- 7. Continuously fill in decalcifying agent or pump it around. Continue this process until the foaming reaction goes down. This is usually the case after approx. 20 to 30 minutes.
- 8. Drain the condenser afterwards.

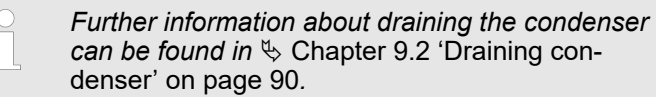

9. Thoroughly flush the cooling water circuit with clean water.

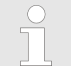

Allow at least 10 litres of water to flow through the device.

**10.** Reconnect the device to the cooling water supply.

#### 7.8 Checking heat transfer liquid

Contaminated or diluted heat transfer liquid must be replaced. Further use of the heat transfer liquid is only permitted with appropriate test results.

The heat transfer liquid must be checked according to DIN 51529.

## 8 Faults

## 8.1 Alarms, errors and warnings

|                                    | shown as plain text on the screen.                                                                                                    |
|------------------------------------|----------------------------------------------------------------------------------------------------|
| Procedure in the event of alarms   | Alarms are relevant for safety. The components of the device such<br>as the pump switch off. A two-tone signal is output by the device.<br>Alarms can be cancelled with the ENTER button after rectification<br>of the cause of the fault.                                                                                  |
|                                    | You can find a list of alarms in 🗞 Chapter 8.2 'Alarm codes' on page 84.                                                                                                    |
| Procedure in the event of warnings | Warnings are not relevant for safety. The device continues running.<br>A continuous tone is output for a short time by the device. Warn-<br>ings are output periodically. Warnings can be cancelled with the<br>ENTER button after rectification of the cause of the fault.                                                 |
|                                    | A list of warnings can be found in 🗞 Chapter 8.5 'Warnings - con-<br>trol system' on page 86 and 🏷 Chapter 8.6 'Warnings – safety<br>system' on page 87.                                                                                                    |
| Procedure in the event of errors   | A two-tone signal is output if any error occurs.                                                                                                    |
|                                    | In the case of an error, switch off the device at the mains power switch. If the error occurs again after restarting the device, note the error code and the associated description and contact LAUDA Constant Temperature Equipment service. Contact details can be found in the Chapter 13.4 'LAUDA contact' on page 102. |
|                                    | <ul> <li>Errors are displayed with the appropriate description<br/>and an error code in the form of a sequential number.</li> </ul>                                                                                                    |

Any alarms, error signals and warnings triggered on the device are

### 8.2 Alarm codes

| Code | English output   | Description                                      |
|------|------------------|--------------------------------------------------|
| 02   | Low level        | Low level detected by float switch               |
| 03   | Overtemperature  | Bath / outlet temperature higher than Tmax       |
| 09   | T ext Pt100      | External Pt100 actual value is not present       |
| 10   | T ext analogue   | External analogue actual value is not present    |
| 11   | T ext serial     | External serial actual value is not present      |
| 12   | Input Analogue 1 | Analogue module: Current input 1, interruption.  |
| 13   | Input Analogue 2 | Analogue module: Current input 2, interruption.  |
| 14   | T ext serial     | No signal for actual value via the USB interface |

| Code | English output | Description                                        |
|------|----------------|----------------------------------------------------|
| 15   | Digital Input  | Fault at the digital input / switch contact        |
| 20   | T ext Ethernet | No signal for actual value via the Ethernet module |

#### 8.3 Low Level alarm

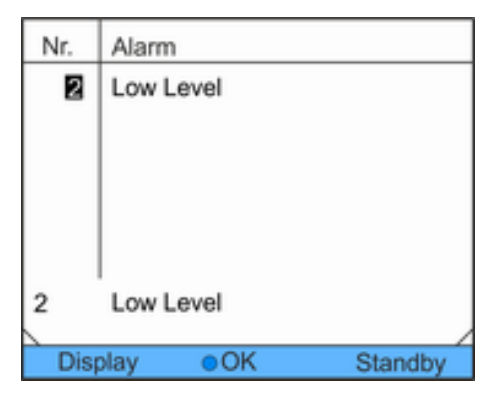

- If the liquid level falls below the minimum level, an alarm sounds.
- Low Level is shown on the screen. The device components such as the pump are switched off by the electronics.

Fig. 74: Alarm Low Level

#### **Rectifying fault**

| g personnel |
|-------------|
| 1           |

- 1. Refill lacking heat transfer liquid.
- 2. Unlock the display with the OK button.
  - ► The device restarts.

### 8.4 Overtemperature alarm

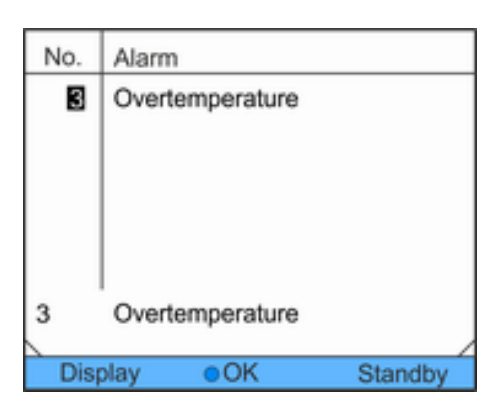

Fig. 75: Overtemperature alarm

#### This alarm can only occur for devices with heater.

- The message 3 Overtemperature is shown on the screen if the temperature monitor trips.
- The electronics switch off the components of the device.
- The device outputs a two-tone signal.

Restarting device

- **1.** Eliminate the cause of the error.
- 2. After cooling down, lock the display using the *OK* button.
  - ► The device restarts.

### 8.5 Warnings - control system

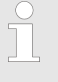

All warnings of the control system start with the prefix 0. The prefix is followed by two additional digits. These digits are listed in the following table.

| Code | English output       | Description                                             |
|------|----------------------|---------------------------------------------------------|
| 001  | CAN receive overflow | Overflow during CAN reception                           |
| 002  | Watchdog reset       | Watchdog reset                                          |
| 003  | T_il limit active    | til-limit active                                        |
| 004  | T_ih limit active    | tih-limit active                                        |
| 005  | Corrupt parameter    | Inadmissible internal parameter                         |
| 006  | Corrupt programme    | Inadmissible programmer data                            |
| 007  | Invalid parameter    | Inadmissible parameter in memory                        |
| 008  | CAN system           | Problem during internal data exchange                   |
| 009  | Unknown module       | Unknown module connected                                |
| 010  | SW Control too old   | Software version of control system too old              |
| 011  | SW Safety too old    | Software version of safety system too old               |
| 012  | SW Command too old   | Software version of remote control unit Command too old |
| 013  | SW Cool too old      | Software version of cooling module too old              |
| 014  | SW Analogue too old  | Software version of analogue module too old             |
| 015  | SW Serial too old    | Software version of serial interface (RS232) too old    |
| 016  | SW Contact old       | Software version of contact module too old              |
| 017  | SW Valve 0 old       | Software version of solenoid valve 0 too old            |
| 018  | SW Valve 1 old       | Software version of solenoid valve 1 too old            |
| 019  | SW Valve 2 old       | Software version of solenoid valve 2 too old            |
| 020  | SW Valve 3 old       | Software version of solenoid valve 3 too old            |
| 021  | SW Valve 4 old       | Software version of solenoid valve 4 too old            |
| 022  | SW Pump 0 old        | Software version of pump 0 too old                      |
| 023  | SW Pump 1 old        | Software version of pump 1 too old                      |

| Code | English output         | Description                                                                             |
|------|------------------------|-----------------------------------------------------------------------------------------|
| 024  | SW Pump 2 old          | Software version of pump 2 too old                                                      |
| 025  | SW Pump 3 old          | Software version of pump 3 too old                                                      |
| 026  | SW HTC old             | Software version of high temperature cooler too old                                     |
| 027  | SW Ext. Pt100 old      | Software version of external Pt100 too old                                              |
| 028  | SW Ethernet old        | Software version of Ethernet too old                                                    |
| 029  | SW EtherCAT old        | Software version of EtherCAT too old                                                    |
| 033  | Clock wrong time       | Internal clock defective; battery power supply was/is interrupted (insert new battery)  |
| 034  | Tset: Prog. is running | Setpoint was changed while the programmer is running.                                   |
| 041  | Wrong mains voltage    | Incorrect mains voltage setting                                                         |
| 042  | No VC type             | Device type not configured                                                              |
| 043  | No VC voltage          | Mains voltage not configured                                                            |
| 050  | Level very low         | Level too low, top-up heat transfer liquid                                              |
| 051  | Level high             | Level too high (fill level of the heat transfer liquid too high, risk of bath overflow) |
| 055  | CAN buff. overflow     | Buffer overflow for CAN reception                                                       |

## 8.6 Warnings – safety system

All warnings of the safety system start with the prefix 1. The prefix is followed by two other digits. These digits are listed in the following table.

| Code | English output       | Description                                |
|------|----------------------|--------------------------------------------|
| 101  | CAN receive overflow | Overflow during CAN reception              |
| 102  | Watchdog Reset       | Watchdog reset                             |
| 103  | Heating not correct  | Heaters have different outputs             |
| 104  | Heat 1 failed        | Heater 1 defective                         |
| 105  | Heat 2 failed        | Heater 2 defective                         |
| 106  | Heat 3 failed        | Heater 3 defective                         |
| 107  | Invalid Parameter    | Inadmissible parameter in memory           |
| 108  | CAN system           | Problem during internal data exchange      |
| 109  | Unknown Modul        | Unknown module connected                   |
| 110  | SW Control too old   | Software version of control system too old |

### Faults

| Code | English output     | Description                                             |  |  |
|------|--------------------|---------------------------------------------------------|--|--|
| 111  | SW Safety too old  | Software version of safety system too old               |  |  |
| 112  | SW Command too old | Software version of command remote control unit too old |  |  |
| 113  | SW Cool too old    | Software version of cooling module too old              |  |  |
| 114  | SW Analog too old  | Software version of analogue module too old             |  |  |
| 115  | SW Serial too old  | Software version of serial interface (RS232) too old    |  |  |
| 116  | SW Contact too old | Software version of contact module too old              |  |  |
| 117  | SW Valve 0 old     | Software version of solenoid valve 0 too old            |  |  |
| 118  | SW Valve 1 old     | Software version of solenoid valve 1 too old            |  |  |
| 119  | SW Valve 2 old     | Software version of solenoid valve 2 too old            |  |  |
| 120  | SW Valve 3 old     | Software version of solenoid valve 3 too old            |  |  |
| 121  | SW Valve 4 old     | Software version of solenoid valve 4 too old            |  |  |
| 122  | SW Pump 0 old      | Software version of pump 0 too old                      |  |  |
| 123  | SW Pump 1 old      | Software version of pump 1 too old                      |  |  |
| 124  | SW Pump 2 old      | Software version of pump 2 too old                      |  |  |
| 125  | SW Pump 3 old      | Software version of pump 3 too old                      |  |  |
| 126  | SW HTC old         | Software version of high temperature cooler too old     |  |  |
| 127  | SW Ext. Pt100 old  | Software version of external Pt100 too old              |  |  |
| 128  | SW Ethernet old    | Software version of Ethernet too old                    |  |  |
| 129  | SW EtherCAT old    | Software version of EtherCAT too old                    |  |  |
| 155  | CAN buff. overflow | Buffer overflow for CAN reception                       |  |  |

### 8.7 Warnings – SmartCool

All warnings of the SmartCool system start with the prefix 3. The prefix is followed by two additional digits. These digits are listed in the following table.

| Code | English output            | Description                                             |
|------|---------------------------|---------------------------------------------------------|
| 301  | CAN receive overflow      | Overflow during CAN reception                           |
| 302  | Watchdog reset            | Watchdog reset                                          |
| 303  | Missing SM adaptation     | Adaptation run not performed                            |
| 304  | Pressure switch activated | Pressure switch in schema cooling circuit was triggered |
| 305  | Clean condenser           | Clean the condenser                                     |

| Code | English output            | Description                                                                                                    |
|------|---------------------------|----------------------------------------------------------------------------------------------------|
| 306  | TO1 out of range (Klixon) | Injection temperature outside value range                                                                                                    |
| 307  | Invalid parameter         | Inadmissible parameter in memory                                                                                                    |
| 308  | CAN system                | Problem during internal data exchange                                                                                                    |
| 309  | Unknown module            | Unknown module connected                                                                                                    |
| 310  | SW Control too old        | Software version of control system too old                                                                                                    |
| 311  | SW Safety too old         | Software version of safety system too old                                                                                                    |
| 312  | SW Command too old        | Software version of command remote control unit too old                                                                                                    |
| 313  | SW Cool too old           | Software version of cooling module too old                                                                                                    |
| 314  | SW Analogue too old       | Software version of analogue module too old                                                                                                    |
| 315  | SW Serial too old         | Software version of serial interface (RS232) too old                                                                                                    |
| 316  | SW Contact old            | Software version of contact module too old                                                                                                    |
| 317  | SW Valve 0 old            | Software version of solenoid valve 0 too old                                                                                                    |
| 318  | SW Valve 1 old            | Software version of solenoid valve 1 too old                                                                                                    |
| 319  | SW Valve 2 old            | Software version of solenoid valve 2 too old                                                                                                    |
| 320  | SW Valve 3 old            | Software version of solenoid valve 3 too old                                                                                                    |
| 321  | SW Valve 4 old            | Software version of solenoid valve 4 too old                                                                                                    |
| 322  | SW Pump 0 old             | Software version of pump 0 too old                                                                                                    |
| 323  | SW Pump 1 old             | Software version of pump 1 too old                                                                                                    |
| 324  | SW Pump 2 old             | Software version of pump 2 too old                                                                                                    |
| 325  | SW Pump 3 old             | Software version of pump 3 too old                                                                                                    |
| 326  | SW HTC old                | Software version of high temperature cooler too old                                                                                                    |
| 327  | SW Ext. Pt100 old         | Software version of external Pt100 too old                                                                                                    |
| 328  | SW Ethernet old           | Software version of Ethernet module too old                                                                                                    |
| 329  | SW EtherCAT old           | Software version of EtherCAT too old                                                                                                    |
| 341  | sm0 min too small         | Starting value of injection valve too low                                                                                                    |
| 344  | chiller missing           | Refrigerant unit does not run                                                                                                    |
| 345  | Valve not closed          | Valve of the cooling circuit does not close                                                                                                    |
| 347  | Configure EEV0            | Contact LAUDA Service                                                                                                    |
| 348  | Configure EEV1            | Contact LAUDA Service                                                                                                    |
| 349  | Preheat unit              | A warning concerning possible damage to the cooling<br>system is sent when the device is operated below 5 °C.<br>The cooling system must be preheated to prevent<br>damage. This is automatically performed when outside<br>installation is activated. |
| 355  | CAN buff. overflow        | Buffer overflow for CAN reception                                                                                                    |

## 9 Decommissioning

### 9.1 Draining device

| Personnel: Operating personnel |                                                                                         |  |  |  |
|--------------------------------|-----------------------------------------------------------------------------------------|--|--|--|
|                                | WARNING!<br>Contact with hot or cold heat transfer liquid                               |  |  |  |
|                                | Scalding, frostbite                                                                     |  |  |  |
|                                | <ul> <li>Bring the heat transfer liquid to room temperature before draining.</li> </ul> |  |  |  |
| Also note the following:       |                                                                                         |  |  |  |

- Observe the regulations for disposal of the used heat transfer liquid.
- **1.** Switch off the device.
- 2. Let the device and the heat transfer liquid cool down or heat up to room temperature.
- **3.** Position a container with appropriate capacity directly under the drain tap.

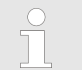

Several draining processes are required for devices with high fill capacity.

4. Open the drain tap. Turn the lever to the right for this.

#### 9.2 Draining condenser

This section is relevant for the following:

For water-cooled devices

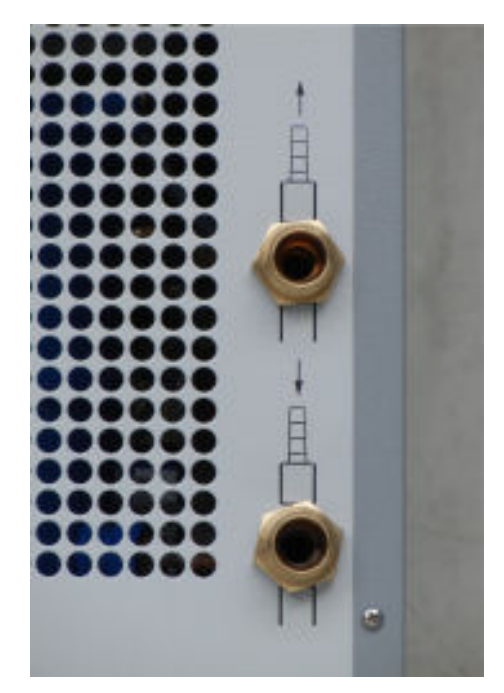

Fig. 76: Cooling water connection

Personnel:

Operating personnel

- **1.** Temper the device to approx. 20°C. Switch off the device.
- 2. Close the cooling water inlet.
- **3.** Unscrew the cooling water hose at the inlet of the water cooling unit from the threaded connection neck.
- **4.** A water filter is located in the inlet connecting spigot of the water cooling unit. Carefully remove the water filter from the inlet connection spigot.

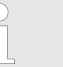

Further information for removing the water filter can be found in the Chapter 7.6 'Cleaning water filter' on page 81.

- **5.** Clean the water filter of the device. Then reinsert it into the inlet connection spigot.
- 6. Leave the cooling water hose for the return flow screwed to the device. Insert the other end of the hose into a drain or a large container.
- 7. Switch on the device and set the setpoint on the device to 10  $^\circ\text{C}.$
- 8. After starting the compressor, immediately blow compressed air into the water inlet. Continue to blow compressed air through the device until all the cooling water has flowed out of the device.
- 9. Switch off the device.

## 10 Disposal

### 10.1 Disposing of refrigerant

The refrigerant must be disposed of in accordance with Directive 2015/2067/EU in combination with 517/2014/EU.

|   | CAUTION!<br>Uncontrolled escape of refrigerant                                                                                      |  |  |
|---|----------------------------------------------------------------------------------------------------|--|--|
|   | Impact, cutting                                                                                                    |  |  |
|   | <ul> <li>Disposal must be performed by specialist per-<br/>sonnel.</li> </ul>                                                       |  |  |
| ! | NOTICE!<br>Uncontrolled escape of refrigerant                                                                                       |  |  |
|   | Environment                                                                                                    |  |  |
|   | <ul> <li>Do not dispose of any pressurised cooling circuit.</li> <li>Disposal must be performed by specialist personnel.</li> </ul> |  |  |
|   |                                                                                                    |  |  |
| ĩ | Type and fill quantity of the refrigerant can be seen on the rating plate.                                                          |  |  |

Repair and disposal may only be performed by a refrigeration technology specialist.

### 10.2 Device disposal

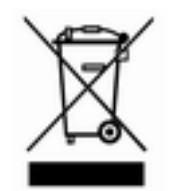

The following applies in member states of the EU: The device must be disposed of in accordance with Directive 2012/19/EU (WEEE Waste of Electrical and Electronic Equipment).

### 10.3 Disposing of packaging

The following applies in member states of the EU: The packaging must be disposed of according to EC Directive 94/62/EC.

## 11 Technical Data

### 11.1 General data

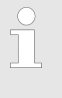

The device sound pressure level is below 70 dB. According to EC Directive 2006/42/EC. the sound pressure level of the devices is therefore not specified further.

| Specification                                                                       | Value                                    | Unit |
|-------------------------------------------------------------------------------------|------------------------------------------|------|
| IP type of protection                                                               | IP 32                                    |      |
| Classification of laboratory equipment in accordance with DIN 12 876-1              |                                          |      |
| - Class designation                                                                 | 1                                        |      |
| - Labelling                                                                         | NFL (suitable for non-flammable liquids) |      |
| Protection class for electrical operating equip-<br>ment DIN EN 61 140 (VDE 0140-1) | 1                                        |      |
| Display                                                                             | TFT display, 3.5", 320 x 240 pixels      |      |
| Display resolution                                                                  | ±0.01                                    | °C   |
| Adjustment resolution                                                               | ±0.01                                    | °C   |

#### Type-specific data

| Device     | Working tem-<br>perature range<br>without heater | Working tem-<br>perature range<br>with heater | Temperature<br>stability <sup>F</sup> | Dimensions<br>(W x D x H) | Weight |
|------------|--------------------------------------------------|-----------------------------------------------|---------------------------------------|---------------------------|--------|
| Unit       | °C                                               | °C                                            | К                                     | mm                        | kg     |
| VC 1200    | -20 - 40                                         | -20 - 80                                      | ±0.05                                 | 450 x 550 x 650           | 54     |
| VC 1200 W  | -20 - 40                                         | -20 - 80                                      | ±0.05                                 | 450 x 550 x 650           | 51     |
| VC 2000    | -20 - 40                                         | -20 - 80                                      | ±0.05                                 | 450 x 550 x 650           | 57     |
| VC 2000 W  | -20 - 40                                         | -20 - 80                                      | ±0.05                                 | 450 x 550 x 650           | 54     |
| VC 3000    | -20 - 40                                         | -20 - 80                                      | ±0.05                                 | 550 x 650 x 970           | 93     |
| VC 3000 W  | -20 - 40                                         | -20 - 80                                      | ±0.05                                 | 550 x 650 x 970           | 89     |
| VC 5000    | -20 - 40                                         | -20 - 80                                      | ±0.05                                 | 550 x 650 x 970           | 98     |
| VC 5000 W  | -20 - 40                                         | -20 - 80                                      | ±0.05                                 | 550 x 650 x 970           | 94     |
| VC 7000    | -20 - 40                                         | -20 - 80                                      | ±0.1                                  | 650 x 670 x 1250          | 138    |
| VC 7000 W  | -20 - 40                                         | -20 - 80                                      | ±0.1                                  | 650 x 670 x 1250          | 131    |
| VC 10000   | -20 - 40                                         | -20 - 80                                      | ±0.1                                  | 650 x 670 x 1250          | 147    |
| VC 10000 W | -20 - 40                                         | -20 - 80                                      | ±0.1                                  | 650 x 670 x 1250          | 140    |

<sup>1</sup>the temperature stability is load-dependent in devices without a heater r "Cooling in a device without a heater and in the [autom.] setting" on page 55

The case height is 140 mm higher for the VC 1200 (W) and VC 2000 (W) devices with the more powerful pump.

| Device               | Clearance around the device | Exhaust air (air-<br>cooled devices) |  |
|----------------------|-----------------------------|--------------------------------------|--|
|                      | cm (front/back/right/left)  | m³/h                                 |  |
| VC 1200              | 20/20/20/20                 | 650                                  |  |
| VC 1200 W            | 20/20/0/0                   |                                      |  |
| VC 2000              | 20/20/20/20                 | 650                                  |  |
| VC 2000 W            | 20/20/0/0                   |                                      |  |
| VC 3000              | 50/50/20/20                 | 1300                                 |  |
| VC 3000 W            | 20/20/0/0                   |                                      |  |
| VC 5000              | 50/50/20/20                 | 2500                                 |  |
| VC 5000 W            | 20/20/0/0                   |                                      |  |
| VC 7000              | 50/50/20/20                 | 4500                                 |  |
| VC 7000 W            | 20/20/0/0                   |                                      |  |
| VC 10000 50/50/20/20 |                             | 4500                                 |  |
| VC 10000 W           | 20/20/0/0                   |                                      |  |

#### Tab. 12: Power consumption VC 1200 (W) to VC 3000 (W)

| Alternating current | VC 1200 (W) | VC 2000 (W) | VC 3000 (W) | Unit |
|---------------------|-------------|-------------|-------------|------|
| 230 V; 50 Hz        | 1.1         | 1.6         | 1.8         | kW   |
| 200 V; 50/60 Hz     | 1.3         | 2.0         | 2.2         | kW   |
| 208–220 V; 60 Hz    | 1.4         | 2.2         | 2.3         | kW   |

Tab. 13: Power consumption VC 5000 (W) to VC 10000 (W)

| Three-phase current   | VC 5000 (W) | VC 7000 (W) | VC 10000 (W) | Unit |
|-----------------------|-------------|-------------|--------------|------|
| 400 V; 3/N/PE~50 Hz   | 3.3         | 4.3         | 5.4          | kW   |
| 208-220 V; 3/PE~60 Hz | 3.6         | 4.6         | 5.9          | kW   |
| 200 V; 3/PE~50/60 Hz  | 3.5         | 4.5         | 5.7          | kW   |

## 11.2 Cooling capacity

Tab. 14

| Device       | Cooling<br>capacity (20°C) | Cooling<br>capacity<br>(10 °C) | Cooling<br>capacity (0 °C) | Cooling<br>capacity<br>(-10 °C) | Cooling<br>capacity<br>(-20 °C) |
|--------------|----------------------------|--------------------------------|----------------------------|---------------------------------|---------------------------------|
|              | kW                         | kW                             | kW                         | kW                              | kW                              |
| VC 1200 (W)  | 1.20                       | 1.00                           | 0.70                       | 0.40                            | 0.14                            |
| VC 2000 (W)  | 2.00                       | 1.50                           | 1.06                       | 0.68                            | 0.38                            |
| VC 3000 (W)  | 3.00                       | 2.40                           | 1.68                       | 0.95                            | 0.45                            |
| VC 5000 (W)  | 5.00                       | 3.90                           | 2.75                       | 1.70                            | 0.90                            |
| VC 7000 (W)  | 7.00                       | 5.30                           | 3.70                       | 2.40                            | 1.30                            |
| VC 10000 (W) | 10.00                      | 7.60                           | 5.30                       | 3.50                            | 2.00                            |

The cooling capacity is measured for a specified temperature of the heat transfer liquid. These temperature values are shown in brackets. The ambient temperature for the measurement is 20 °C; ethanol was used as heat transfer liquid. The cooling water temperature is 15 °C and the cooling water differential pressure is 3 bar for the measurement of water-cooled devices.

**Cooling water connection** 

All water-cooled Variocool circulation chillers have the following cooling water connection:

¾" external connection thread

### 11.3 Refrigerant and filling quantity

The device contains fluorinated greenhouse gases.

Tab. 15

|                        | Unit | VC 1200 | VC 2000 | VC 1200 W | VC 2000 W |
|------------------------|------|---------|---------|-----------|-----------|
| Refrigerant            |      | R-449A  | R-449A  | R-449A    | R-449A    |
| Maximum filling weight | kg   | 0.50    | 0.58    | 0.50      | 0.58      |

### **Technical Data**

|                            | Unit | VC 1200 | VC 2000 | VC 1200 W | VC 2000 W |
|----------------------------|------|---------|---------|-----------|-----------|
| GWP <sub>(100a)</sub> *    |      | 1397    | 1397    | 1397      | 1397      |
| CO <sub>2</sub> equivalent | t    | 0.70    | 0.81    | 0.70      | 0.81      |

Tab. 16

|                            | Unit | VC 3000 | VC 5000 | VC 3000 W | VC 5000 W |
|----------------------------|------|---------|---------|-----------|-----------|
| Refrigerant                |      | R-449A  | R-449A  | R-449A    | R-449A    |
| Maximum filling weight     | kg   | 0.95    | 1.10    | 0.95      | 1.10      |
| GWP <sub>(100a)</sub> *    |      | 1397    | 1397    | 1397      | 1397      |
| CO <sub>2</sub> equivalent | t    | 1.33    | 1.54    | 1.33      | 1.54      |

Tab. 17

|                            | Unit | VC 7000 | VC 10000 | VC 7000 W | VC 10000 W |
|----------------------------|------|---------|----------|-----------|------------|
| Refrigerant                |      | R-452A  | R-452A   | R-452A    | R-452A     |
| Maximum filling weight     | kg   | 2.0     | 2.0      | 2.0       | 2.0        |
| GWP <sub>(100a)</sub> *    |      | 2140    | 2140     | 2140      | 2140       |
| CO <sub>2</sub> equivalent | t    | 4.28    | 4.28     | 4.28      | 4.28       |
|                            |      |         |          |           |            |

Global Warming Potential (GWP), comparisons  $CO_2 =$ 

1.0

\* Time horizon 100 years, in accordance with IPCC IV

## 11.4 Filling volume and characteristics of the pumps

Tab. 18

| Device       | Maximum/minimum<br>filling volume | Pump connection                                                               | Drain tap          |
|--------------|-----------------------------------|-------------------------------------------------------------------------------|--------------------|
|              | l I                               |                                                                               |                    |
| VC 1200 (W)  | 15/8                              | G <sup>3</sup> / <sub>4</sub> (15), <sup>3</sup> / <sub>4</sub> " hose nozzle | G ½"               |
| VC 2000 (W)  | 15/8                              | G ¾ (15), ¾" hose nozzle                                                      | G ½"               |
| VC 3000 (W)  | 33/20                             | G ¾ (15), ¾" hose nozzle                                                      | G ½"               |
| VC 5000 (W)  | 33/20                             | G ¾ (15), ¾" hose nozzle                                                      | G ½"               |
| VC 7000 (W)  | 64/48                             | G 1¼ (20), 1" hose nozzle                                                     | G <sup>3</sup> /4" |
| VC 10000 (W) | 64/48                             | G 1¼ (20), 1" hose nozzle                                                     | G <sup>3</sup> ⁄4" |

# Characteristics of the pump with different mains supplies

The pumps characteristics were determined using water as heat transfer liquid.

#### Tab. 19: Maximum flow pressure and maximum flow rate

| Alternating current | VC 1200 (W)                    | VC 2000 (W)                    | VC 3000 (W)         |
|---------------------|--------------------------------|--------------------------------|---------------------|
|                     | 0.9 bar; 28 L/min              | 0.9 bar; 28 L/min              | 2.2 har: 27 l /min  |
| 230 V; 50 Hz        | 3.2 bar; 37 L/min              | 3.2 bar; 37 L/min              | 3.2 bar, 37 L/min   |
|                     | 4.8 bar; 37 L/min              | 4.8 bar; 37 L/min              | 4.0 bal, 37 L/min   |
|                     | 0.9 bar; 28 L/min <sup>1</sup> | 0.9 bar; 28 L/min <sup>1</sup> | 2.2 har: 27 l /min  |
| 200 V; 50/60 Hz     | 3.2 bar; 37 L/min              | 3.2 bar; 37 L/min              | 3.2 bar, 37 L/min   |
|                     | 4.8 bar; 37 L/min              | 4.8 bar; 37 L/min              | 4.0 bai, 37 L/min   |
|                     | 0.9 bar; 28 L/min              | 0.9 bar; 28 L/min              | 2.2 har: 27 l /min  |
| 208–220 V; 60 Hz    | 3.2 bar; 37 L/min              | 3.2 bar; 37 L/min              | 4.8 bar: 37 L/min   |
|                     | 4.8 bar; 37 L/min              | 4.8 bar; 37 L/min              | 4.0 bai, 37 L/IIIII |

<sup>1</sup> Characteristics at 200 V; 60 Hz: 1.2 bar; 28 L/min

| Three-phase current   | VC 5000 (W)                    | VC 7000 (W)                    | VC 10000 (W)                   |
|-----------------------|--------------------------------|--------------------------------|--------------------------------|
|                       | 3.2 bar; 37 L/min              | 3.2 bar; 37 L/min              | 3.2 bar; 37 L/min              |
| 400 V; 3/N/PE~50 Hz   | 4.8 bar; 37 L/min              | 4.8 bar; 37 L/min              | 4.8 bar; 37 L/min              |
|                       | 5.0 bar; 60 L/min              | 5.0 bar; 60 L/min              | 5.0 bar; 60 L/min              |
| 208-220 V; 3/PE~60 Hz | 3.2 bar; 37 L/min              | 3.2 bar; 37 L/min              | 3.2 bar; 37 L/min              |
|                       | 4.8 bar; 37 L/min              | 4.8 bar; 37 L/min              | 4.8 bar; 37 L/min              |
|                       | 5.0 bar; 60 L/min              | 5.0 bar; 60 L/min              | 5.0 bar; 60 L/min              |
|                       | 3.2 bar; 37 L/min              | 3.2 bar; 37 L/min              | 3.2 bar; 37 L/min              |
| 200 V; 3/PE~50/60 Hz  | 4.8 bar; 37 L/min              | 4.8 bar; 37 L/min              | 4.8 bar; 37 L/min              |
|                       | 5.0 bar; 60 L/min <sup>2</sup> | 5.0 bar; 60 L/min <sup>2</sup> | 5.0 bar; 60 L/min <sup>2</sup> |

 $^2$  Characteristics at 200 V; 3/PE~50 Hz: 4.3 bar; 60 L/min

Characteristic curves of the pumps

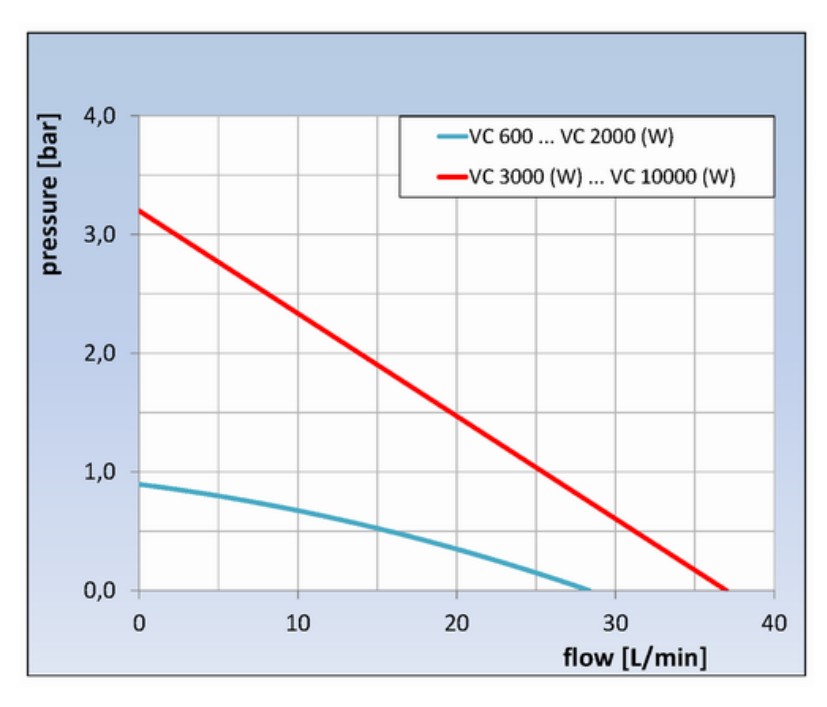

Fig. 77: Characteristic curves of the pumps

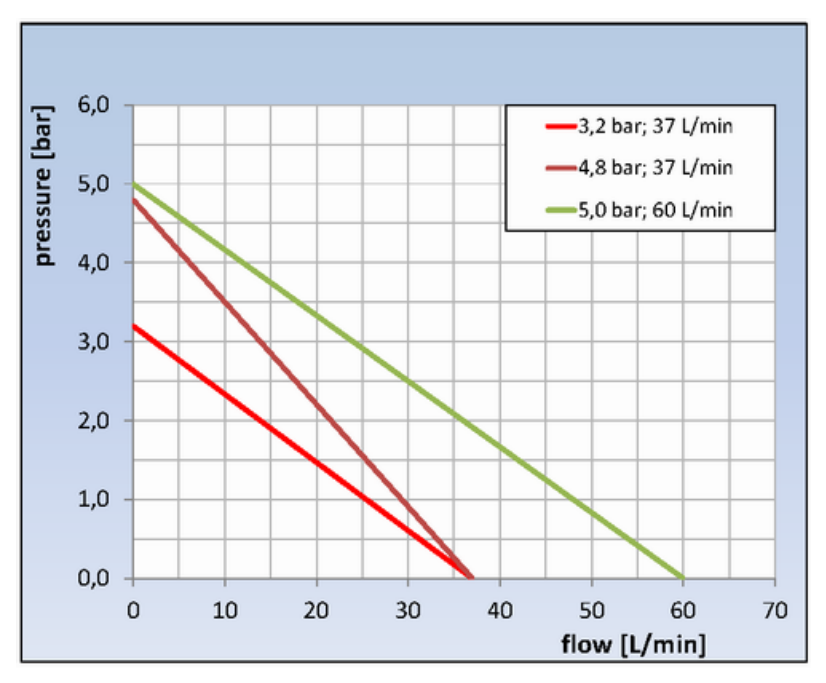

Fig. 78: Characteristic curves of the pumps

### 11.5 Heater

Tab. 20: Heat output and power consumption

| Alternating current           | VC 1200 (W) | VC 2000 (W) | VC 3000 (W) | Unit |
|-------------------------------|-------------|-------------|-------------|------|
| 230 V; 50 Hz                  |             |             |             |      |
| Heat output                   | 1.5         | 1.5         | 1.5         | kW   |
| Power consumption with heater | 2.6         | 2.6         | 2.6         | kW   |
| 200 V; 50/60 Hz               |             |             |             |      |
| Heat output                   | 1.1         | 1.1         | 1.1         | kW   |
| Power consumption with heater | 2.3         | 2.3         | 2.6         | kW   |
| 208–220 V; 60 Hz              |             |             |             |      |
| Heat output                   | 1.2 – 1.35  | 1.2 – 1.35  | 1.2 – 1.35  | kW   |
| Power consumption with heater | 2.4         | 2.5         | 2.8         | kW   |

Tab. 21: Heat output and power consumption

| Three-phase current           | VC 5000 (W) | VC 7000 (W) | VC 10000 (W) | Unit |
|-------------------------------|-------------|-------------|--------------|------|
| 400 V; 3/N/PE~50 Hz           |             |             |              |      |
| Heat output                   | 4.5         | 4.5         | 7.5          | kW   |
| Power consumption with heater | 7.8         | 8.8         | 11.1         | kW   |
| 208-220 V; 3/PE~60 Hz         |             |             |              |      |
| Heat output                   | 3.65 – 4.1  | 3.65 – 4.1  | 6.1–6.9      | kW   |
| Power consumption with heater | 4.5         | 5.7         | 7.7          | kW   |
| 200 V; 3/PE~50/60 Hz          |             |             |              |      |
| Heat output                   | 3.4         | 3.4         | 5.7          | kW   |
| Power consumption with heater | 4.3         | 5.4         | 7.6          | kW   |

#### Tab. 22: Stronger heating

| Alternating current | VC 1200 (W) | VC 2000 (W) | Unit |
|---------------------|-------------|-------------|------|
| 230 V; 50 Hz        |             |             |      |
| Heat output         | 2.25        | 2.25        | kW   |
| 200 V; 50/60 Hz     |             |             |      |
| Heat output         | 1.7         | 1.7         | kW   |
| 208–220 V; 60 Hz    |             |             |      |
| Heat output         | 1.8 – 2.1   | 1.8 – 2.1   | kW   |

| Devices    | Sound insulation | Outdoor installation | Insulation of the cooling water hydraulic system |
|------------|------------------|----------------------|--------------------------------------------------|
| VC 5000    | Х                | Х                    |                                                  |
| VC 7000    | Х                | Х                    |                                                  |
| VC 10000   | Х                | Х                    |                                                  |
| VC 1200 W  |                  |                      | Х                                                |
| VC 2000 W  |                  |                      | Х                                                |
| VC 3000 W  |                  |                      | Х                                                |
| VC 5000 W  | Х                |                      | Х                                                |
| VC 7000 W  | Х                |                      | Х                                                |
| VC 10000 W | Х                |                      | Х                                                |

## 11.6 Equipment, voltage-independent

### 11.7 Line fuse

| Alternating current | VC 1200 (W) | VC 2000 (W) | VC 3000 (W) |
|---------------------|-------------|-------------|-------------|
| 230 V; 50 Hz        | T10 A       | T16 A       | T16 A       |
| with heater         | T16 A       | T16 A       | T16 A       |
| 200 V; 50/60 Hz     | T16 A       | T16 A       | T16 A       |
| with heater         | T16 A       | T16 A       | T16 A       |
| 208–220 V; 60 Hz    | T16 A       | T16 A       | T16 A       |
| with heater         | T16 A       | T16 A       | T16 A       |

| Three-phase current   | VC 5000 (W) | VC 7000 (W) | VC 10000 (W) |
|-----------------------|-------------|-------------|--------------|
| 400 V; 3/N/PE~50 Hz   | T16 A       | T16 A       | T16 A        |
| with heater           | T16 A       | T16 A       | T16 A        |
| 208-220 V; 3/PE~60 Hz | T16 A       | T20 A       | T25 A        |
| with heater           | T16 A       | T20 A       | T25 A        |
| 200 V; 3/PE~50/60 Hz  | T16 A       | T20 A       | T25 A        |
| with heater           | T16 A       | T20 A       | T25 A        |

## 12 Accessories

The following accessories are available for all Variocool devices.

Tab. 23: Large module slot (51 mm x 27 mm)

| Accessories                                | Catalogue number |
|--------------------------------------------|------------------|
| Analogue module                            | LRZ 912          |
| RS 232/485 interface module                | LRZ 913          |
| Contact module with 1 input and 1 output   | LRZ 914          |
| Contact module with 3 inputs and 3 outputs | LRZ 915          |
| Profibus module                            | LRZ 917          |

#### Tab. 24: Small module slot (51 mm x 17 mm)

| Accessories                                                               | Catalogue number |
|---------------------------------------------------------------------------|------------------|
| External Pt100/LiBus module                                               | LRZ 918          |
| Command remote control unit (only functional in combination with LRZ 918) | LRT 914          |

#### Tab. 25: Connector

| Accessories                                                              | Catalogue number |
|--------------------------------------------------------------------------|------------------|
| External temperature sensor with connector and shielded connection cable | ETP 059          |
| Coupling connector, 6-pin for analogue inputs/outputs                    | EQS 057          |
| Connector SUB-D 9-pin                                                    | EQM 042          |
| RS 232 cable (2 m) for PC                                                | EKS 037          |
| RS 232 cable (5 m) for PC                                                | EKS 057          |
| Coupling connector, 3-pin for contact input                              | EQS 048          |
| Coupling socket, 3-pin for contact output                                | EQD 047          |

#### Tab. 26: Flow rate monitor

| Accessories                | for device              | Catalogue number |
|----------------------------|-------------------------|------------------|
| Flow rate monitor G 3/4"   | VC 1200 (W) - 5000 (W)  | LWZ 118          |
| Flow rate monitor G 1 1/4" | VC 7000 (W) - 10000 (W) | LWZ 119          |

| 13     | General             |                                                                                                    |
|--------|---------------------|----------------------------------------------------------------------------------------------------|
| 13.1   | Copyright           |                                                                                                    |
|        |                     | This manual is protected by copyright and is exclusively intended for the purchaser for internal use.                                                                                                    |
|        |                     | The transfer of this manual to third parties, reproductions of any type and form, whether in whole or in part, and the dissemination and/or communication of the contents are not authorised without the written permission of the manufacturer. |
|        |                     | Infringements will result in legal action for damages. We reserve the right to assert further claims.                                                                                                    |
|        |                     |                                                                                                    |
| 13.2   | Technical changes   | Manufacturer reserves right to make technical modifications.                                                                                                    |
| 13.3   | Warranty conditions |                                                                                                    |
|        |                     | LAUDA provides a warranty of one year on equipment as standard.                                                                                                    |
| 13.4   | LAUDA contact       |                                                                                                    |
|        |                     | Contact LAUDA Service Constant Temperature Equipment in the following cases:                                                                                                    |
|        |                     | <ul> <li>In the event of faults on the device</li> <li>For technical questions about the device</li> <li>For spare part orders</li> </ul>                                                                                                    |
|        |                     | Contact our Sales Department for application-specific questions.                                                                                                    |
| Contac | t details           | LAUDA Service constant temperature equipment                                                                                                    |
|        |                     | Telephone: +49 (0)9343 503 350                                                                                                    |
|        |                     | Fax: +49 (0)9343 503 283                                                                                                    |
|        |                     | Email: service@lauda.de                                                                                                    |

## 14 Index

## Α

| Accessories                       |    |
|-----------------------------------|----|
| Interfaces                        | 01 |
| Optional (interfaces) 1           | 01 |
| Standard                          | 13 |
| Actual bath temperature (display) | 50 |
| Adjusting control parameters      |    |
| external                          | 61 |
| internal                          | 61 |
| Air-cooled                        |    |
| Cleaning condenser                | 81 |
| Alarm                             | 84 |
| Codes                             | 84 |
| Low Level                         | 85 |
| Overtemperature                   | 85 |
| Arrow buttons (position)          | 17 |
| Autostart                         |    |
| Activating                        | 64 |
| Deactivating                      | 64 |
|                                   |    |

## В

| Basic setup       | 63 |
|-------------------|----|
| Basic window      |    |
| Normal operation  | 50 |
| Standby operation | 50 |
| Structure         | 50 |
|                   |    |

## С

| Calibration (internal actual temperature) |
|-------------------------------------------|
| Reset                                     |
| Specifying 67                             |
| Checking                                  |
| Heat transfer liquid                      |
| Low Level                                 |
| Cleaning 80                               |
| CO2 equivalent                            |
| Code                                      |
| Alarms                                    |
| Warnings (control system) 86              |
|                                           |

### D

| Damping time 61, 62                                                                                       |
|----------------------------------------------------------------------------------------------------|
| Decalcification 82                                                                                        |
| Design                                                                                                    |
| Device                                                                                                    |
| Device                                                                                                    |
| Cleaning                                                                                                  |
| Cleaning condenser (air-cooled) 81                                                                        |
| Design                                                                                                    |
| Displaying serial numbers 71                                                                              |
| Disposal (packaging)                                                                                      |
| Disposal (refrigerant)                                                                                    |
| Draining                                                                                                  |
| Draining condenser (water-cooled) 91                                                                      |
| Filling                                                                                                   |
| Placement                                                                                                 |
| Read memory                                                                                               |
| Retrieving data                                                                                           |
| Filling       43         Placement       23         Read memory       70         Retrieving data       70 |

| Retrieving status                  | 69 |
|------------------------------------|----|
| Switching on                       | 49 |
| Unpacking                          | 13 |
| Device types                       | 14 |
| Displaying serial numbers (device) | 71 |
| Disposal                           |    |
| Packaging                          | 92 |
| Refrigerant                        | 92 |
| Disposing of refrigerant           | 92 |
| Drain nozzle (position)            | 17 |
| Drain tap (position)               | 17 |
| Draining                           |    |
| Condenser (water-cooled)           | 91 |
| Device                             | 90 |
|                                    |    |

## Ε

| EMC 8                                |
|--------------------------------------|
| ENTER button (position) 17           |
| Error                                |
| Read memory 70                       |
| Establishing power supply 41         |
| EU conformity 103                    |
| Evaporator                           |
| Expanded status display (display) 50 |
| External consumer                    |
| Connecting 25                        |
| External control                     |
| Activating 56                        |
| Defining setpoint offset             |
| external control parameters 61       |

## F

| Factory calibration (internal actual temperature) |    |
|---------------------------------------------------|----|
| Restoring                                         | 67 |
| Factory settings                                  |    |
| restoring                                         | 69 |
| Filler nozzle (position)                          | 16 |
| Filling                                           | 43 |
| Flow pressure                                     | 97 |
| Flow rate                                         | 97 |
|                                                   |    |

## G

| GWP |  |  |  |  |  |  |  |  |  |  |  |  |  |  |  |  | 9 | 6 |
|-----|--|--|--|--|--|--|--|--|--|--|--|--|--|--|--|--|---|---|
|     |  |  |  |  |  |  |  |  |  |  |  |  |  |  |  |  |   |   |

## Η

| Heat transfer liquid  |    |
|-----------------------|----|
| Checking              | 3  |
| Overview (approved) 4 | 0  |
| Removing              | 0  |
| Hose clips 2          | 25 |
| Hoses 2               | 25 |
| Hydraulic circuit     |    |
| Description           | 8  |

### I

| Input window          |   |
|-----------------------|---|
| Design                | 2 |
| Inputting value       | 2 |
| Selecting options     | 2 |
| Intended Use          | 3 |
| Interfaces            |   |
| Overview              | ) |
| Interfaces (position) | 3 |

## L

| LAUDA Service constant temperature equipment |
|----------------------------------------------|
| Address                                      |
| Contact                                      |
| Lead time                                    |
| Limiting current consumption 66              |
| Lock                                         |
| Buttons                                      |
| Lock the entry functions 53                  |
| Lock the operating button 53                 |
| Low Level                                    |
| Alarm                                        |
| Checking                                     |
| Μ                                            |

| Machinery Directive | 3 |
|---------------------|---|
| Main menu           |   |
| Access              | 1 |
| Design              | 1 |

| Navigation               | 52 |
|--------------------------|----|
| Mains power (connection) | 41 |
| Mains power switch       |    |
| Operation                | 17 |
| Mains switch (position)  | 16 |
| Maintenance              |    |
| Intervals                | 79 |
| Manometer                | 18 |
| Menu                     |    |
| Navigation               | 52 |
| Menu language            | 43 |
| Module                   |    |
| Installing               | 31 |
|                          |    |

### 

| Offset (internal actual temperature) |
|--------------------------------------|
| Calibration                          |
| Reset                                |
| Outdoor installation 100             |
| Overtemperature switch-off point     |
| Alarm                                |

### Ρ

| Packaging                                   |   |
|---------------------------------------------|---|
| Disposal                                    | 2 |
| Personal protective equipment (overview) 11 |   |
| Personnel qualification (overview) 10       | ) |
| Placement                                   |   |
| Device                                      | 3 |
| Program                                     |   |
| Access                                      | ł |
| Creating                                    | 5 |
| Defining loops                              | 7 |
| Defining repetitions                        | 7 |
| Editing 75, 76                              | 3 |
| Ending                                      | 3 |
| Example                                     | l |
| Interrupting                                | 3 |
| Selecting                                   | ł |
| Starting                                    | 3 |
| Proportional range 61, 62                   | 2 |
|                                             |   |

| Protective equipment (personal, overview) 11 |
|----------------------------------------------|
| Pump                                         |
| Connection (position)                        |
| Pump characteristic curve                    |
| R                                            |
| Read memory (error)                          |
| Refrigerant                                  |
| Filling quantity                             |
| Filling weight                               |
| Refrigeration unit                           |
| Description                                  |
| Setting 55                                   |
| Reset time 61, 62                            |
| Retrieving configuration data (device)       |
| Retrieving status (device) 69                |
| RS 485 module                                |
| Connecting                                   |

## S

| Soft key bar (display)                | 50 |
|---------------------------------------|----|
| Soft keys (position)                  | 17 |
| Software version                      | 70 |
| Sound insulation                      | 00 |
| Sounds                                | 63 |
| Specifying limit values (temperature) | 53 |
| Specifying starting mode              | 64 |
| Specifying temperature limit values   | 53 |
| Specifying the set point              | 54 |
| Specifying the set temperature        | 54 |
| Standby                               |    |
| Activating                            | 54 |
| Status display (display)              | 50 |
| Submenu                               |    |
| Access                                | 51 |
| Navigation                            | 51 |
| Switching on                          | 49 |
| т                                     |    |
| Td                                    | 61 |
| Tde                                   | 62 |
| Technical data                        |    |
| Pump characteristic curve             | 99 |
| Technical Data                        |    |
| Flow pressure                         | 97 |
| Flow rate                             | 97 |
| Three-phase motor                     |    |
| Direction of rotation                 | 41 |
| Tih                                   | 53 |
| Til                                   | 53 |
| Tn                                    | 61 |
| Tne                                   | 62 |

 Tolerance range
 71

 Tv
 61

 Tve
 62

 Type plate (position)
 17

| Install driver 3     | 30 |
|----------------------|----|
| V                    |    |
| Version (software) 7 | '0 |
| W                    |    |
| Warning              | 34 |
| Control system       | 36 |
| Safety system 8      | 37 |
| SmartCool            | 38 |
| Warranty 10          | )2 |
| Water-cooled         |    |
| Draining condenser   | )1 |
| x                    |    |
| Хр                   | 51 |

| Хр  | 61 |
|-----|----|
| Xpf | 62 |

USB interface

U

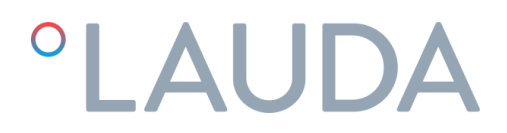

# EC DECLARATION OF CONFORMITY

Manufacturer: LAUDA DR. R. WOBSER GMBH & CO. KG Pfarrstrasse 41/43 97922 Lauda-Königshofen Germany

We hereby declare under our sole responsibility that the machines described below

| Product Line: | Variocool                   | Serial number:   | from \$190000001    |
|---------------|-----------------------------|------------------|---------------------|
| Types:        | VC 1200, VC 1200 W, VC 2000 | ), VC 2000 W, V( | C 3000, VC 3000 W,  |
|               | VC 5000, VC 5000 W, VC 7000 | ), VC 7000 W, V( | C 10000, VC 10000 W |

comply with all relevant provisions of the EC Directives listed below due to their design and type of construction in the version brought on the market by us:

| Machinery Directive | 2006/42/EC |
|---------------------|------------|
| EMC Directive       | 2014/30/EU |
| RoHS Directive      | 2011/65/EU |

The equipment is not covered by the Pressure Equipment Directive 2014/68/EU, as the maximum classification of the equipment is Category 1 and it is covered by the Machinery Directive.

The protective objectives of the Machinery Directive with regard to electrical safety are complied with in accordance with Annex I Paragraph 1.5.1 in conformity with the Low Voltage Directive 2014/35/EU.

Applied harmonized standards:

- EN 12100:2011 (ISO 12100:2010)
- EN 61326-1:2013 (IEC 61326-1:2012)
- EN 378-2:2018
- EN 61010-1:2011 (IEC 61010-1:2010 + Cor. :2011)
- EN 61010-2-010:2015-05

Authorized representative for the composition of the technical documentation:

Dr. Jürgen Dirscherl, Director Research & Development

A. Dinjer

Dr. Alexander Dinger, Head of Quality Management

Lauda-Königshofen, 04.05.2020
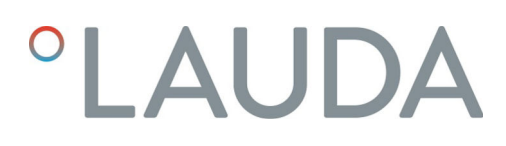

## Product Returns and Clearance Declaration

| Product Returns | Would you like to return a LAUDA product you have purchased to LAUDA?<br>For the return of goods, e.g. for repair or due to a complaint, you will need<br>the approval of LAUDA in the form of a <i>Return Material Authorization (RMA)</i><br>or <i>processing number</i> . You can obtain the RMA number from our customer<br>service department at +49 (0) 9343 503 350 or by email <u>service@lauda.de</u> . |
|-----------------|----------------------------------------------------------------------------------------------------|
| Return address  | LAUDA DR. R. WOBSER GMBH & CO. KG                                                                                                    |
|                 | Pfarrstrasse 41/43                                                                                                    |
|                 | 97922 Lauda-Königshofen                                                                                                    |
|                 | Deutschland/Germany                                                                                                    |
|                 | Clearly label your shipment with the RMA number. Please also enclose this fully completed declaration.                                                                                                    |

| K/V/A number            | Product serial number                                                     |
|-------------------------|---------------------------------------------------------------------------|
| Customer/operator       | Contact name                                                              |
| Contact email           | Contact telephone                                                         |
| Zip code                | Place                                                                     |
| Street & house number   |                                                                           |
| Additional explanations |                                                                           |
| Clearance Declaration   | The customer/operator hereby confirms that the product returned under the |
|                         | The sustainer operator hereby commissing the product returned under the   |

above-mentioned RMA number has been carefully emptied and cleaned, that any connections have been sealed to the farthest possible extent, and that there are no explosive, flammable, environmentally hazardous, biohazardous, toxic, radioactive or other hazardous substances in or on the product.

| Place, date | Name in block letters | Signature |
|-------------|-----------------------|-----------|

LAUDA DR. R. WOBSER GMBH & CO. KG Pfarrstrasse 41/43 ° 97922 Lauda-Königshofen ° Germany Phone: +49 (0)9343 503-0 ° Fax: +49 (0)9343 503-222 E-Mail: info@lauda.de ° Internet: https://www.lauda.de